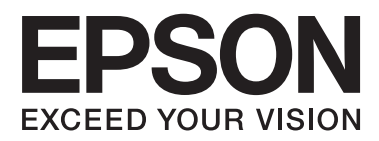

# Упатство за корисникот

## Авторски права

Ниеден дел од оваа публикација не смее да биде умножуван, зачуван во системот за пребарување, или пренесен во која било форма или на кој било начин, електронски, механички, со фотокопирање, снимање или друго, без претходна писмена согласност од корпорацијата Seiko Epson. Не се предвидени обврски за патентирање во однос на употребата на информациите содржани овде. Ниту пак е предвидена каква било обврска за штети кои произлегуваат од употребата на информациите дадени овде. Информациите што се содржани тука се дизајнирани само за употреба со овој печатач на Epson. Epson не одговара за каква била употреба на овие информации за други печатачи.

Ниту корпорацијата Seiko Epson ниту нејзините подружници не одговараат кон купувачот на овој производ или трети лица за штети, загуби, трошоци, или трошоци предизвикани од набавувачот или трети лица како резултат на несреќа, неправилна употреба, или злоупотреба или неовластени промени на овој производ, поправки или измени кај овој производ, или (освен САД) непочитување на упатствата за ракување и одржување на корпорацијата Seiko Epson.

Корпорацијата Seiko Epson и нејзините подружници не одговараат за никакви штети или проблеми кои произлегуваат од употребата на кои било опции или кои било производи за широка потрошувачка различни од оние означени како Original Epson Products (оригинални производи на Epson) или Epson Approved Products (одобрени производи на Epson) од корпорацијата Seiko Epson.

Корпорацијата Seiko Epson не одговара за никаква штета предизвикана од електромагнетно попречување што се појавува поради употребата на кои било кабли за поврзување различни од оние означени како Epson Approved Products (одобрени производи на Epson) од корпорацијата Seiko Epson.

© 2014 Seiko Epson Corporation. All rights reserved.

Содржината на овој прирачник и спецификациите на овој производ се предмет на промена без известување.

## Трговски марки

- □ EPSON® е регистриран заштитен знак, а EPSON EXCEED YOUR VISION или EXCEED YOUR VISION е заштитен знак на корпорацијата Seiko Epson.
- □ PRINT Image Matching<sup>™</sup> и логото PRINT Image Matching се трговски марки на корпорацијата Seiko Epson.

Copyright © 2001 Seiko Epson Corporation. Сите права се задржани.

□ SDXC Logo is a trademark of SD-3C, LLC.

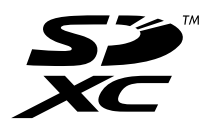

Memory Stick, Memory Stick Duo, Memory Stick PRO, Memory Stick PRO Duo, Memory Stick PRO-HG Duo, Memory Stick Micro, MagicGate Memory Stick and MagicGate Memory Stick Duo are trademarks of Sony Corporation.

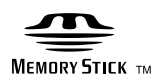

PictBridge е трговска марка.

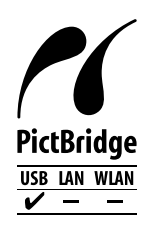

- □ Microsoft<sup>®</sup>, Windows<sup>®</sup>, and Windows Vista<sup>®</sup> are registered trademarks of Microsoft Corporation.
- □ Apple, Macintosh, Mac OS, OS X are trademarks of Apple Inc., registered in the U.S. and other countries.
- Adobe, Adobe Reader, Acrobat, and Photoshop are trademarks of Adobe systems Incorporated, which may be registered in certain jurisdictions.
- □ ABBYY® and ABBYY FineReader® names and logos are registered trademarks of ABBYY Software House.
- □ Intel<sup>®</sup> is a registered trademark of Intel Corporation.
- Известување: Останатите имиња на производи што се употребени овде се наменети само за идентификување и може да се трговски марки на нивните соодветни сопственици. Ерѕоп се одрекува од сите права на овие марки.

## Содржина

#### Авторски права

#### Трговски марки

#### За овој прирачник

| Вовед во упатствата                    |
|----------------------------------------|
| Ознаки и симболи                       |
| Описи што се користат во прирачникот 7 |
| Референци за оперативни системи 8      |

#### Важни упатства

| Безбедносни упатства                    |
|-----------------------------------------|
| Совети и предупредувања за печатачот 9  |
| Совети и предупредувања за поставување/ |
| користење на печатачот                  |
| Совети и предупредувања за користење    |
| мемориски картички                      |
| Совети и предупредувања за користење на |
| допирната подлога                       |
|                                         |

#### Основни информации за печатачот

# Имиња и функции на деловите. 12 Контролна табла. 14 Копчиња. 14 Водич за LCD-екранот. 15 Опции за менија. 16 Режим Print Photos. 16 Режим Setup. 20

## Ставање хартија

| Претпазливости при ракување со хартија2 | 2 |
|-----------------------------------------|---|
| Достапни хартии и капацитети 2          | 3 |
| Листа на видови хартија 2               | 4 |
| Ставање хартија во Додавање хартија од  |   |
| задна страна                            | 5 |

#### Вметнување мемориска картичка

| Поддржани мемориски картички           | .28  |
|----------------------------------------|------|
| Вметнување и вадење мемориска картичка | . 28 |

#### Ставање диск за печатење

| Дискови за печатење                  | 30 |
|--------------------------------------|----|
| Дискови, претпазливости при ракување | 30 |
| Ставање диск                         | 31 |
| Вадење диск                          | 32 |

#### Печатење

| Печатење од контролната табла             |
|-------------------------------------------|
| Печатење фотографии со бирање од          |
| мемориска картичка                        |
| Печатење фотографии од мемориска          |
| картичка на етикета за диск               |
| Печатење фотографии со другите опции 36   |
| Печатење од компјутер                     |
| Основни информации за печатење -          |
| Windows                                   |
| Основни информации за печатење - Мас      |
| OS X40                                    |
| Двострано печатење (само за Windows) 42   |
| Печатење неколку страници на еден лист 43 |
| Печатење приспособено кон големината      |
| на хартијата                              |
| Печатење повеќе датотеки заедно (само за  |
| Windows)                                  |
| Зголемено печатење и правење постери      |
| (само за Windows)                         |
| Печатење со користење на напредните       |
| функции                                   |
| Print                                     |
| Печатење етикети за лискови со Ерзоп      |
| Print CD                                  |
| Печатење од дигитална камера56            |
| Печатење од дигитална камера поврзана     |
| со кабел USB                              |
| Откажување на печатењето                  |
| Откажување на печатењето - копче на       |
| печатачот                                 |
| Откажување на печатењето - Windows58      |
| Откажување на печатењето - Mac OS X 58    |

#### Дополнување мастило

| Проверување на нивоата на мастилото 59 |
|----------------------------------------|
| Проверување на нивоата на мастилото -  |
| Windows                                |

| Проверување на нивоата на мастилото -   |    |
|-----------------------------------------|----|
| Mac OS X                                | 59 |
| Шифри на шишињата со мастило            | 60 |
| Претпазливости при ракување со шишињата |    |
| со мастило                              | 60 |
| Дополнување на резервоарите за мастило  | 61 |

#### Подобрување на квалитетот на печатење

| Проверка и чистење на главата за печатење66  |
|----------------------------------------------|
| Проверка и чистење на главата за             |
| печатење - Контролна табла                   |
| Проверка и чистење на главата за             |
| печатење - Windows                           |
| Проверка и чистење на главата за             |
| печатење - Mac OS X 68                       |
| Замена на мастилото во цевките за мастило 68 |
| Замена на мастилото во цевките за            |
| мастило - Windows                            |
| Замена на мастилото во цевките за            |
| мастило - Mac OS X                           |
| Порамнување на главата за печатење           |
| Порамнување на главата за печатење -         |
| Контролна табла                              |
| Порамнување на главата за печатење -         |
| Windows                                      |
| Порамнување на главата за печатење -         |
| Mac OS X                                     |
| Чистење на патеката за хартија 71            |

## Информации за апликациите

| Неопходни апликации                    |
|----------------------------------------|
| Двигател за печатачот за Windows 72    |
| Двигател за печатачот за Mac OS X 75   |
| Epson Easy Photo Print                 |
| Epson Print CD                         |
| E-Web Print (Само за Windows) 79       |
| EPSON Software Updater                 |
| Деинсталирање апликации                |
| Деинсталирање апликации - Windows 80   |
| Деинсталирање апликации - Mac OS X 80  |
| Инсталирање апликации                  |
| Ажурирање на апликациите и фирмверот81 |

## Решавање проблеми

| Проверување на состојбата на печатачот | 83 |
|----------------------------------------|----|
| Проверка на пораките на LCD-екранот    | 83 |

| Проверка на состојбата на печатачот -        |
|----------------------------------------------|
| Windows                                      |
| Проверка на статусот на печатачот -          |
| Mac OS X                                     |
| Отстранување заглавена хартија 84            |
| Отстранување заглавена хартија од            |
| Додавање хартија од задна страна 85          |
| Отстранување заглавена хартија од            |
| внатрешноста на печатачот                    |
| Хартијата не се внесува правилно             |
| Проблеми со напојувањето и контролната       |
| табла                                        |
| Печатачот не се вклучува                     |
| Светлата се вклучиле и потоа се исклучиле 87 |
| Печатачот не се исклучува                    |
| ЛЦД-екранот се затемнува                     |
| Печатачот не печати                          |
| Проблеми со отпечатеното                     |
| Квалитетот на исписот е слаб                 |
| Позицијата, големината или маргините на      |
| исписот се неточни                           |
| Хартијата е замачкана или изгужвана 91       |
| Неточни или погрешно отпечатени знаци 92     |
| Отпечатената слика е превртена 92            |
| Проблемот со исписот не може да се           |
| избрише92                                    |
| Печатењето е премногу бавно 93               |
| Други проблеми93                             |
| Мал електричен шок при допир на              |
| печатачот                                    |
| Звуците додека работи се високи              |
| Не може да се зачуваат податоци на           |
| мемориски уред                               |
| Апликацијата е блокирана од заштитен         |
| sид (само за Windows)                        |
| "?" се прикажува на екранот за избирање      |
| фотографии                                   |
| Се прикажува порака за ресетирање на         |
| нивоата на мастилото                         |

## Додаток

| Технички спецификации                |
|--------------------------------------|
| Спецификации на печатачот            |
| Спецификации на интерфејсот          |
| Спецификации за надворешните         |
| мемориски уреди96                    |
| Димензии98                           |
| Спецификации за електриката          |
| Спецификации за животната средина 99 |
| Системски барања                     |
|                                      |

| Регулаторни информации 100                   |
|----------------------------------------------|
| Стандарди и одобренија за европски модел 100 |
| Ограничувања за копирање 100                 |
| Проверка на вкупниот број страници           |
| внесени низ печатачот                        |
| Проверка на вкупниот број страници           |
| внесени низ печатачот - Контролна табла 101  |
| Проверка на вкупниот број страници           |
| внесени низ печатачот - Windows              |
| Проверка на вкупниот број страници           |
| внесени низ печатачот - Mac OS X 101         |
| Превезување на печатачот                     |
| Пристапување на мемориска картичка од        |
| компјутер104                                 |
| Каде да се обратите за помош                 |
| Веб-локација за техничка поддршка            |
| Контактирање со поддршката на Epson 105      |

## За овој прирачник

## Вовед во упатствата

Последните верзии на следните упатства се достапни на интернет-страницата за поддршка на Epson.

http://www.epson.eu/Support (Европа)

http://support.epson.net/ (надвор од Европа)

🖵 Почнете оттука (хартиен прирачник)

Содржи информации за поставување на печатачот, инсталирање на софтверот, основно користење на печатачот, решавање проблеми и сл.

□ Упатство за корисникот (PDF-прирачник)

Овој прирачник. Содржи севкупни информации и упатства за користење на печатачот и за решавање проблеми.

Како и прирачниците погоре, видете и ја помошта вклучена во разните софтверски апликации на Epson.

## Ознаки и симболи

А Внимание:

Упатства што мора да се следат внимателно за да се избегне физичка повреда.

#### Важно:

Упатства што мора да се почитуваат за да се избегне оштетување на вашата опрема.

#### Белешка:

Упатства што содржат корисни совети и ограничувања при работа со производот.

➡ Поврзани информации

Води кон поврзани делови.

## Описи што се користат во прирачникот

- □ Кадрите на екранот од двигателот за печатачот се од Windows 8.1 или Mac OS X v10.9.x. Содржината што е прикажана на екраните се разликува во зависност од моделот и ситуацијата.
- Илустрациите на печатачот што се користат во прирачников се само примери. Иако може да има мали разлики, зависно од моделот, начинот на ракување е ист.
- Некои од ставките на менито на LCD-екранот се разликуваат, зависно од моделот и поставките.

## Референци за оперативни системи

#### Windows

Во овој прирачник, термините "Windows 8.1", "Windows 8", "Windows 7", "Windows Vista" и "Windows XP" се однесуваат на оперативните системи. Освен тоа, "Windows" се користи како референца за сите верзии.

Оперативен систем Microsoft<sup>®</sup> Windows<sup>®</sup> 8,1

Оперативен систем Microsoft<sup>®</sup> Windows<sup>®</sup> 8

Оперативен систем Microsoft<sup>®</sup> Windows<sup>®</sup> 7

Оперативен систем Microsoft<sup>®</sup> Windows Vista<sup>®</sup>

□ Оперативен систем Microsoft<sup>®</sup> Windows<sup>®</sup> XP

Oперативен систем Microsoft<sup>®</sup> Windows<sup>®</sup> XP професионално издание x64

#### Mac OS X

Во овој прирачник, "Mac OS X v10.9.x" се однесува на "OS X Mavericks", а "Mac OS X v10.8.x" се однесува на "OS X Mountain Lion". Освен тоа, "Mac OS X" се однесува на "Mac OS X v10.9.x", "Mac OS X v10.8.x", "Mac OS X v10.7.x" и "Mac OS X v10.6.x".

## Важни упатства

## Безбедносни упатства

Прочитајте ги и следете ги овие упатства за безбедно користење на печатачот. Чувајте го прирачников за проверки во иднина. Внимавајте и да ги следите сите предупредувања и упатства означени на печатачот.

- Користете го само струјниот кабел доставен заедно со печатачот и не користете го кабелот со друга опрема. Користењето други кабли со овој печатач или користењето на доставениот струен кабел со друга опрема може да доведе до пожар или струен удар.
- Проверете дали вашиот кабел за наизменична струја ги исполнува соодветните локални стандарди за безбедност.
- Никогаш сами не расклопувајте го, не менувајте го или не обидувајте се да ги поправите кабелот, приклучокот, печатачот или другите опции, освен како што е конкретно објаснето во упатствата за печатачот.
- Исклучете го печатачот од струја и побарајте помош од стручни лица за сервисирање во следниве ситуации:

Кабелот за струја или приклучокот е оштетен, во печатачот влегла течност; печатачот паднал или куќиштето е оштетено, печатачот не работи нормално или покажува значителна промена во работата. Не приспособувајте контроли што не се опфатени со упатствата за ракување.

- 🖵 Ставете го печатачот блиску до ѕидниот штекер од кој може лесно да се исклучи.
- Не поставувајте го и не складирајте го печатачот надвор, во близина на прекумерна нечистотија или прашина, извори на топлина, или на места што се подложни на електрични удари, вибрации, висока температура или влажност.
- □ Внимавајте да не истурите течност на печатачот и не ракувајте со печатачот со влажни раце.
- Контактирајте со вашиот добавувач ако се оштети ЛЦД-екранот. Ако ги натопените рацете со растворот од течен кристал, темелно исплакнете ги со сапун и вода. Ако растворот од течен кристал ви влезе во очите, веднаш исплакнете ги со вода. Ако по темелното плакнење имате непријатно чувство или проблеми со видот, веднаш одете на лекар.
- Внимавајте да не допирате мастило кога ракувате со резервоарите за мастило, капачињата на резервоарите и отворени шишиња со мастило или капачиња на шишињата.
  - 🖵 Доколку ви капне мастило на кожата, измијте ја со сапун и вода.
  - □ Доколку Ви влезе мастило во очите, веднаш исплакнете ги со вода. Доколку чувството на неугодност или проблемите со видот продолжат и по плакнењето, веднаш јавете се на лекар.
  - 🖵 Ако ви влезе мастило во устата, веднаш одете на лекар.
- Не навалувајте и не тресете шише со мастило откако ќе го отворите; тоа може да предизвика протекување.
- Чувајте ги шишињата со мастило и резервоарите со мастило вон дофат на деца. Не дозволувајте деца да пијат од шишињата за мастило и капачињата на шишињата, ниту да ракуваат со нив.

## Совети и предупредувања за печатачот

Прочитајте ги и следете ги овие упатства за да избегнете оштетување на печатачот или имотот. Чувајте го прирачникот за подоцнежна употреба.

# Совети и предупредувања за поставување/користење на печатачот

- 🖵 Немојте да ги блокирате или покривате вентилите и отворите на печатачот.
- 🖵 Користете го единствено изворот за напојување означен на лепенката на печатачот.
- Избегнувајте употреба на истото струјно коло од апаратите за фотокопирање или системите за воздушна регулација кои редовно се вклучуваат и исклучуваат.
- □ Избегнувајте електрични приклучоци контролирани од прекинувачи или автоматски релеи.
- □ Целиот компјутерски систем треба да биде подалеку од можни извори на електромагнетно влијание, како што се звучници или бази на безжични телефони.
- Каблите за довод на електрична енергија треба да бидат така поставени за да се избегне нагризување, отсекување, загревање, набирање и извиткување. Не ставајте предмети врз каблите за довод на електрична енергија и не дозволувајте каблите да бидат приклештени или да се гази по нив. Посебно внимавајте сите кабли за довод на електрична енергија да се прави на краевите и местата каде што влегуваат и излегуваат од трансформаторот.
- Ако со печатачот користите продолжен кабел, внимавајте вкупната јачина на струја на апаратите изразена во ампери кои се вклучени во продолжниот кабел да не ја надминува јачината на струја за кабелот изразена во ампери. Исто така, внимавајте вкупната јачина на струјата на сите апарати вклучени во ѕидниот приклучок да не го надминува капацитетот на јачината на струјата на ѕидниот приклучок.
- Ако планирате да го користите печатачот во Германија, инсталацијата во зградата мора да е заштитена со 10-амперски или 16-амперски осигурувач за да се обезбеди заштита од краток спој и заштита од поголем напон.
- Кога го поврзувате печатачот на компјутер или друг уред со кабел, внимавајте на точната поставеност на приклучоците. Секој приклучок има само една правилна насока. Ставање приклучок во погрешна насока може да ги оштети и двата уреда поврзани со кабелот.
- Ставете го печатачот на рамна, стабилна површина што е поширока од основата на печатачот во сите насоки. Печатачот нема да работи правилно ако не е поставен во хоризонтална положба.
- При складирање или пренесување на печатачот, не навалувајте го, не ставајте го вертикално или не превртувајте го; инаку може да протече мастило.
- 🖵 Оставете простор над печатачот за да можете целосно да го подигнете капакот на печатачот.
- 🗅 Оставете доволно простор од предната страна на печатачот, за да излезе целосно хартијата.
- Избегнувајте места кои подлежат на нагли промени на температура и влажност. Исто така, чувајте го печатачот подалеку од директна сончева светлина, извори на силна светлина или топлина.
- □ Не ставајте предмети во отворите на печатачот.
- □ Не ставајте ја раката во печатачот при печатење.
- 🖵 Не допирајте ги белиот плоснат кабел и цевките за мастило што се наоѓаат во печатачот.
- 🖵 Не допирајте ја страничната површина на главата за печатење во печатачот кога истиот е вклучен.
- Не користете спрејови што содржат запаливи гасови во или околу печатачот. Така може да предизвикате пожар.
- 🖵 Не поместувајте ја главата на печатачот со рака. Во спротивно може да го оштетите печатачот.
- Не продолжувајте со печатење кога нивото на мастилото е под долната линија на резервоарот. Понатамошното користење на печатачот кога нивото на мастилото е под долната линија може да го оштети печатачот. Ерѕоп препорачува полнење на сите резервоари за мастило до горната линија кога не се работи со печатачот за да се ресетираат нивоата на мастило.

- □ Секогаш исклучувајте го печатачот со користење на копчето <sup>(1)</sup>. Не вадете ги каблите од печатачот и не исклучувајте ја струјата од приклучокот сè додека светлото <sup>(1)</sup> не престане да трепка.
- Пред да го превезувате печатачот, внимавајте дали главата за печатење се наоѓа во својата почетна положба (крајно десно).
- □ Ако не планирате да го користите печатачот подолго време, исклучете го кабелот од електричниот приклучок.

#### Совети и предупредувања за користење мемориски картички

- Не вадете ја мемориската картичка и не исклучувајте го печатачот додека ламбичката за мемориската картичка трепка.
- Начините за користење мемориски картички се разликуваат во зависност од типот на картичката. За повеќе информации, погледнете во прирачникот спакуван со вашата мемориска картичка.
- 🖵 Користете само мемориски картички што се компатибилни со печатачот.

#### Поврзани информации

➡ "Спецификации за поддржаните мемориски картички" на страница 96

#### Совети и предупредувања за користење на допирната подлога

- □ LCD-екранот може да содржи неколку светли или темни точки, а поради функциите може да има и нерамномерна осветленост. Тоа е нормално и не укажува дека е оштетен.
- 🖵 Користете само сува мека крпа за чистење. Не користете течности или хемиски средства за чистење.
- Надворешниот капак на допирнатаподлога може да се скрши ако се удри силно. Контактирајте со продавачот ако површината на допирната подлога се лупи или напукнува и не допирајте ја и не обидувајте се да ги отстраните скршените делови.
- 🖵 Притискајте ја допираната подлога нежно со прст. Не притискајте силно и не ракувајте со ноктите.
- Допирната подлога е капацитетна допирна плоча што реагира само кога ќе ја допрете директно со прст. Плочата може да не реагира кога ќе се допре со мокри раце или ако се допира преку заштитна прекривка или налепница.
- □ Не ракувајте со остри предмети како пенкало, молив или слично.
- Кондензација во допирната подлога поради ненадејни промени на температурата или влажноста може да предизвика послаба работа.

## Имиња и функции на деловите

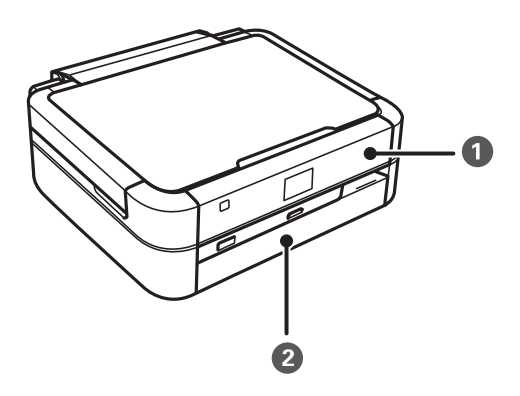

| 1 | Контролна табла | Раководи со работата на печатачот.      |
|---|-----------------|-----------------------------------------|
| 2 | Преден капак    | Спречува навлегување прав во печатачот. |

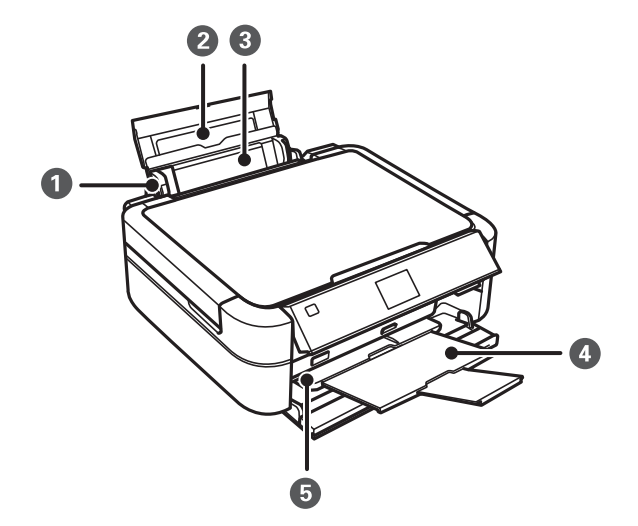

| 0 | Граничник                        | Ја води хартијата право во печатачот. Лизнете го до<br>рабовите на хартијата.                                                                        |
|---|----------------------------------|----------------------------------------------------------------------------------------------------|
| 2 | Држач за хартија                 | Ја држи ставената хартија.                                                                                                    |
| 3 | Додавање хартија од задна страна | Внесува хартија. Обично држете го додавање хартија<br>од задна страна затворено за да спречите материи<br>однадвор да влегуваат во печатачот.        |
| 4 | Излезна фиока                    | Ја држи исфрлената хартија. Пред да печатите,<br>кренете го сопирачот за да спречите исфрлената<br>хартија да падне во фиоката.                      |
| 5 | Рачка на фиоката                 | Кренете ја рачката кога печатите на диск. Кога<br>рачката е спуштена, излезната фиока се поместува<br>така што можете да вметнете фиоката за ЦД/ДВД. |

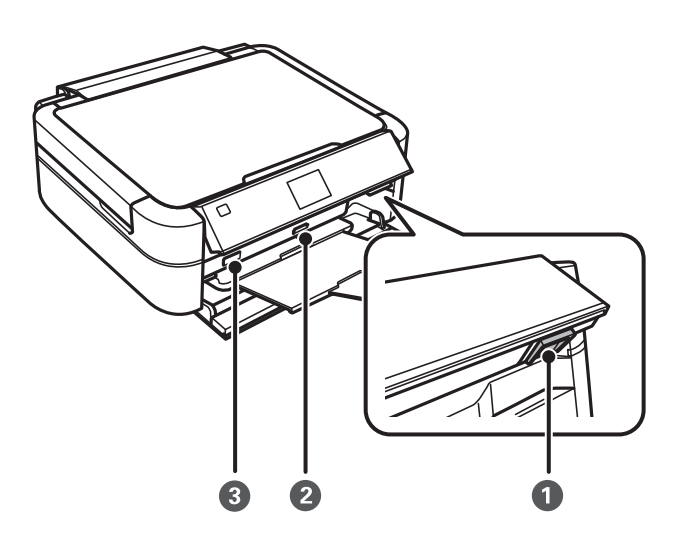

| 1 Копче за отпуштање |                                 | За да ја спуштите или затворите таблата, отпуштете ја<br>со притискање на копчето одзади, па спуштете ја. |  |
|----------------------|---------------------------------|----------------------------------------------------------------------------------------------------|--|
| 2                    | Отвор за мемориска картичка     | Вметнете мемориска картичка.                                                                              |  |
| 3                    | Надворешен интерфејс, порта USB | Поврзува надворешен мемориски уред или уред за<br>PictBridge.                                             |  |

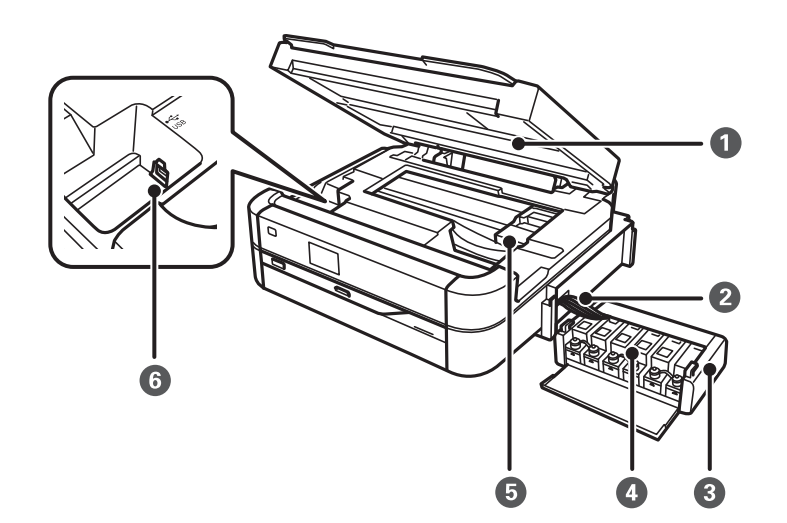

| 0 | Капак на печатачот            | Отворете за вадење заглавена хартија. Овој уред<br>обично треба да биде затворен. |
|---|-------------------------------|-----------------------------------------------------------------------------------|
| 2 | Цевка за мастило              | Носи мастило до главата за печатење.                                              |
| 3 | уред со резервоари за мастило | Го содржи резервоарите за мастило.                                                |
| 4 | Резервоари за мастило         | Носи мастило до цевките за мастило.                                               |
| 5 | Глава за печатење             | Прска мастило.                                                                    |
| 6 | Порта USB                     | Поврзува кабел USB за поврзување со компјутер.                                    |

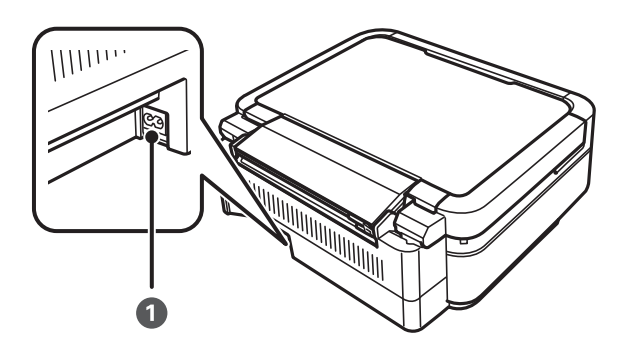

1

Приклучок за наизменична струја

Го поврзува кабелот за напојување.

## Контролна табла

Аголот на контролната табла може да се менува.

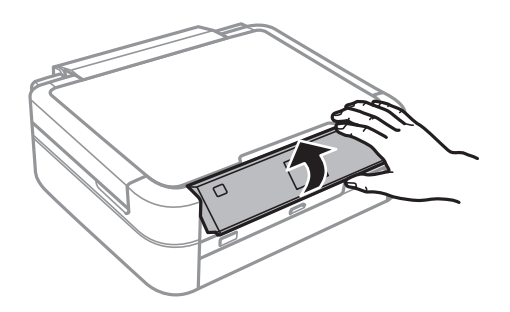

#### Копчиња

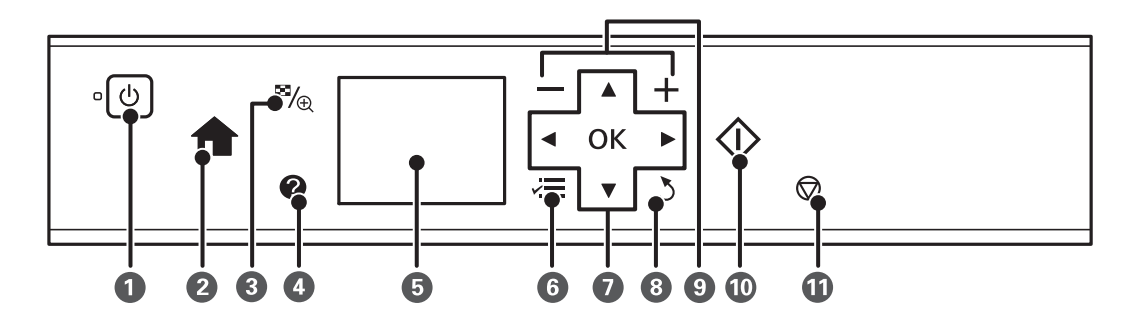

| 0 | Ċ   | Го вклучува или исклучува печатачот.                                                                                      |  |
|---|-----|----------------------------------------------------------------------------------------------------|--|
|   |     | Не исклучувајте додека трепка светлото за напојување (додека печатачот работи или<br>обработува податоци).                |  |
|   |     | Откачете го струјниот кабел кога е изгаснато светлото за напојување.                                                      |  |
| 2 | A   | Се прикажува почетниот екран.                                                                                             |  |
| 3 | ≌∕⊕ | Го менува прегледот на фотографиите или го прикажува екранот за поставување<br>отсекување.                                |  |
| 4 | 0   | Прикажува упатства за работа, информации за решавање проблеми и значењето на<br>иконите што се појавуваат на LCD-екранот. |  |

| 6  | -                   | Прикажува менија и пораки.                                                                                              |  |
|----|---------------------|----------------------------------------------------------------------------------------------------|--|
| 6  | ~ <b>=</b>          | Прикажува детални ставки на поставките.                                                                                 |  |
| 0  | ▲▼◀►ок              | Користете ги копчињата 🛦 🛡 🗲 за да изберете мени, а потоа притиснете го копчето ОК<br>за да го отворите избраното мени. |  |
| 8  | 3                   | Враќање на претходниот екран.                                                                                           |  |
| 9  | <b>—</b> , <b>+</b> | Бирање на бројот страници за печатење.                                                                                  |  |
| 10 | $\diamond$          | Почнување работа како печатење.                                                                                         |  |
| 0  | $\bigcirc$          | Сопирање на тековната операција.                                                                                        |  |

#### Поврзани информации

➡ "Опции за менија" на страница 16

#### Водич за LCD-екранот

На LCD-екранот се прикажуваат менија и пораки. Изберете мени или поставка притискајќи ги копчињата ▲ ▼ ◀ ▶.

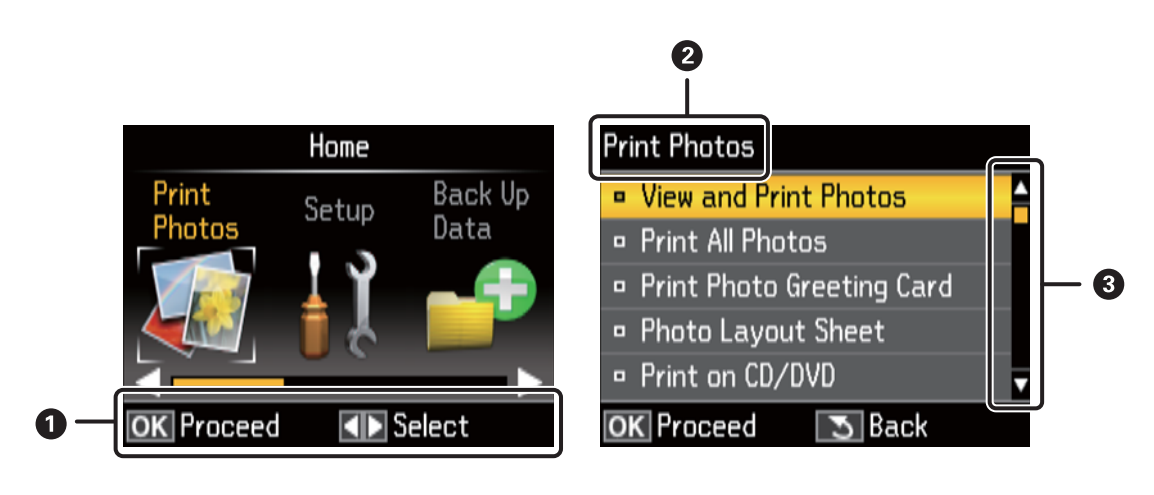

| 0 | Прикажани се достапните копчиња. Во овој пример можете да продолжите на следниот екран со притискање<br>на копчето ОК и бирање друго мени со притискање на копчињата ▲ ▼ ◀▶. |
|---|----------------------------------------------------------------------------------------------------|
| 2 | Името на прикажаниот екран.                                                                                                    |
| 3 | Кога се прикажани 🛦 и 🔻, можете да листате нагоре или надолу.                                                                                                    |

#### Поврзани информации

➡ "Опции за менија" на страница 16

## Опции за менија

## Режим Print Photos

| Мени                     | Поставки и објаснувања                                                                                                    |                                                                                                    |  |
|--------------------------|----------------------------------------------------------------------------------------------------|----------------------------------------------------------------------------------------------------|--|
| View and Print<br>Photos | Можете да изберете фотографии од мемориска картичка што сакате да ги испечатите додека ги<br>гледате на LCD-екранот.                                                                  |                                                                                                    |  |
| Print All Photos         | Можете да ги испечатите сите фотографии од мемориската картичка истовремено.                                                                                                    |                                                                                                    |  |
| Photo Layout<br>Sheet    | Можете да ги печатите фотографиите со разни распореди, како печатење повеќе фотографии на лист фотографска хартија.                                                                   |                                                                                                    |  |
| Print on CD/DVD          | Можете да ги испечатите фотографиите од мемориската картичка на диск.                                                                                                    |                                                                                                    |  |
| Print Proof Sheet        | Можете да ги испечатите сите фотографии од мемориската картичка како индекс. Притиснете го копчето к≡, па изберете <b>Print Settings</b> за да ги смените големината и видот хартија. |                                                                                                    |  |
| Slide Show               | Можете да ги испечатите фотографиите од мемориската картичка прегледувајќи ги како слајдови.                                                                                          |                                                                                                    |  |
|                          | За да одредите поставки за печатење, притиснете го копчето ќ≡ откако ќе изберете фотографии.<br>Видете ја листата менија во <b>View and Print Photos</b> за повеќе детали.            |                                                                                                    |  |
| Select Location          | Select Folder Изберете папка за прикажување на фотографиите на надворешниот мемориски уред.                                                                                           |                                                                                                    |  |
|                          | Select Group                                                                                                    | Ако имате 1000 или повеќе фотографии на мемориската картичка,<br>фотографиите се делат во групи автоматски што содржат најмногу 999<br>фотографии. Изберете група за прикажување. |  |

#### Опции на менито за View and Print Photos

За да пристапите до следните менија, притиснете го копчето ќ≡ додека е прикажана фотографија на екранот.

| Мени             | Поставки и објаснувања       |                                                                                                    |  |
|------------------|------------------------------|----------------------------------------------------------------------------------------------------|--|
| Select<br>Photos | Select All<br>Photos         | Изберете ги сите фотографии на мемориската картичка и одредете го бројот исписи.                                                                   |  |
|                  | Select by<br>Date            | Прикажување на фотографиите на мемориската картичка подредени по датум. Изберете<br>датум за да се прикажат сите фотографии сочувани на тој датум. |  |
|                  | Cancel<br>Photo<br>Selection | Враќање на бројот копии на сите фотографии на 0 (нула).                                                                                            |  |

| Мени            | Поставки и о                  | і објаснувања                                                                                                    |                                                                                                    |  |
|-----------------|-------------------------------|----------------------------------------------------------------------------------------------------|----------------------------------------------------------------------------------------------------|--|
| Print           | Paper Size                    | Изберете ја големината на харт                                                                                                    | гијата што сте ја ставиле.                                                                                   |  |
| Settings        | Paper Type                    | Изберете ја хартијата што сте ја ставиле.                                                                                                    |                                                                                                    |  |
|                 | Borderless                    | Печати без маргини околу рабовите. Сликата се зголемува малку за да се отстранат<br>рамките од рабовите на хартијата.                                                                                                    |                                                                                                    |  |
|                 | Quality                       | Изберете го квалитетот на печатење. Бирањето <b>Best</b> овозможува печатење со поголем<br>квалитет, но брзината на печатење може да биде помала.                                                                                      |                                                                                                    |  |
|                 | Expansion                     | Со печатењето без рамка сликата се зголемува малку за да се отстранат рамките од<br>рабовите на хартијата. Изберете колку да се зголеми сликата.                                                                                       |                                                                                                    |  |
|                 | Date                          | Изберете формат на датумот за да се печатат фотографии со датум. Датумот не се печати<br>на некои распореди или ако информациите за датумот не се вклучени во податоците на<br>фотографијата.                                          |                                                                                                    |  |
|                 | Fit Frame                     | Ја отсекува фотографијата. Ова<br>Фотографијата секогаш се отсе                                                                                                    | може да не е достапно за панорамски фотографии.<br>кува во <b>Borderless, Upper 1/2</b> или <b>Lower 1/2</b> |  |
|                 |                               | On                                                                                                    | Ги отсекува горниот и долниот или левиот и десниот<br>крај на сликата.                                       |  |
|                 |                               | Off                                                                                                    | Прави маргини одлево и оддесно или горе или долу на сликата.                                                 |  |
|                 | Bidirection<br>al             | Печати додека главата за печатење се движи налево и надесно. Бирањето <b>Off</b> (печати додека се движи во една насока) овозможува печатење со поголем квалитет, но брзината на печатење може да биде помала.                         |                                                                                                    |  |
| Photo           | Enhance                       | Изберете една од опциите за прилагодување на сликата.                                                                                                    |                                                                                                    |  |
| Adjustment<br>s |                               | PhotoEnhance: Произведува п<br>приспособување на контрасто<br>изворната слика.                                                                                                    | оостри слики и поживи бои со автоматско<br>т, заситувањето и осветленоста на податоците на                   |  |
|                 |                               | <b>P.I.M.</b> : Ја прилагодува сликата врз основа на информациите за печатачот дадени с дигиталната камера компатибилни со PRINT Image Matching.                                                                                       |                                                                                                    |  |
|                 | Scene<br>Detection            | Достапно кога ќе се избере <b>PhotoEnhance</b> како поставка за <b>Enhance</b> . Го подобрува<br>квалитетот на сликата за фотографии на луѓе, пејзажи и ноќни сцени.                                                                   |                                                                                                    |  |
|                 | Fix Red-Eye                   | Го поправа ефектот на црвени очи во фотографиите. Корекциите не се применуваат на<br>изворната датотека, туку само на исписите. Во зависност од видот на фотографијата,<br>можат да се поправат и други делови од сликите освен очите. |                                                                                                    |  |
|                 | Filter                        | Печати во сепија или еднобојно.                                                                                                    |                                                                                                    |  |
|                 | Brightness                    | Ја прилагодува осветленоста на сликата.                                                                                                    |                                                                                                    |  |
|                 | Contrast                      | Ја прилагодува разликата меѓу осветленоста и затемнетоста.                                                                                                    |                                                                                                    |  |
|                 | Sharpness                     | Ја нагласува или дефокусира рамката на сликата.                                                                                                    |                                                                                                    |  |
|                 | Saturation                    | Ја прилагодува живописноста на сликата.                                                                                                    |                                                                                                    |  |
| Maintenan<br>ce | Можете да п<br><b>Setup</b> . | истапите до менијата за одржување на печатачот. Видете ја листата менија во режимот                                                                                                    |                                                                                                    |  |

#### **Photo Layout Sheet**

| Мени       | Поставки и објаснувања                                                     |                                                                                                    |  |
|------------|----------------------------------------------------------------------------|----------------------------------------------------------------------------------------------------|--|
| Распоред   | Изберете распоред.                                                         |                                                                                                    |  |
|            | 20-ир: Серискиот број или датумот се печати под секоја фотографија.        |                                                                                                    |  |
|            | Sticker 16-up: Изберете кога печатите на фото-налепници.                   |                                                                                                    |  |
|            | <b>Р.І.Ғ.</b> се прикажува ако имате рамка Р.І.Ғ. на мемориската картичка. |                                                                                                    |  |
| Paper Size | Изберете ја големината на хартијата што сте ја ставиле.                    |                                                                                                    |  |
| Paper Type | Изберете ја хартијата што сте ја ставиле.                                  |                                                                                                    |  |
| Начин на   | Изберете како да ги поставите фотографиите.                                |                                                                                                    |  |
| распоред   | Automatic layout                                                           | Фотографиите се поставуваат автоматски со користење на избраниот<br>распоред. Ако бројот избрани фотографии е помал од оној на избраниот<br>распоред, на исписот се појавуваат празни места. |  |
|            | Place photos manually                                                      | Рачно поставете ги фотографиите во избран распоред. Бирањето <b>Leave blank</b> овозможува празно место на исписот.                                                                          |  |

#### Опции на менито за Photo Layout Sheet

За да пристапите до следните менија, притиснете го копчето 若 на екранот за бирање фотографии.

| Мени                     | Поставки и објаснувања                                              |
|--------------------------|---------------------------------------------------------------------|
| Select<br>Photos         | Видете ја листата менија во View and Print Photos за повеќе детали. |
| Print<br>Settings        |                                                                     |
| Photo<br>Adjustment<br>s |                                                                     |
| Maintenan<br>ce          | Видете ја листата менија во <b>Setup</b> за повеќе детали.          |

#### **Print on CD/DVD**

#### Белешка:

На диск од 8 ст можете да печатите само од компјутер.

| Мени     | Поставки и објаснувања                                                                                                    |
|----------|----------------------------------------------------------------------------------------------------|
| Распоред | Изберете го распоредот што сакате да го испечатите на диск. <b>CD/DVD Variety</b> автоматски распоредува 10 избрани фотографии. |

| Мени                      | Поставки и објаснувања                                                                                                    |                                                                                                    |  |  |
|---------------------------|----------------------------------------------------------------------------------------------------|----------------------------------------------------------------------------------------------------|--|--|
| Начин на                  | Изберете како да ги поставите фотографиите.                                                                                                    |                                                                                                    |  |  |
| распоред                  | Automatic layout                                                                                                    | Фотографиите се поставуваат автоматски со користење на избраниот<br>распоред. Ако бројот избрани фотографии е помал од оној на избраниот<br>распоред, на исписот се појавуваат празни места. |  |  |
|                           | Place photos<br>manually                                                                                                    | Рачно поставете ги фотографиите во избран распоред. Бирањето <b>Leave blank</b> овозможува празно место на исписот.                                                                          |  |  |
| Outer                     | Одредете го опсегот за печатење. Може да се одредат до 120 mm за надворешниот пречник и                                                                                                |                                                                                                    |  |  |
| Inner                     | најмалку 18 mm за внатрешниот пречник. Зависно од поставката, дискот или фиоката за ЦД/ДВД може да се извалкаат. Одредете го опсегот да го собере на подрачјето за печатење на дискот. |                                                                                                    |  |  |
| Print on a CD/DVD         | Изберете дали да се испечати проба на обична хартија со формат А4 или да се печати на диск.                                                                                            |                                                                                                    |  |  |
| Test print on A4<br>paper |                                                                                                    |                                                                                                    |  |  |

#### Опции на менито за Print on CD/DVD

За да пристапите до следните менија, притиснете го копчето ќ≡ додека е прикажана фотографија на екранот.

| Мени                     | Поставки и                                                          | објаснувања                                |
|--------------------------|---------------------------------------------------------------------|--------------------------------------------|
| Print<br>Settings        | CD Density                                                          | Одредете ја густината за печатење на диск. |
| Photo<br>Adjustment<br>s | Видете ја листата менија во View and Print Photos за повеќе детали. |                                            |
| Maintenan<br>ce          | Видете ја листата менија во <b>Setup</b> за повеќе детали.          |                                            |

#### Поврзани информации

- ➡ "Ставање хартија во Додавање хартија од задна страна" на страница 25
- ➡ "Вметнување и вадење мемориска картичка" на страница 28
- ➡ "Печатење од контролната табла" на страница 34

## Режим Setup

| Мени                           | Поставки и објаснувања                                                                              |                                                                                                    |  |
|--------------------------------|----------------------------------------------------------------------------------------------------|----------------------------------------------------------------------------------------------------|--|
| Maintenanc<br>e                | Nozzle<br>Check                                                                                     | Печатење образец за да се изврши проверка дали прскалките на главата за печатење<br>се затнати.                                                                                                    |  |
|                                | Head<br>Cleaning                                                                                    | Ги чисти затнатите прскалки во главата за печатење.                                                                                                    |  |
|                                | Head<br>Alignment                                                                                   | Ја прилагодува главата за печатење за да се подобри квалитетот на печатењето.                                                                                                    |  |
|                                | Reset Ink<br>Levels                                                                                 | Ресетирање на нивоата на мастилото.                                                                                                    |  |
|                                | Paper Guide<br>Cleaning                                                                             | Користете ја оваа опција да додавате хартија за чистење кога има дамки од мастило на<br>внатрешните валци или се јавил проблем со додавањето хартија.                                                                                                    |  |
| Printer                        | CD/DVD                                                                                              | Прилагодување на положбата за печатење на дискот.                                                                                                    |  |
| Setup                          | Stickers                                                                                            | Прилагодување на положбата за печатење на фото-налепницата.                                                                                                    |  |
|                                | Thick Paper                                                                                         | Користете ја оваа функција ако мастилото се размачкува и хартијата се валка. Кога ќе<br>се вклучи, брзината на печатењето може да биде помала. Вклучувајте ја оваа поставка<br>само кога мастилото се размачкува. Се исклучува кога ќе се исклучи печатачот. |  |
|                                | Sound                                                                                               | Прилагодете ја јачината на звукот и изберете вид звук.                                                                                                    |  |
|                                | Screen Saver                                                                                        | Со бирање <b>Memory Card Data</b> , фотографиите се прикажуваат последователно кога не се вршат операции околу три минути.                                                                                                    |  |
|                                | Display<br>Options                                                                                  | Изберете основна поставка што ќе се користи за прикажување на фотографиите на мемориската картичка.                                                                                                    |  |
|                                |                                                                                                    | 1 photo : Прикажува една фотографија на екранот. Се прикажуваат и информации за<br>поставките, како зумот.                                                                                                    |  |
|                                |                                                                                                    | 1 photo without Info : Прикажува една фотографија на екранот. Не се прикажуваат<br>информации за поставките, како зумот.                                                                                                    |  |
|                                |                                                                                                    | Thumbnail: Прикажува девет фотографии на екранот.                                                                                                    |  |
|                                | Power Off<br>Timer                                                                                  | Можете да го прилагодите времето пред да се примени управувањето со енергија.<br>Секое зголемување ќе влијае врз енергетската ефикасност на производот.<br>Размислувајте еколошки пред да извршите каква било промена.                                       |  |
|                                | Sleep Timer                                                                                         | Изберете го временскиот период пред печатачот да влезе во режим на спиење (режим<br>на штедење енергија) кога не се врши никаква работа. ЛЦД-екранот ќе поцрни кога ќе<br>измине одреденото време.                                                           |  |
|                                | Language                                                                                            | Изберете јазик на екранот.                                                                                                    |  |
| External<br>Device<br>Setup    | Сменете ги поставките за печатење за да печатите директно од надворешен уред како дигитална камера. |                                                                                                    |  |
| Restore<br>Default<br>Settings | Ресетирање на избраните поставки на основните.                                                      |                                                                                                    |  |

#### Поврзани информации

➡ "Подобрување на квалитетот на печатење" на страница 66

## Режим Back Up Data

**Back Up Memory Card** овозможува да ги сочувате податоците од мемориската картичка на надворешен мемориски уред како цврст диск или флеш-меморија USB без компјутер.

| Мени                      | Поставки и објаснувања                                                                                                    |
|---------------------------|----------------------------------------------------------------------------------------------------|
| Back Up<br>Memory<br>Card | Изберете го ова мени откако ќе поврзете надворешен мемориски уред USB. Автоматски се прави<br>папка за секоја фотографија.<br>Кога ги сочувувате податоците на диск, можете да ја менувате брзината на пишување со притискање на |
|                           | копчето √≡, па бирање Writing Speed.                                                                                                    |

#### Поврзани информации

- ➡ "Вметнување и вадење мемориска картичка" на страница 28
- ➡ "Спецификации за надворешните мемориски уреди" на страница 96

## Ставање хартија

## Претпазливости при ракување со хартија

- 🖵 Прочитајте ги листовите со упатства испорачани со хартијата.
- Издувајте ја и порамнете ги рабовите на хартијата пред да ја ставите. Не дувајте и не виткајте фотографска хартија. Така може да се оштети страната за печатење.

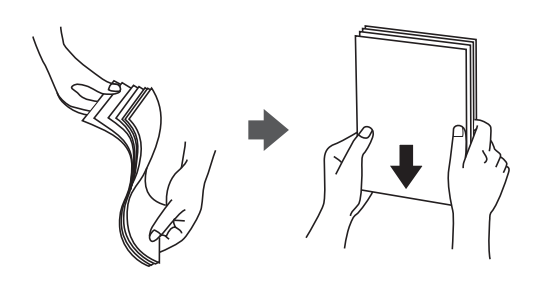

Ако хартијата е извиткана, исправете ја или свиткајте ја малку во спротивната насока пред да ја ставите. Печатењето на извиткана хартија може да предизвика заглавување на хартијата и замачкување на исписот.

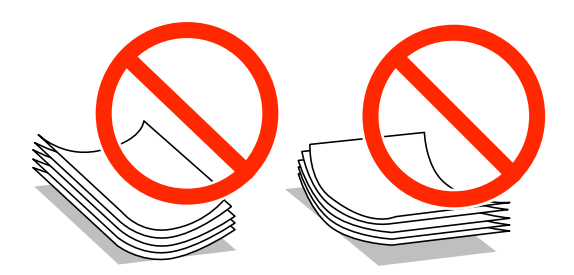

- Не користете хартија што е брановидна, искината, исечена, превиткана, влажна, предебела, претенка или хартија со налепници на неа. Користењето таква хартија предизвикува заглавување на хартијата и замачкување на исписот.
- Издувајте ги и порамнете ги рабовите на пликовите пред да ги ставите. Кога купчињата пликови се надуени, притиснете ги да се сплескаат пред да ги ставите.

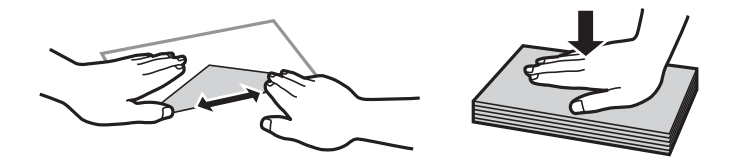

- Не користете пликови што се извиткани или превиткани. Користењето такви пликови предизвикува заглавување на хартијата и замачкување на исписот.
- 🖵 Не користете пликови со лепливи површини на преклопувањето или пликови со прозорец.
- 🖵 Избегнувајте користење пликови што се претенки бидејќи можат да се извиткаат при печатењето.

#### Поврзани информации

➡ "Спецификации на печатачот" на страница 95

## Достапни хартии и капацитети

Ерѕоп препорачува користење оригинална хартија Epѕon за да се обезбедат висококвалитетни исписи.

#### Оригинална хартија Epson

| Име на медиумот                                         | Големина                                                                             | Капацитет за<br>ставање<br>(листови) | Рачно<br>двострано<br>печатење | Печатење<br>без рамка |
|---------------------------------------------------------|--------------------------------------------------------------------------------------|--------------------------------------|--------------------------------|-----------------------|
| Epson Bright White Ink Jet<br>Paper                     | A4                                                                                   | 80 <sup>*1</sup>                     | 1                              | -                     |
| Epson Ultra Glossy Photo<br>Paper                       | A4, 13 × 18 cm (5 × 7 in.), 10 ×<br>15 cm (4 × 6 in.)                                | 20                                   | -                              | 1                     |
| Epson Premium Glossy Photo<br>Paper                     | А4, 13 × 18 cm (5 × 7 in.), 16:9<br>широка (102 × 181 mm), 10 ×<br>15 cm (4 × 6 in.) | 20                                   | -                              | <i>✓</i>              |
| Epson Premium Semigloss<br>Photo Paper <sup>*2</sup>    | A4, 10 × 15 cm (4 × 6 in.)                                                           | 20                                   | -                              | 1                     |
| Epson Photo Paper Glossy                                | A4, 13 × 18 cm (5 × 7 in.), 10 ×<br>15 cm (4 × 6 in.)                                | 20                                   | -                              | 1                     |
| Epson Matte Paper-<br>Heavyweight                       | A4                                                                                   | 20                                   | -                              | 1                     |
| Epson Double-Sided Matte<br>Paper <sup>*2</sup>         | A4                                                                                   | 1                                    | 1                              | -                     |
| Epson Photo Quality Ink Jet<br>Paper <sup>*2</sup>      | A4                                                                                   | 100                                  | -                              | -                     |
| Epson Photo Stickers 16                                 | A6                                                                                   | 1                                    | -                              | -                     |
| Epson Iron-On Cool Peel<br>Transfer Paper <sup>*2</sup> | A4                                                                                   | 1                                    | -                              | -                     |

\*1 За рачното двострано печатење, може да ставите најмногу 30 листа хартија со веќе испечатена една страна.

\*2 Достапно е само печатење од компјутер.

#### Белешка:

Достапноста на хартијата зависи од локацијата. За најнови информации за хартијата достапни во вашето подрачје, контактирајте со поддршката на Epson.

#### Комерцијално достапна хартија

| Име на медиумот    | Големина                                                                          | Капацитет за<br>ставање<br>(листови)                                           | Рачно<br>двострано<br>печатење | Печатење без<br>рамка |
|--------------------|-----------------------------------------------------------------------------------|--------------------------------------------------------------------------------|--------------------------------|-----------------------|
| Обична хартија     | Letter <sup>*1</sup> , A4, B5 <sup>*1</sup> , A5 <sup>*1</sup> , A6 <sup>*1</sup> | До линијата<br>покажана со<br>триаголникот<br>на<br>граничникот. <sup>*2</sup> | 1                              | -                     |
|                    | Legal <sup>*1</sup> , Одредена од<br>корисникот <sup>*1</sup>                     | 1                                                                              |                                |                       |
| Плик <sup>*1</sup> | Плик #10, Плик DL, Плик C6                                                        | 10                                                                             | -                              |                       |

\*1 Достапно е само печатење од компјутер.

\*2 За рачното двострано печатење, може да ставите најмногу 30 листа хартија со веќе испечатена една страна.

#### Поврзани информации

➡ "Веб-локација за техничка поддршка" на страница 104

## Листа на видови хартија

За да добиете најдобри резултати при печатењето, изберете го типот хартија што е соодветен за хартијата.

| Име на медиумот                                | Тип медиум      |                                             |  |
|------------------------------------------------|-----------------|---------------------------------------------|--|
|                                                | Контролна табла | Двигател за печатач                         |  |
| Epson Bright White Ink Jet Paper*              | Plain Paper     | обични хартии                               |  |
| Epson Ultra Glossy Photo Paper <sup>*</sup>    | Ultra Glossy    | Epson ултрасјајна                           |  |
| Epson Premium Glossy Photo Paper <sup>*</sup>  | Prem. Glossy    | Epson првокласна сјајна                     |  |
| Epson Premium Semigloss Photo Paper*           | -               | Epson првокласна полусјајна                 |  |
| Epson Photo Paper Glossy*                      | Glossy          | Photo Paper Glossy                          |  |
| Epson Matte Paper-Heavyweight <sup>*</sup>     | Matte           | Epson Матирана                              |  |
| Epson Double-Sided Matte Paper*                | -               | Epson Матирана                              |  |
| Epson Photo Quality Ink Jet Paper <sup>*</sup> | Matte           | Epson за мастило со фотографски<br>квалитет |  |
| Epson Photo Stickers 16 <sup>*</sup>           | Photo Stickers  | Epson фотографски налепници                 |  |
| Epson Iron-On Cool Peel Transfer Paper         | -               | обични хартии                               |  |
| Обична хартија <sup>*</sup>                    | Plain Paper     | обични хартии                               |  |
| Плик                                           | -               | Плик                                        |  |

 \* Овие видови хартија се компатибилни со Exif Print и PRINT Image Matching кога се печатат со двигателот за печатење.
 За повеќе информации, видете во документацијата испорачана со дигиталната камера компатибилна со Exif Print или PRINT Image Matching.

## Ставање хартија во Додавање хартија од задна страна

1. Отворете го додавање хартија од задна страна, па извлечете го држачот за хартија.

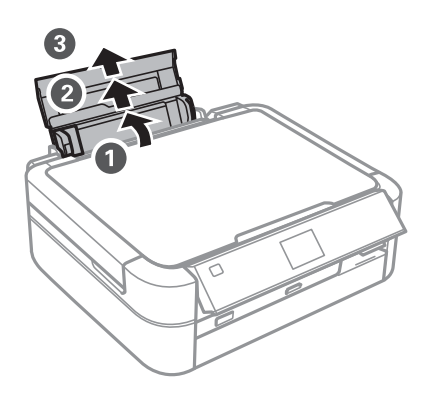

2. Лизнете го граничникот налево.

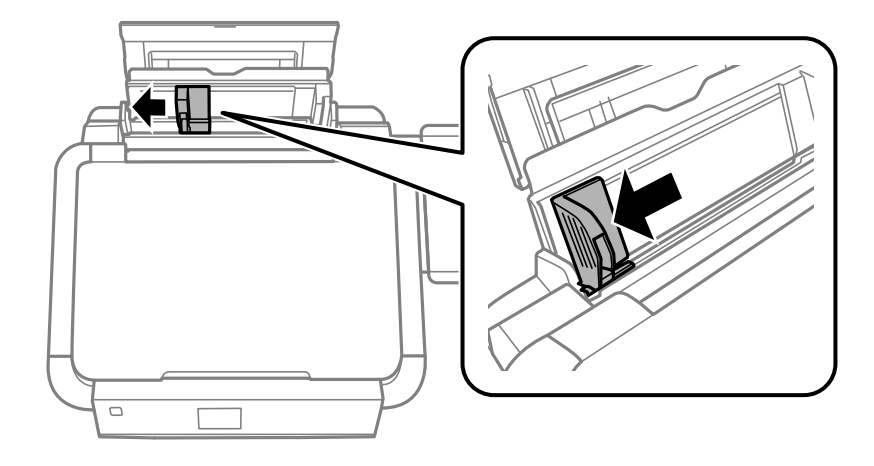

3. Ставете хартија вертикално долж десната страна на додавање хартија од задна страна со страната за печатење свртена нагоре.

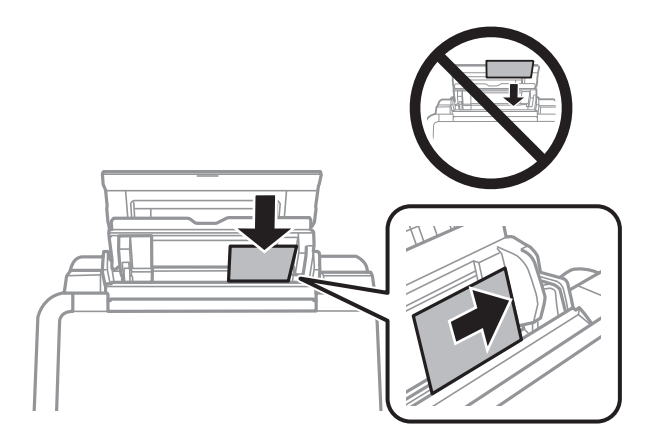

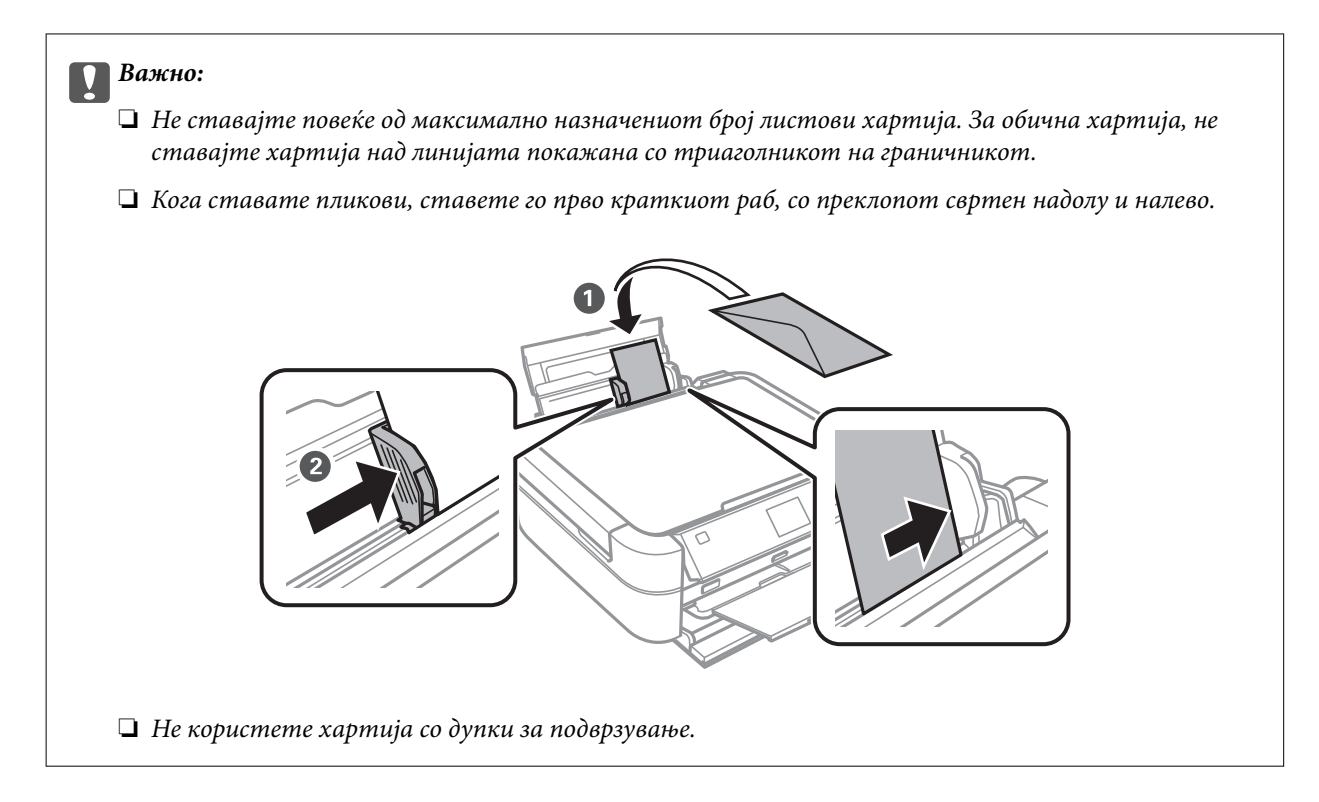

4. Лизнете го граничникот до работ на хартијата.

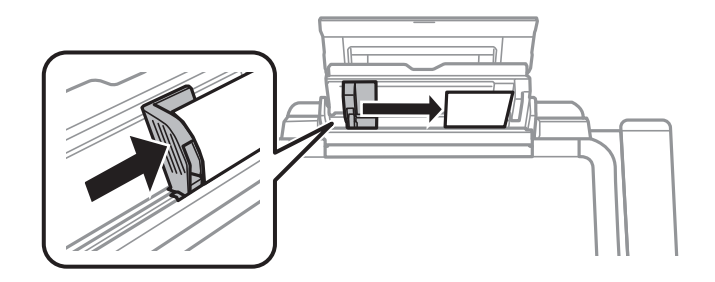

5. Отворете го предниот капак, па извлечете ги излезната фиока и сопирачот.

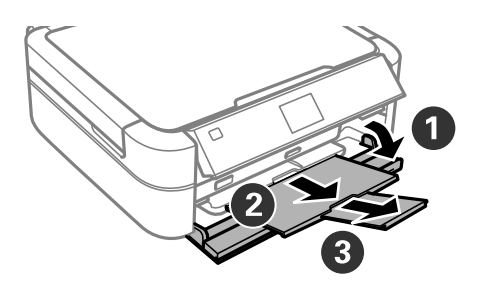

6. Внимавајте рачката на фиоката да е во горна положба.

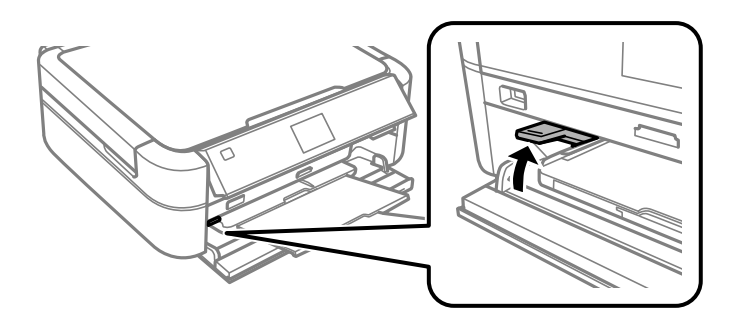

#### Важно:

- 🗅 Не поместувајте ја рачката на фиоката додека работи печатачот.
- Пред да ја поместите рачката на фиоката, внимавајте да нема хартија или други предмети на излезната фиока и таа да не е извлечена.
- 🖵 Не допирајте ја излезната фиока кога ја поместувате рачката на фиоката.

#### Белешка:

Вратете ја преостанатата хартија во пакувањето. Ако ја оставите во печатачот, хартијата може да се извитка или може да се намали квалитетот на печатењето.

#### Поврзани информации

- ▶ "Претпазливости при ракување со хартија" на страница 22
- ➡ "Достапни хартии и капацитети" на страница 23

## Вметнување мемориска картичка

## Поддржани мемориски картички

|                                       | Memory Stick<br>Memory Stick PRO<br>MagicGate Memory Stick                                                                                    |
|---------------------------------------|----------------------------------------------------------------------------------------------------|
|                                       | Memory Stick Duo <sup>*</sup><br>Memory Stick PRO Duo <sup>*</sup><br>Memory Stick PRO-HG Duo <sup>*</sup><br>Memory Stick Micro <sup>*</sup> |
|                                       | MagicGate Memory Stick Duo <sup>*</sup>                                                                                                    |
|                                       | miniSD*<br>miniSDHC*<br>microSD*                                                                                                    |
|                                       | microSDHC <sup>*</sup>                                                                                                    |
| I I I I I I I I I I I I I I I I I I I | SD<br>SDHC<br>SDXC                                                                                                    |

\* Ставете адаптер што одговара на отворот за мемориски картички. Инаку картичката може да се заглави.

#### Поврзани информации

➡ "Спецификации за поддржаните мемориски картички" на страница 96

## Вметнување и вадење мемориска картичка

1. Вметнете мемориска картичка во печатачот.

Печатачот почнува да ги чита податоците и светлото трепка. Кога ќе заврши читањето, светлото престанува да трепка и останува запалено.

#### Вметнување мемориска картичка

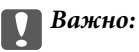

Не пикајте ја картичката со сила докрај во отворот. Не треба да е целосно вметната.

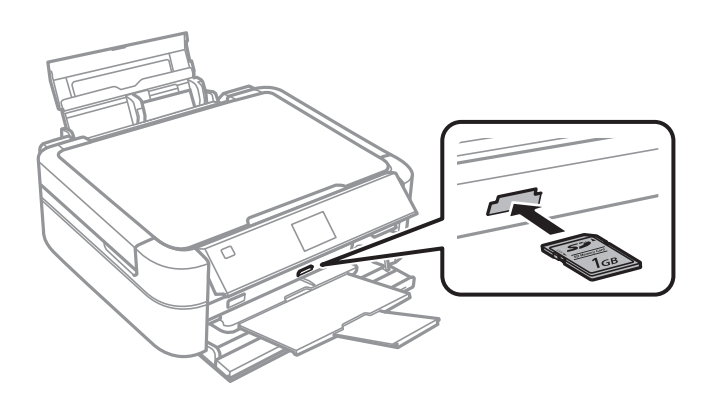

2. Кога ќе завршите со користење на мемориската картичка, внимавајте светлото да не трепка, па извадете ја картичката.

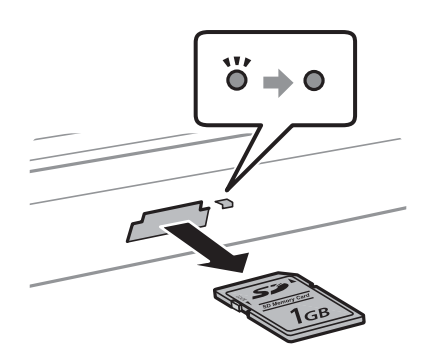

#### Важно:

Ако ја извадите мемориската картичка додека светлото трепка, податоците на картичката може да се изгубат.

#### Белешка:

Ако пристапувате на мемориската картичка од компјутер, треба да ракувате со компјутерот за безбедно вадење на уредот.

#### Поврзани информации

🔶 "Пристапување на мемориска картичка од компјутер" на страница 104

## Ставање диск за печатење

## Дискови за печатење

Може да печатите на кружен диск ЦД/ДВД од 12-ст или 8-ст означен како соодветен за печатење, на пример со "може да се печати на површината за етикета" или "може да се печати со печатачи со мастило".

Може да печатите и на дискови Blu-ray™.

## Дискови, претпазливости при ракување

- Видете во документацијата испорачана со дискот за повеќе информации за ракувањето со дискови или за пишување податоци.
- Не печатете на дискот пред да запишете податоци на него. Инаку отпечатоци од прсти, нечистотија или гребнатини на површината може да предизвикаат грешки при запишувањето податоци на него.
- Зависно од типот на дискот или податоците за печатење, може да дојде до замачкување. Обидете се првин со пробно печатење на резервен диск. Проверете ја испечатената површина откако ќе почекате еден цел ден.
- □ Во споредба со печатењето на оригинална хартија Epson, густината на печатењето е помала за да се спречи размачкување на мастилото на дискот. Прилагодете ја густината на печатењето по потреба.
- Оставете го испечатениот диск да се суши барем 24 часа избегнувајќи директна сончева светлина. Не ставајте ги дисковите на купче и не вметнувајте ги во уред додека не се исушат сосема.
- 🖵 Ако испечатената површина е леплива дури и откако ќе се исуши, намалете ја густината на печатењето.
- 🖵 Повторно печатење на истиот диск може да не го подобри квалитетот на исписот.
- Ако случајно се испечати на фиоката за дискови или на внатрешната проѕирна преграда, веднаш избришете го мастилото.
- Зависно од поставката за подрачјето за печатење, дискот или фиоката за дискови може да се извалкаат. Одредете поставки за печатење во подрачјето за печатење.

#### Поврзани информации

- ➡ "Epson Print CD" на страница 78
- 🔶 "Област за печатење" на страница 95

## Ставање диск

#### 🔵 Важно:

- 🖵 Пред да печатите на дискот, видете ги претпазливостите за ракување со дискови.
- Не вметнувајте ја фиоката за дискови додека работи печатачот. Така може да се оштети печатачот.
- Не вметнувајте ја фиоката за дискови додека не ви се каже.
- Вметнете ја фиоката за дискови кога печатачот е вклучен. Инаку може да не се активира автоматското прилагодување на положбата за печатење откако ќе се вметне фиоката за дискови.
- Не вклучувајте го и не исклучувајте го печатачот додека во него е вметната фиоката за дискови. Така може да се оштети печатачот.
- 1. Испратете податоци за печатење од компјутер или изберете го менито што сакате да го користите за печатење на диск од контролната табла.
- 2. Кога ќе се појави порака да ставите диск, следете ги упатствата подолу за да го ставите дискот.
- 3. Отворете го предниот капак, па поместете ја рачката на фиоката надолу.

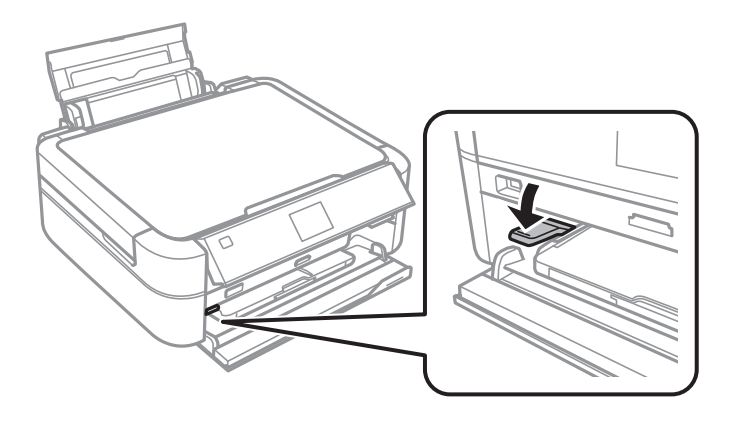

#### 🚺 Важно:

- 🖵 Не поместувајте ја рачката на фиоката додека работи печатачот.
- Пред да ја поместите рачката на фиоката, внимавајте да нема хартија или други предмети на излезната фиока и таа да не е извлечена.
- 🖵 Не допирајте ја излезната фиока кога ја поместувате рачката на фиоката.
- 4. Ставете диск на фиоката за дискови со страната за печатење свртена нагоре.

🖵 Кога печатите на диск од 12 cm, поставете го директно на фиоката за дискови без адаптерот.

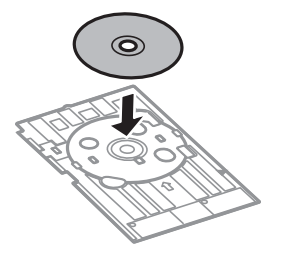

□ Кога печатите на диск од 8 cm, наместете го адаптерот во фиоката за дискови, а потоа ставете диск од 8 cm во адаптерот.

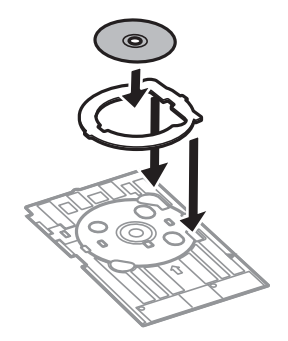

5. Вметнете ја фиоката за дискови во печатачот внимавајќи да помине под десната и левата шина. Порамнете ги ознаките за порамнување на печатачот и фиоката.

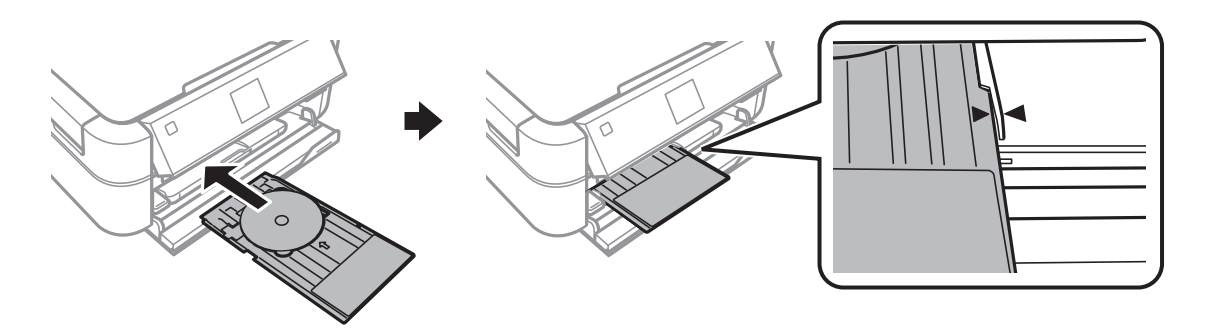

#### Поврзани информации

- ➡ "Дискови за печатење" на страница 30
- ➡ "Дискови, претпазливости при ракување" на страница 30

## Вадење диск

#### Важно:

Не вклучувајте го и не исклучувајте го печатачот додека во него е вметната фиоката за дискови. Така може да се оштети печатачот.

1. Извадете ја фиоката за дискови, а потоа извадете го дискот од фиоката.

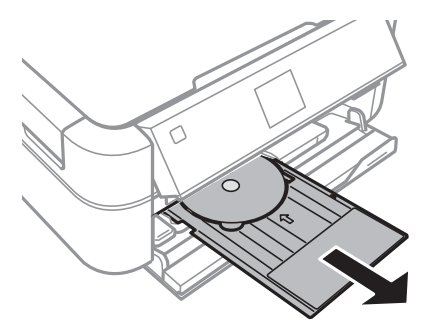

#### Важно:

Чувајте ја фиоката за дискови на рамно место. Извиткана или оштетена фиока за дискови може да предизвика неисправности.

2. Поместете ја рачката на фиоката нагоре.

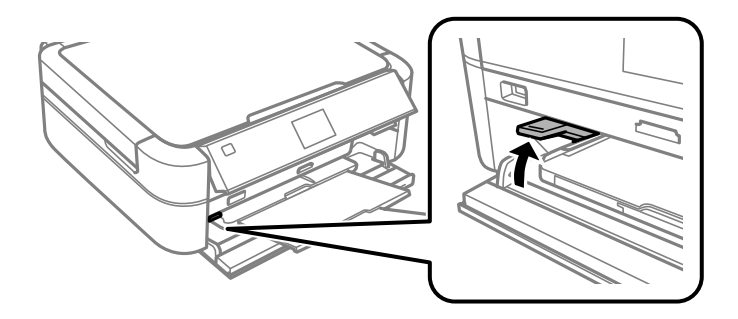

## Важно:

- 🛯 Не поместувајте ја рачката на фиоката додека работи печатачот.
- Пред да ја поместите рачката на фиоката, внимавајте да нема хартија или други предмети на излезната фиока и таа да не е извлечена.
- 🗅 Не допирајте ја излезната фиока кога ја поместувате рачката на фиоката.

#### Поврзани информации

➡ "Дискови, претпазливости при ракување" на страница 30

## Печатење

## Печатење од контролната табла

#### Печатење фотографии со бирање од мемориска картичка

- 1. Ставете хартија во печатачот.
- 2. Вметнете мемориска картичка во печатачот.

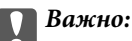

Не вадете ја мемориската картичка додека не завршите со печатењето.

#### Белешка:

- □ Извадете ја мемориската картичка кога печатите од надворешен мемориски уред како цврст диск или флеш-меморија USB.
- Ако имате 1000 или повеќе фотографии на мемориската картичка, фотографиите автоматски се делат во групи што содржат најмногу 999 фотографии и се прикажува екранот за бирање група. Изберете група што ги содржи фотографиите што сакате да ги испечатите.
- 3. Влезете во **Print Photos** од почетниот екран со копчето **◄** или **▶**, па притиснете го копчето ОК.
- 4. Изберете View and Print Photos со копчето ▲ или ▼, па притиснете го копчето ОК.
- 5. Изберете фотографија со копчето ◀ или ▶, па одредете го бројот копии со копчето ▲ или ▼. Кога печатите повеќе од една фотографија, повторете ја постапката.

#### Белешка:

- □ Притиснете го копчето <sup>™/</sup>⊕ за да отсечете дел од фотографија. Користете го копчето ▲, ▼, ◀ или ▶ за да ја поместите рамката до подрачјето што сакате да го отсечете, па притискајте го копчето или + за да ја смените големината на рамката. Притискајте го копчето ∹≡ за да ја вртите рамката.
- □ Ако сакате да прикажете фотографија без показатели кога е прикажана една фотографија на екранот, притиснете го копчето <sup>™</sup>/⊕ двапати. Притиснете го копчето двапати повторно за да се прикажат показателите.
- 6. Притиснете го копчето 差 за да се прикаже менито, изберете **Print Settings** со копчето ▲ или ▼, па притиснете го копчето ОК.
- 7. Бирајте ставки за поставување како големината на хартијата со копчето ▲ или ▼, па притиснете го копчето ОК.
- 8. Менувајте ги поставките со копчето ▲ или ▼. Притиснете го копчето ОК за потврда на поставките. Кога ќе завршите, притиснете го копчето 🚈.
- 9. Притиснете на копчето ОК за да се прикаже екранот за потврда на поставките за печатење.

10. Притиснете го копчето �.

#### Поврзани информации

- 🕈 "Ставање хартија во Додавање хартија од задна страна" на страница 25
- ➡ "Листа на видови хартија" на страница 24
- ➡ "Вметнување мемориска картичка" на страница 28
- ▶ "Режим Print Photos" на страница 16

# Печатење фотографии од мемориска картичка на етикета за диск

Може да изберете фотографии од мемориска картичка за да печатите на етикета за диск.

1. Вметнете мемориска картичка во печатачот.

#### Важно:

Не вадете ја мемориската картичка додека не завршите со печатењето.

- 2. Влезете во **Print Photos** од почетниот екран со копчето **◄** или **▶**, па притиснете го копчето ОК.
- 3. Изберете Print on CD/DVD со копчето ▲ или ▼, па притиснете го копчето ОК.
- 4. Изберете го распоредот со копчето **◄** или **▶**, па притиснете го копчето ОК.
- 5. Проверете го екранот, па притиснете го копчето ОК. За **CD/DVD 4-up**, изберете дали фотографиите ќе се ставаат автоматски или рачно со копчето ▲ или ▼, па притиснете го копчето ОК.
- 6. Изберете ги фотографиите што сакате да ги испечатите со копчето ◀ или ▶, одредете го бројот копии со копчето или +, па притиснете го копчето ОК. Кога ставате фотографии рачно за CD/DVD 4-up, откако ќе ја прикажете фотографијата што сакате да ја печатите со копчето ◀ или ▶, изберете Place this photo со копчето ▲ или ▼, па притиснете го копчето ОК. Ако сакате да оставите празно место, изберете Leave blank со копчето ▲ или ▼, па притиснете го копчете го копчето ОК.

#### Белешка:

- □ Достапниот број копии е прикажан во горниот ред на екранот каде што ги бирате фотографиите што сакате да ги испечатите и бројот копии. Може да бирате фотографии додека не се појави 0.
- □ Притиснете го копчето <sup>№</sup>/⊕ за да отсечете дел од фотографија. Користете го копчето ▲, ▼, ◀ или ► за да ја поместите рамката до подрачјето што сакате да го отсечете, па притискајте го копчето или + за да ја смените големината на рамката.
- 7. Проверете го екранот, па притиснете го копчето ОК.

#### Печатење

8. Одредете го надворешниот пречник со копчето ◀ или ▶, одредете го внатрешниот пречник со копчето ▲ или ▼, па притиснете го копчето ОК.

#### Белешка:

Може да одредите 114 до 120 mm како надворешен пречник и 18 до 46 mm како внатрешен пречник во чекори од 1 mm.

9. Изберете Print on a CD/DVD со копчето ▲ или ▼, па притиснете го копчето ОК.

#### Белешка:

За пробно печатење, изберете **Test print on A4 paper**, па ставете обична хартија A4 во печатачот. Можете да ја проверите сликата на исписот пред да печатите на етикета на диск.

- 10. Притиснете го копчето ОК за да ги проверите упатствата, вметнете диск, па притиснете го копчето ОК.
- 11. Ако е потребно, сменете ги поставките за густината со притискање на копчето <, па изберете Print Settings > CD Density.
- 12. Притиснете го копчето 🔶.
- 13. Кога ќе заврши печатењето, извадете ја фиоката за дискови од печатачот.

#### Поврзани информации

- ▶ "Вметнување мемориска картичка" на страница 28
- ▶ "Режим Print Photos" на страница 16
- ➡ "Ставање диск" на страница 31
- ▶ "Вадење диск" на страница 32

#### Печатење фотографии со другите опции

Во овој дел се претставени другите опции за печатење што се достапни преку контролната табла.

#### Печатење во разни распореди

Можете да ги печатите фотографиите од мемориската картичка во разни распореди како 2 заедно, 4 заедно и горна половина.

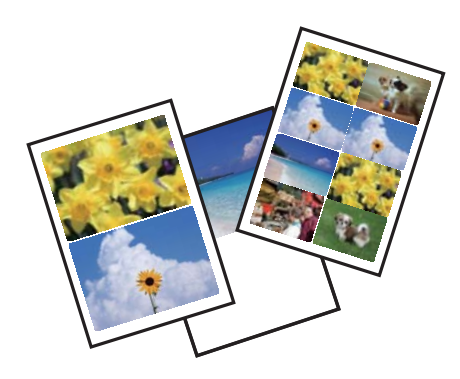
#### Печатење

Влезете во **Print Photos** од почетниот екран со копчето **◄** или **▶**, па притиснете го копчето ОК. Изберете **Photo Layout Sheet** со копчето **▲** или **▼**, па притиснете го копчето ОК. Следете ги упатствата за печатење на екранот.

#### Поврзани информации

➡ "Режим Print Photos" на страница 16

### Печатење листови за проверка на сите фотографии

Можете да ги испечатите сите фотографии од мемориската картичка како сликички.

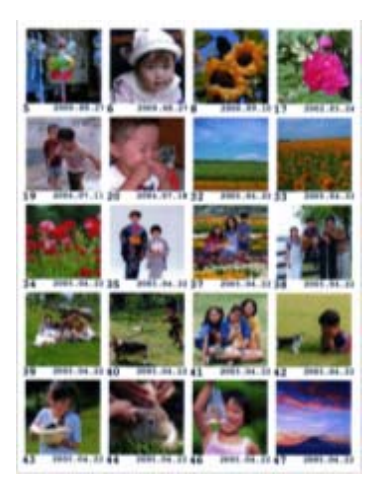

Влезете во **Print Photos** од почетниот екран со копчето **◄** или **▶**, па притиснете го копчето ОК. Изберете **Print Proof Sheet** со копчето **▲** или **▼**, па притиснете го копчето ОК. Следете ги упатствата за печатење на екранот.

#### Поврзани информации

▶ "Режим Print Photos" на страница 16

### Печатење фотографии од прикажувањето слајдови

Можете да бирате и печатите фотографии од мемориската картичка од прикажувањето слајдови.

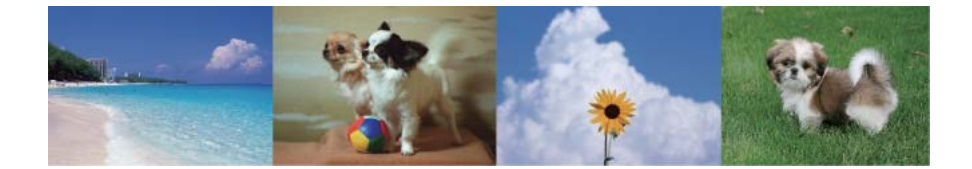

Влезете во **Print Photos** од почетниот екран со копчето ◀ или ▶, па притиснете го копчето ОК. Изберете **Slide Show** со копчето ▲ или ▼, па притиснете го копчето ОК за да почне прикажувањето слајдови. За да го паузирате прикажувањето слајдови, притиснете го копчето ▼, а за повторно почнување на прикажувањето слајдови, притиснете го копчето ▼ повторно. Притиснете го копчето ОК за да печатите. Ставките за поставување се исти како во режимот **Print Photos**.

#### Поврзани информации

▶ "Режим Print Photos" на страница 16

### Печатење DPOF

Печатачот е компатибилен со DPOF (Digital Print Order Format, Формат за дигитални налози за печатење) верзија 1.10. DPOF е формат што складира дополнителни информации за фотографиите како датум, време, корисничко име и информации за печатењето. Камерите компатибилни со DPOF овозможуваат да одредите која слика на мемориската картичка да се печати и бројот на копиите. Кога ќе се вметне мемориската картичка во печатачот, се печатат фотографиите избрани од камерата.

#### Белешка:

За информации како се поставува печатењето на камерата, видете во документацијата испорачана со неа.

Кога ќе вметнете мемориска картичка во печатачот, се прикажува екран за потврда. Изберете **Yes** со копчето ▲ или ▼, па притиснете го копчето ОК за да се прикаже екранот за почнување на печатењето. Притиснете го копчето � за да почнете да печатите. Ако сакате да ги смените поставките за печатење, притиснете го копчето

#### Поврзани информации

➡ "Режим Print Photos" на страница 16

# Печатење од компјутер

# Основни информации за печатење - Windows

- □ Видете во електронската помош за објаснување на ставките за поставување. Кликнете со десното копче на некоја ставка, а потоа кликнете **Помош**.
- 🖵 Операциите се разликуваат, зависно од апликацијата. Видете во помошта на апликацијата за детали.
- 1. Ставете хартија во печатачот.
- 2. Отворете ја датотеката што сакате да ја печатите.
- 3. Изберете Печатење или Поставување печатење од менито Датотека.
- 4. Изберете го својот печатач.

5. Изберете **Претпочитани вредности** или **Својства** за да пристапите до прозорецот од двигателот за печатачот.

| Printing Preferences ×                                                                                                    |                  |                        |    |  |  |
|----------------------------------------------------------------------------------------------------|------------------|------------------------|----|--|--|
| Main More Options Maintenance                                                                                                    |                  |                        |    |  |  |
| Printing Presets                                                                                                    | Paper Source     | Rear Paper Feed        | ¥  |  |  |
| Add/Remove Presets                                                                                                    | Document Size    | A4 210 x 297 mm        | ~  |  |  |
| <ul> <li>Document - Fast</li> <li>Document - Standard Quality</li> <li>Document - High Quality</li> <li>Photo - 10 x 15 cm Portrait</li> <li>Photo - 10 x 15 cm Landscape</li> <li>Printable CD/DVD Printing</li> <li>Photo - A4 Portrait</li> <li>Photo - A4 Landscape</li> </ul> |                  | Borderless Settings    |    |  |  |
|                                                                                                    | Orientation      | O Portrait O Landscape |    |  |  |
|                                                                                                    | Paper Type       | plain papers           |    |  |  |
|                                                                                                    | Quality          | Standard               |    |  |  |
|                                                                                                    | Color            | Color     Grayscale    | _  |  |  |
|                                                                                                    | 2-Sided Printing | Off                    | ~  |  |  |
|                                                                                                    |                  | Settings               |    |  |  |
|                                                                                                    | Multi-Page       | Off                    |    |  |  |
|                                                                                                    | Copies 1         | Collate                |    |  |  |
|                                                                                                    | Quiet Mode       | off                    | ~  |  |  |
| Show Settings                                                                                                    | Print Preview    |                        |    |  |  |
| Reset Defaults Ink Levels                                                                                                    | Job Arranger I   | Lite                   |    |  |  |
|                                                                                                    |                  | OK Cancel He           | lp |  |  |

- 6. Одредете ги следниве поставки.
  - Извор на хартија: Изберете го изворот на хартија во којшто сте ставиле хартија. Ако печатачот има само еден извор на хартија, оваа ставка не се прикажува.
  - 🖵 Голем. на документ: Изберете ја големината на хартијата што сте ја ставиле во печатачот.
  - 🖵 Без рамки: Изберете за да печатите без маргини околу сликата.

Во печатењето без рамки податоците за печатење се зголемуваат малку повеќе од големината на хартијата, така што не се печатат маргини долж рабовите на хартијата. Кликнете **Поставки** за да изберете колку ќе се зголеми.

- 🖵 Ориентација: Изберете ја ориентацијата што ја поставувате во апликацијата.
- 🖵 Вид хартија: Изберете го типот хартија што сте го ставиле.
- 🖵 Боја: Изберете Сива палета кога сакате да печатите црно-бело или во сиви нијанси.

#### Белешка:

Кога печатите на пликови, изберете Хоризонтално како поставка за Ориентација.

- 7. Кликнете ОК за да го затворите прозорецот на двигателот на печатачот.
- 8. Кликнете Печати.

#### Печатење

#### Поврзани информации

- ➡ "Достапни хартии и капацитети" на страница 23
- 🕈 "Ставање хартија во Додавање хартија од задна страна" на страница 25
- ▶ "Водич за двигателот на печатачот за Windows" на страница 73
- 🟓 "Листа на видови хартија" на страница 24

# Основни информации за печатење - Mac OS X

#### Белешка:

Операциите се разликуваат, зависно од апликацијата. Видете во помошта на апликацијата за детали.

- 1. Ставете хартија во печатачот.
- 2. Отворете ја датотеката што сакате да ја печатите.
- 3. Изберете Print од менито File или друга команда за да влезете во полето за печатење.

Ако е потребно, кликнете Show Details или ▼ за да се рашири прозорецот за печатење.

| Printer: EPSON XXX                | X t                                   |
|-----------------------------------|---------------------------------------|
| Presets: Default Sett             | ings 1                                |
|                                   | , , , , , , , , , , , , , , , , , , , |
| Copies: 1                         |                                       |
| Pages:  All From: 1               | to: 1                                 |
| Paper Size: A4                    | 210 by 297 mm                         |
|                                   |                                       |
| Orientation:                      |                                       |
| Preview                           | * )                                   |
| 🗹 Auto Rotate                     | Show Notes                            |
| ◯ Scale:                          | 97 %                                  |
| <ul> <li>Scale to Fit:</li> </ul> | • Print Entire Image                  |
|                                   | ) Fill Entire Paper                   |
| Copies per page:                  | 1 +                                   |
|                                   |                                       |
|                                   | Cancel Print                          |

- 4. Одредете ги следниве поставки.
  - □ Printer: Изберете го својот печатач.
  - Preset: Изберете кога сакате да ги користите меморираните поставки.
  - □ Голем.на харт.: Изберете ја големината на хартијата што сте ја ставиле во печатачот. Кога печатите без маргини, изберете големина на хартија "borderless".
  - □ Orientation: Изберете ја ориентацијата што ја поставувате во апликацијата.

#### Белешка:

Кога печатите на пликови, изберете ја широката ориентација.

5. Изберете Поставки за печатење од појавното мени.

| Printer: EPSON XXXX              |              | \$            |       |
|----------------------------------|--------------|---------------|-------|
| Presets: Default S               | ettings      | *             |       |
| Copies: 1<br>Pages: • All        |              |               |       |
| Paper Size: A4<br>Orientation: 1 | 1 to: 1      | 210 by 297 mm | 1     |
| Print Sett                       | ings         | •             |       |
| Media Type:                      | plain papers |               | \$    |
| Print Quality:                   | Normal       |               | \$    |
|                                  | Borderless   |               |       |
|                                  | Expansion:   | Max           | *     |
|                                  | Grayscale    |               |       |
|                                  | Mirror Image |               |       |
|                                  |              | Cancel        | Print |

#### Белешка:

*Kaj Mac OS X v10.8.x или понов, ако не се прикаже менито* **Поставки за печатење**, двигателот за печатачот Ерѕоп не бил инсталиран правилно.

Изберете System Preferences од менито Seances (или Print & Scan, Print & Fax), отстранете го печатачот, па додадете го печатачот повторно. Видете го следното за да додадете печатач.

http://epson.sn

- 6. Одредете ги следниве поставки.
  - Media Туре: Изберете го типот хартија што сте го ставиле.
  - 🖵 Проширување: Достапно кога се избира големина на хартија без рамки.

Во печатењето без рамки податоците за печатење се зголемуваат малку повеќе од големината на хартијата, така што не се печатат маргини долж рабовите на хартијата. Изберете колку да се зголеми.

🖵 Сива палета: Изберете за да печатите црно-бело или во сиви нијанси.

7. Кликнете Print.

- ➡ "Достапни хартии и капацитети" на страница 23
- 🔶 "Ставање хартија во Додавање хартија од задна страна" на страница 25
- ➡ "Водич за двигателот на печатачот за Мас OS X" на страница 76
- 🔶 "Листа на видови хартија" на страница 24

# Двострано печатење (само за Windows)

Двигателот на печатачот печати автоматски двоејќи ги парните и непарните страници. Кога печатачот ќе заврши со печатење на непарните страници, превртете ја хартијата следејќи ги упатствата за да ги испечатите парните страници. Можете и да печатите брошура што може да се направи со преклопување на исписот.

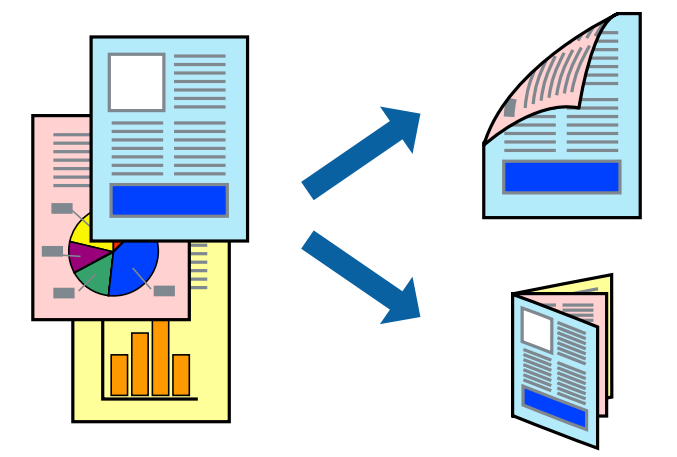

#### Белешка:

- 🖵 Оваа опција не е достапна за печатење без рамки.
- Ако не користите хартија што е соодветна за двострано печатење, квалитетот на печатењето може да биде послаб и може да дојде до заглавување хартија.
- 🖵 Зависно од хартијата и податоците, може да пробие мастило на другата страна на хартијата.
- □ Ако е исклучен EPSON Status Monitor 3, отворете го двигателот на печатачот, кликнете Проширени поставки на картичката Одржување, па изберете Вклучи EPSON Status Monitor 3.
- Двостраното печатење може да не е достапно кога на печатачот му се пристапува преку мрежа или се користи како делен печатач.
- 1. Ставете хартија во печатачот.
- 2. Отворете ја датотеката што сакате да ја печатите.
- 3. Отворете го прозорецот на двигателот за печатачот.
- 4. Изберете начин на подврзување од Двострано печатење од картичката Главна.
- 5. Кликнете **Поставки**, одредете ги соодветните поставки, па кликнете **ОК** за да го затворите прозорецот.

#### Белешка:

За да печатите како брошура, изберете Книшка.

- 6. Поставете ги останатите ставки на картичките **Главна** и **Повеќе опции** како што е потребно, а потоа кликнете **ОК**.
- 7. Кликнете Печати.

Откако ќе заврши печатењето на првата страница, на компјутерот прикажува појавен прозорец. Следете ги упатствата на екранот.

#### Поврзани информации

- ➡ "Достапни хартии и капацитети" на страница 23
- 🕈 "Ставање хартија во Додавање хартија од задна страна" на страница 25
- ➡ "Основни информации за печатење Windows" на страница 38

### Печатење неколку страници на еден лист

Можете да печатите две или четири страници со податоци на еден лист хартија.

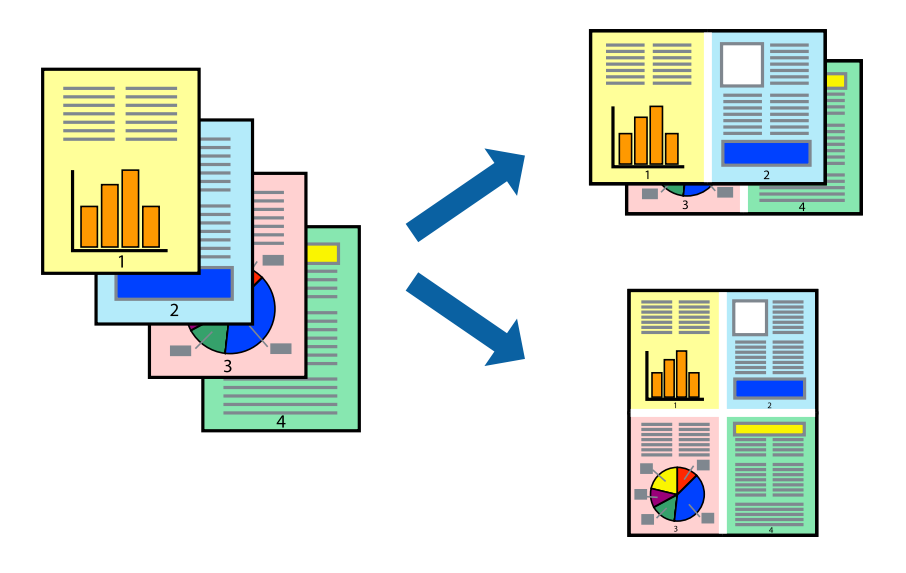

### Печатење неколку страници на еден лист - Windows

#### Белешка:

Оваа опција не е достапна за печатење без рамки.

- 1. Ставете хартија во печатачот.
- 2. Отворете ја датотеката што сакате да ја печатите.
- 3. Отворете го прозорецот на двигателот за печатачот.
- 4. Изберете 2-нагоре или Четиристрано како поставка за Повеќе страници од картичката Главна.
- 5. Кликнете Редослед на стр, одредете ги соодветните поставки, па кликнете ОК за да го затворите прозорецот.
- 6. Поставете ги останатите ставки на картичките Главна и Повеќе опции како што е потребно, а потоа кликнете ОК.
- 7. Кликнете Печати.

- 🕈 "Ставање хартија во Додавање хартија од задна страна" на страница 25
- ➡ "Основни информации за печатење Windows" на страница 38

### Печатење неколку страници на еден лист - Mac OS X

- 1. Ставете хартија во печатачот.
- 2. Отворете ја датотеката што сакате да ја печатите.
- 3. Отворете го полето за печатење.
- 4. Изберете Распоред од скок-менито.
- 5. Поставете го бројот на страници во **Страници на лист**, **Насока на распоред** (распоред на страницата) и **Рамка**.
- 6. Поставете ги останатите ставки како што е потребно.
- 7. Кликнете Печати.

#### Поврзани информации

- ➡ "Ставање хартија во Додавање хартија од задна страна" на страница 25
- ➡ "Основни информации за печатење Мас ОЅ Х" на страница 40

## Печатење приспособено кон големината на хартијата

Можете да печатите според големината на хартијата што е ставена во печатачот.

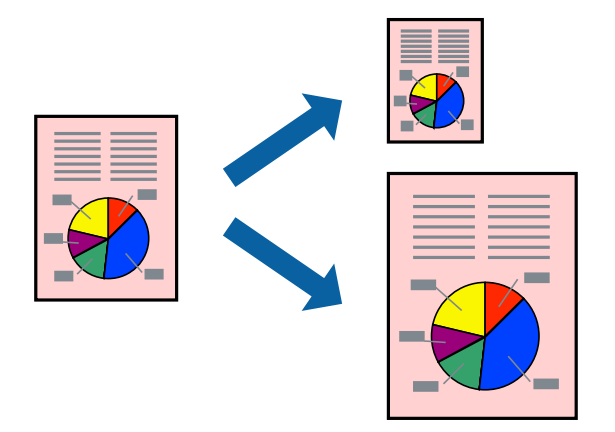

### Печатење приспособено кон големината на хартијата - Windows

#### Белешка:

Оваа опција не е достапна за печатење без рамки.

- 1. Ставете хартија во печатачот.
- 2. Отворете ја датотеката што сакате да ја печатите.
- 3. Отворете го прозорецот на двигателот за печатачот.
- 4. Одредете ги следниве поставки на картичката Повеќе опции.

🖵 Голем. на документ: Изберете ја големината на хартијата што ја поставувате во апликацијата.

🖵 Излезна хартија: Изберете ја големината на хартијата што сте ја ставиле во печатачот.

Да собере на страница е избрано автоматски.

#### Белешка:

Ако сакате да печатите намалена слика во центарот на страницата, изберете Централно.

- 5. Поставете ги останатите ставки на картичките **Главна** и **Повеќе опции** како што е потребно, а потоа кликнете **ОК**.
- 6. Кликнете Печати.

#### Поврзани информации

- 🕈 "Ставање хартија во Додавање хартија од задна страна" на страница 25
- ➡ "Основни информации за печатење Windows" на страница 38

### Печатење приспособено кон големината на хартијата - Mac OS X

- 1. Ставете хартија во печатачот.
- 2. Отворете ја датотеката што сакате да ја печатите.
- 3. Отворете го полето за печатење.
- 4. Изберете ја големината на хартијата што ја ставате во апликацијата како поставување за **Голем.на харт.**
- 5. Изберете Работа со хартија од скок-менито.
- 6. Изберете Приспособување според големината на хартијата.
- 7. Изберете ја големината на хартијата што е ставена во печатачот како поставување за **Големина на** излезната хартија.
- 8. Поставете ги останатите ставки како што е потребно.
- 9. Кликнете Печати.

- ➡ "Ставање хартија во Додавање хартија од задна страна" на страница 25
- ➡ "Основни информации за печатење Мас OS X" на страница 40

# Печатење повеќе датотеки заедно (само за Windows)

**Аранжер на налози** Лајт ви овозможува да комбинирате неколку датотеки создадени од различни апликации и да ги печатите како една. Можете да ги одредите поставките за печатење за комбинирани датотеки, како што се изглед, распоред на печатење и насока.

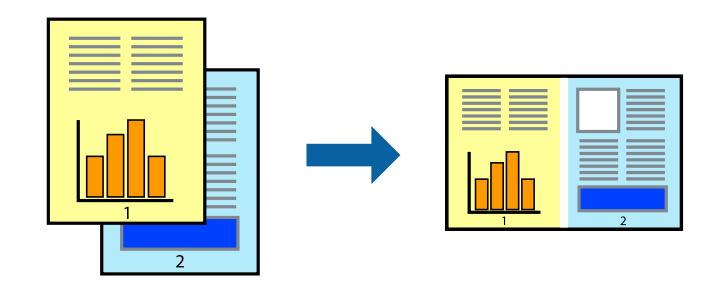

#### Белешка:

За да отворите **Проект за печатење** што е зачуван во **Аранжер на налози Лајт**, кликнете **Аранжер на налози Лајт** на картичката за **Одржување** од двигателот за печатачот. Потоа, изберете **Отвори** од менито **Фајл** за да ја изберете датотеката. Наставката на сочуваните датотеки е "ecl".

- 1. Ставете хартија во печатачот.
- 2. Отворете ја датотеката што сакате да ја печатите.
- 3. Пристапете до прозорецот на двигателот за печатачот.
- 4. Изберете Аранжер на налози Лајт на картичката Главна.
- 5. Кликнете ОК за да го затворите прозорецот двигателот за печатачот.
- 6. Кликнете Печати.

Се прикажува прозорецот **Аранжер на налози Лајт**, работата за печатење се додава во **Проект за печатење**.

7. Додека е отворен прозорецот **Аранжер на налози Лајт**, отворете ја датотеката што сакате да ја комбинирате со тековната датотека, а потоа повторете ги чекорите од 3 до 6.

#### Белешка:

Ако го затворите прозорецот на **Аранжер на налози Лајт**, несочуваниот **Проект за печатење** се брише. За да печатите подоцна, изберете **Зачувај** од менито **Фајл**.

- 8. Изберете ги менијата **Распоред** и **Уреди** од **Аранжер на налози** Лајт за да го уредите **Проект за печатење** по потреба.
- 9. Изберете Печати од менито Фајл.

- 🕈 "Ставање хартија во Додавање хартија од задна страна" на страница 25
- ➡ "Основни информации за печатење Windows" на страница 38

# Зголемено печатење и правење постери (само за Windows)

Можете да печатите една слика на повеќе листови хартија за да создадете поголем постер. Можете да отпечатите ознаки за порамнување што помагаат при составувањето на листовите.

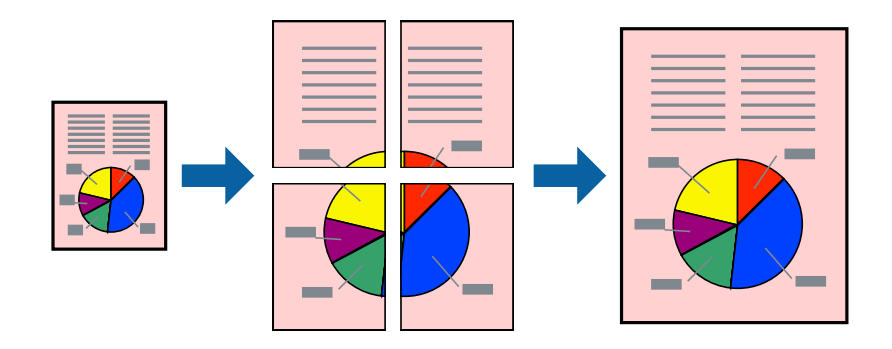

#### Белешка:

Оваа опција не е достапна за печатење без рамки.

- 1. Ставете хартија во печатачот.
- 2. Отворете ја датотеката што сакате да ја печатите.
- 3. Отворете го прозорецот на двигателот за печатачот.
- 4. Изберете Постер 2х1, Постер 2х2, Постер 3х3 или Постер 4х4 од Повеќе страници на картичката Главна.
- 5. Кликнете Поставки, одредете ги соодветните поставки, а потоа кликнете ОК.
- 6. Поставете ги останатите ставки на картичките **Главна** и **Повеќе опции** како што е потребно, а потоа кликнете **ОК**.
- 7. Кликнете Печати.

- 🕈 "Ставање хартија во Додавање хартија од задна страна" на страница 25
- ➡ "Основни информации за печатење Windows" на страница 38

### Правење постери со користење Преклопувачки ознаки за порамнување

Еве еден пример како да направите постер кога е избрано **Постер 2x2**, а **Преклопувачки ознаки за порамнување** е избрано во **Печати ознаки за сечење**.

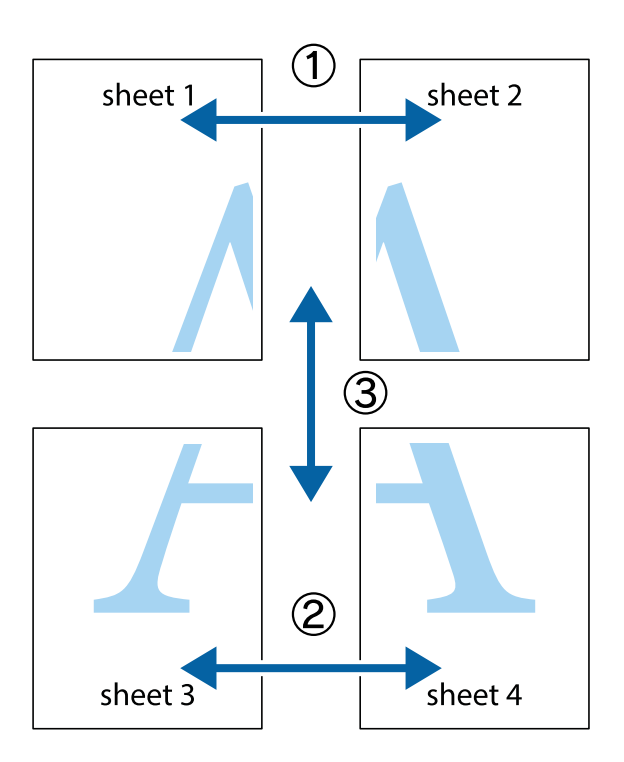

1. Подгответе ги Sheet 1 и Sheet 2. Отсечете ги маргините од Sheet 1 според вертикалната сина линија преку центарот од горните и долните ознаки.

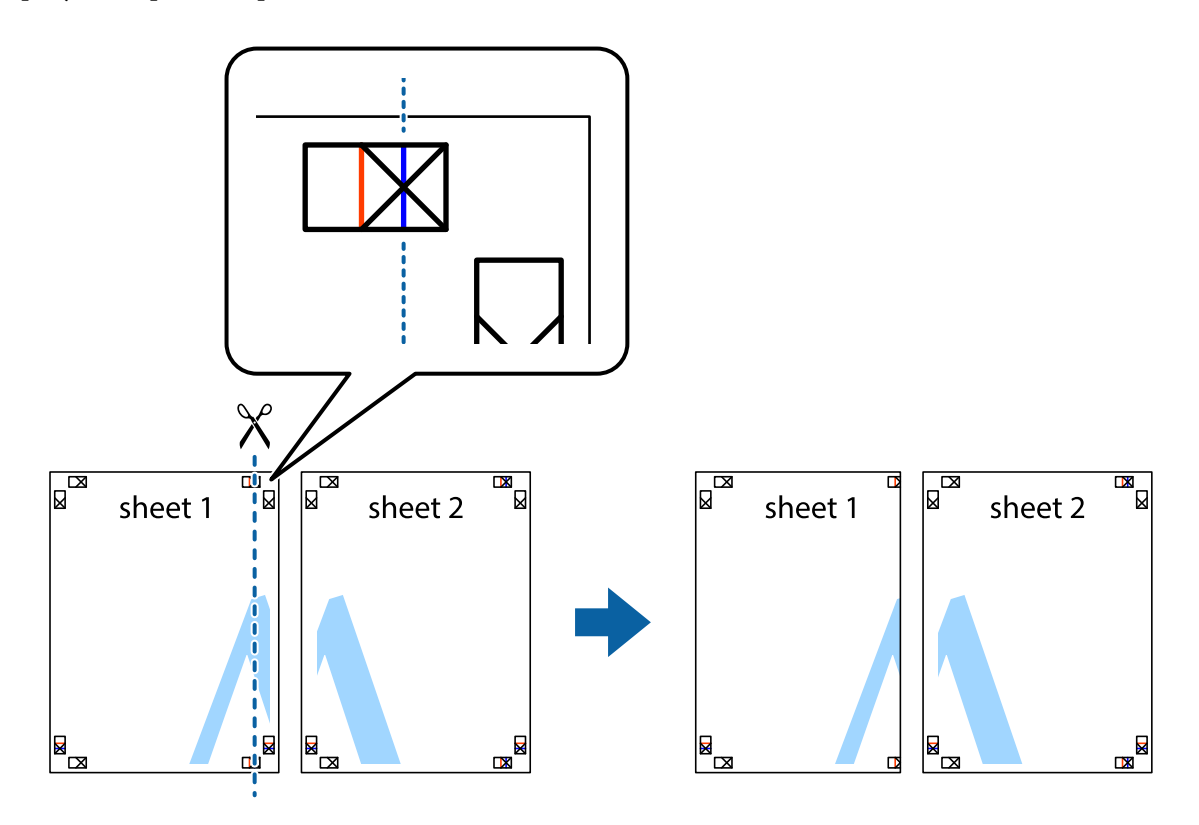

2. Ставете го работ од Sheet 1 врз Sheet 2 и порамнете ги ознаките, а потоа привремено залепете ги двата листа заедно од задната страна.

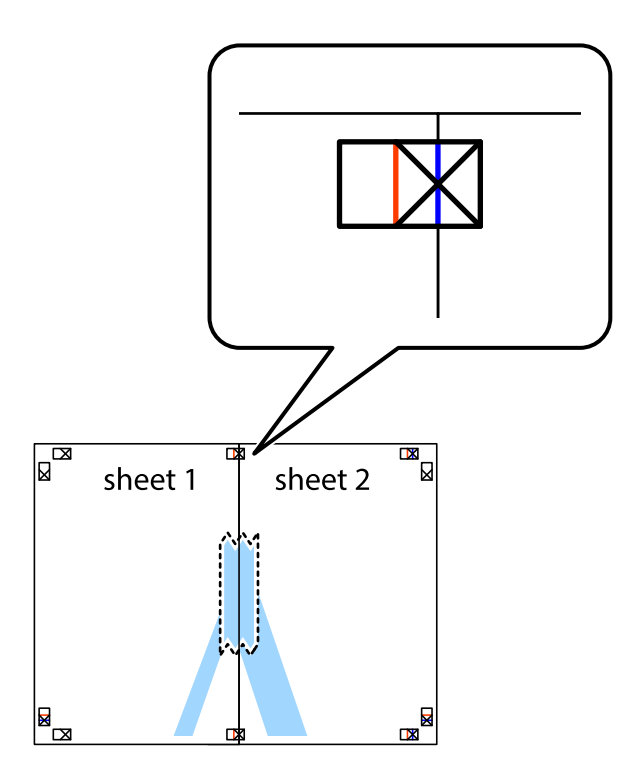

3. Отсечете ги преклопените листови на два според вертикалната црвена линија преку ознаките за подредување (овој пат, линијата од левата страна на ознаките).

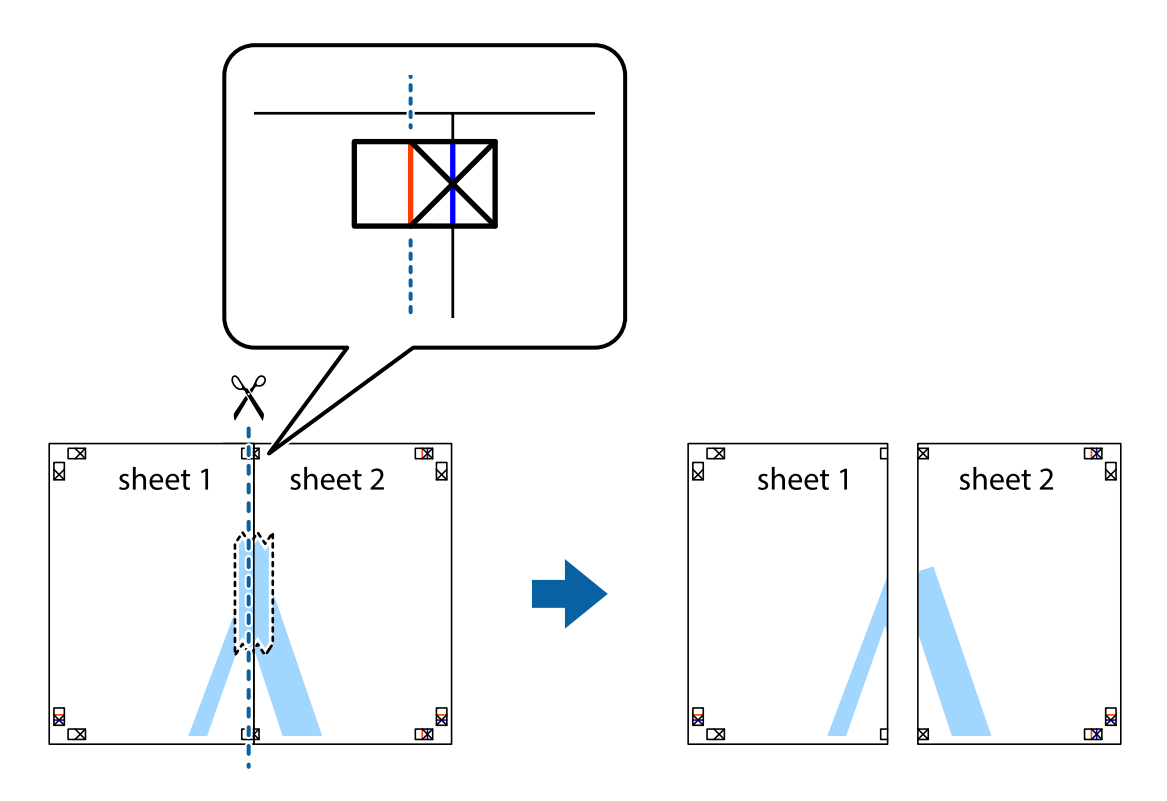

4. Залепете ги листовите заедно од задната страна.

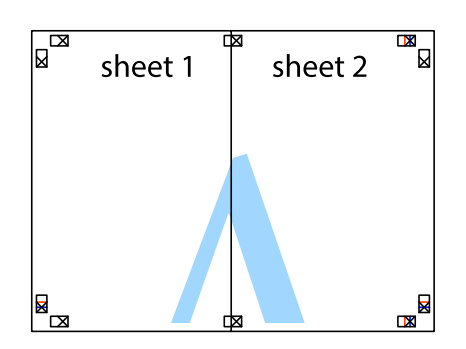

- 5. Повторете ги чекорите од 1 до 4 за да ги залепите заедно Sheet 3 и Sheet 4.
- 6. Отсечете ги маргините од Sheet 1 и Sheet 2 според хоризонталната сина линија преку центарот од ознаките на левата и десната страна.

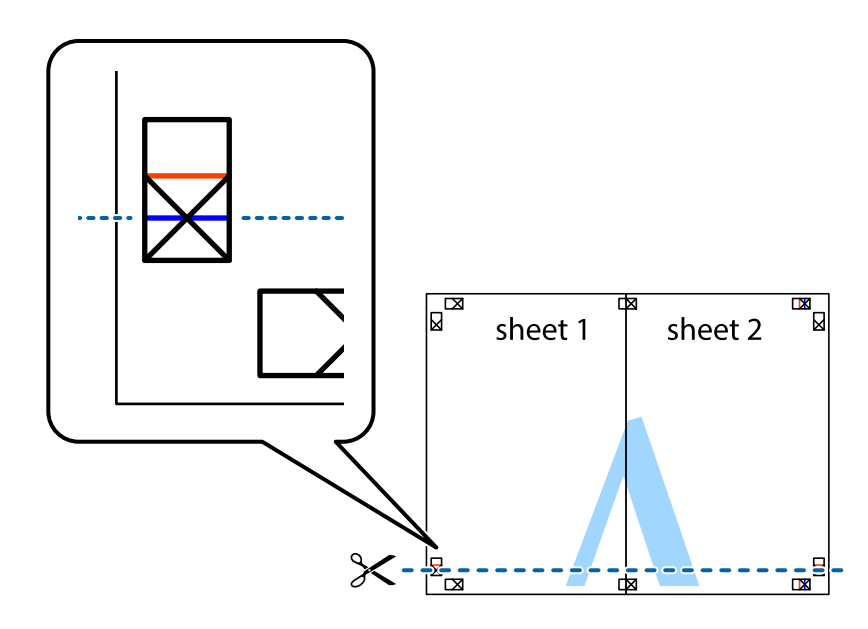

7. Ставете ги рабовите од Sheet 1 и Sheet 2 врз Sheet 3 и Sheet 4 и порамнете ги ознаките, а потоа привремено залепете ги заедно од задната страна.

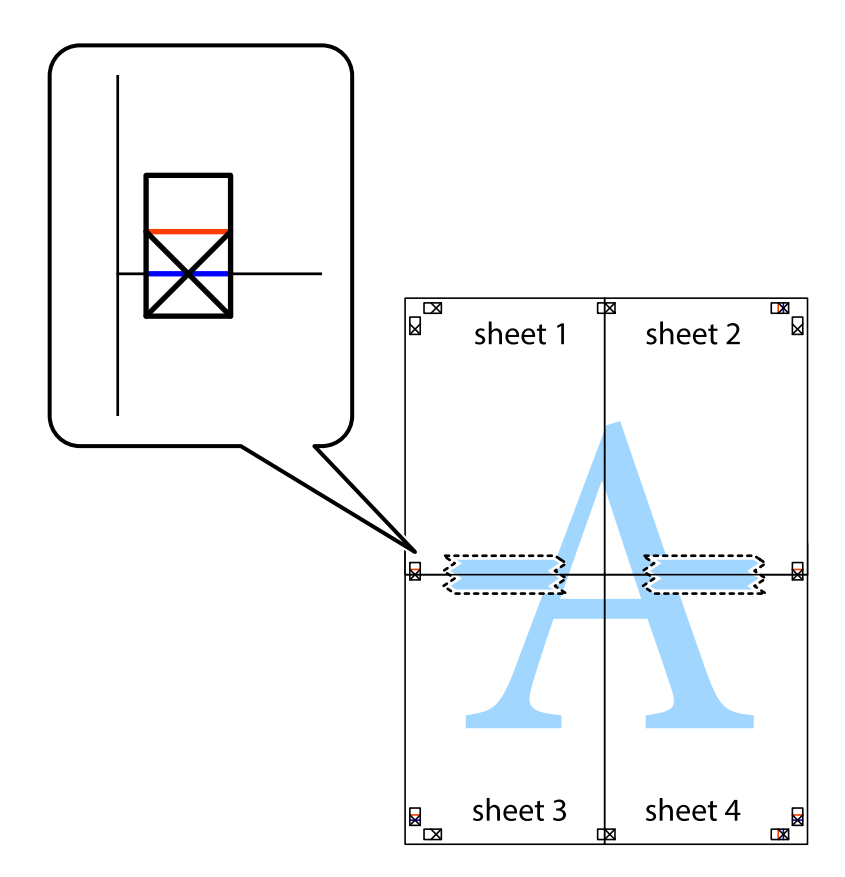

8. Отсечете ги преклопените листови на два според хоризонталната црвена линија преку ознаките за подредување (овој пат, линијата над ознаките).

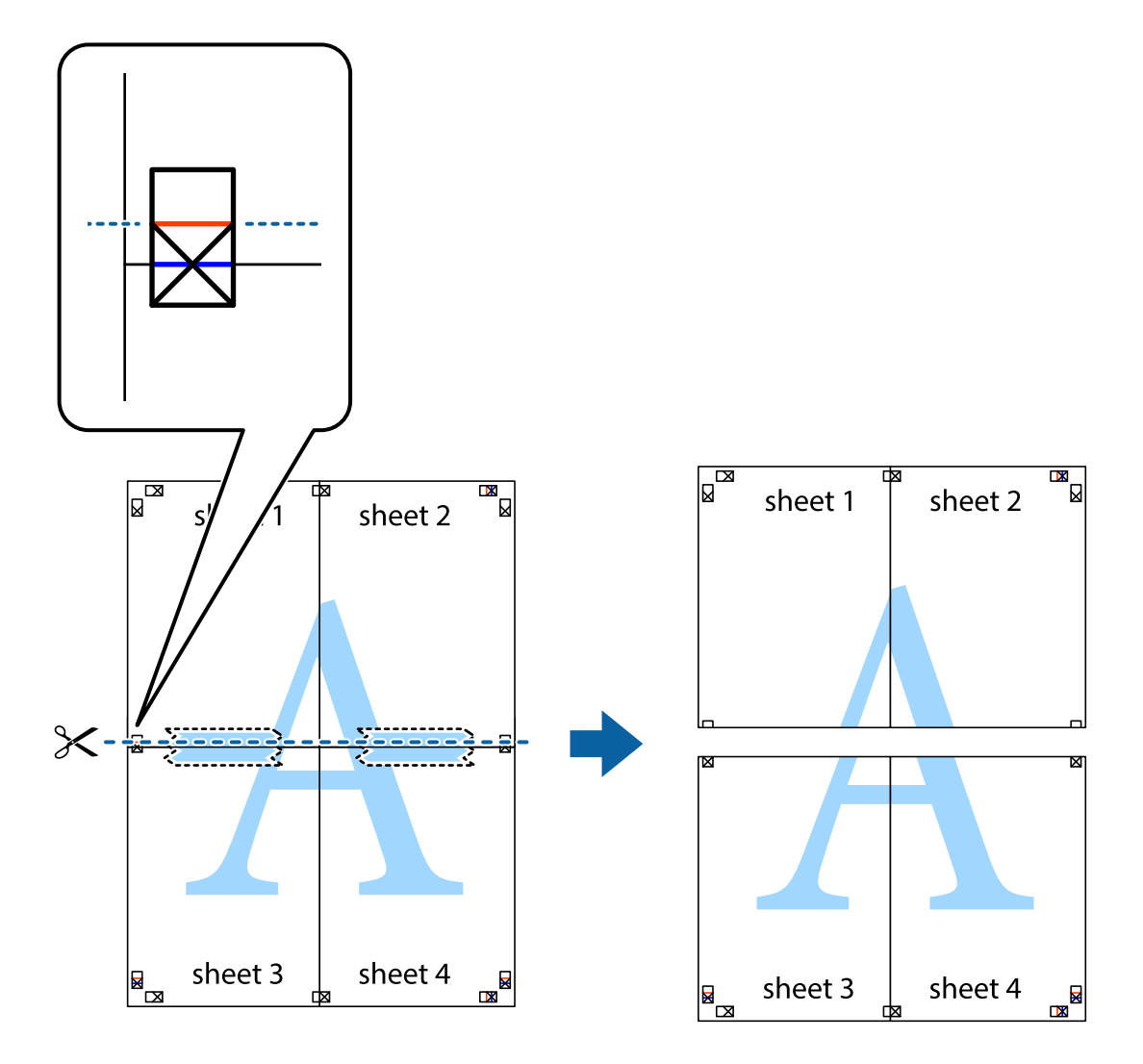

9. Залепете ги листовите заедно од задната страна.

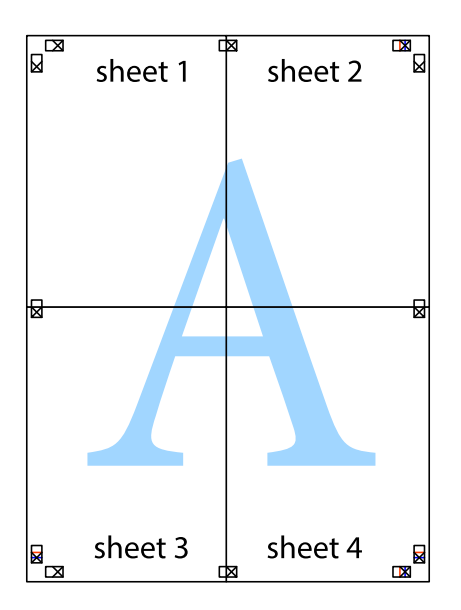

10. Отсечете ги преостанатите маргини според надворешната водилка.

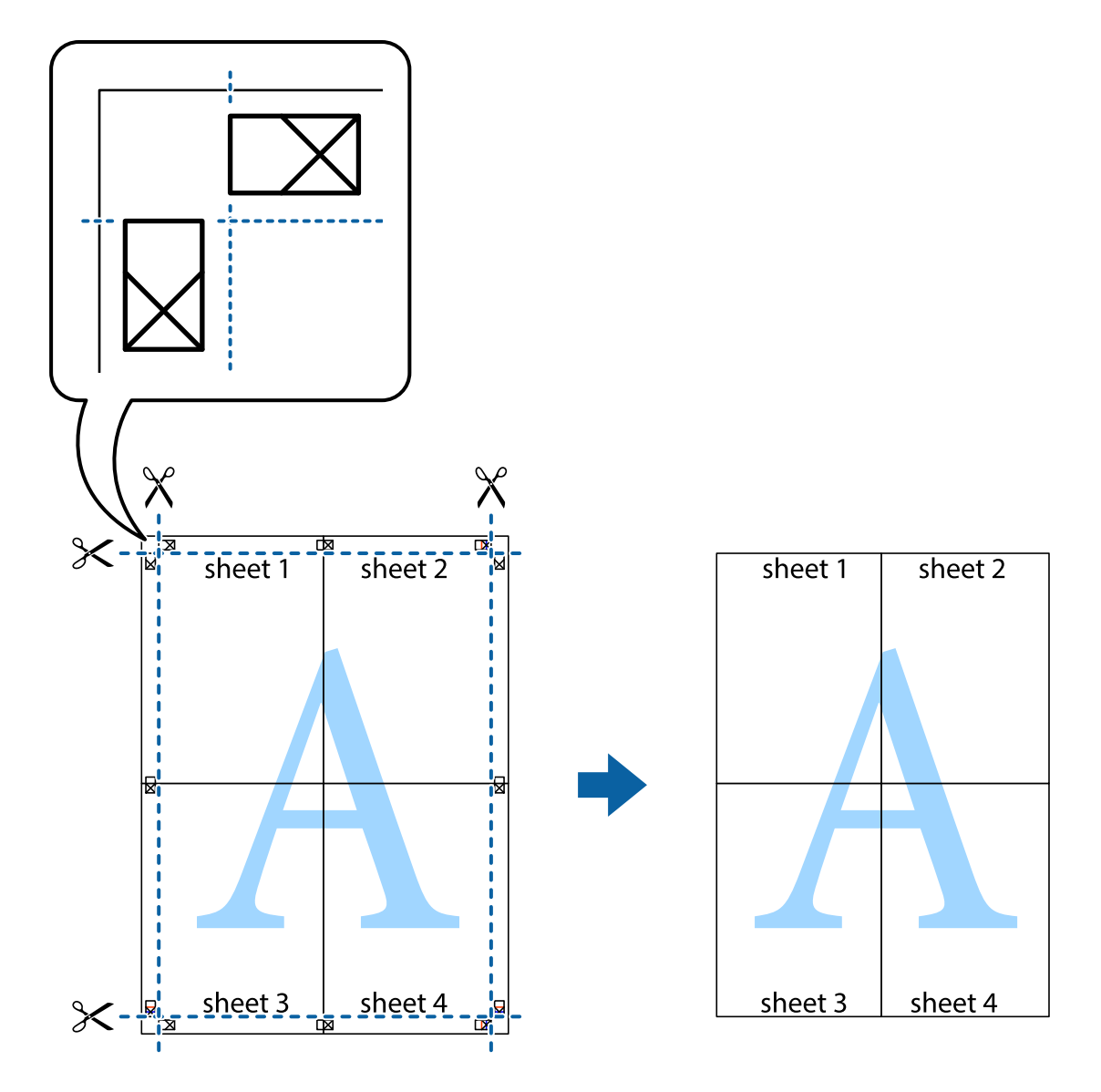

### Печатење со користење на напредните функции

Во овој дел се претставено разни дополнителни функции за распоред и печатење што се достапни преку двигателот за печатачот.

#### Поврзани информации

- ▶ "Двигател за печатачот за Windows" на страница 72
- ➡ "Двигател за печатачот за Мас OS X" на страница 75

#### Додавање меморирана вредност за печатење за да печатите лесно

Ако создадете свои меморирани вредности на често користени поставки за печатење на двигателот за печатачот, лесно можете да печатите со избор на меморирана вредност од списокот.

#### Windows

За да додадете своја меморирана вредност, поставете ги ставките како што се **Голем. на документ** и **Вид хартија** на картичката **Главна** или **Повеќе опции**, а потоа кликнете **Додај/Отстрани пред-поставки** во **Пред-поставки за печатење**.

#### Белешка:

За да избришете додадена меморирана вредност, кликнете **Додај/Отстрани пред-поставки**, изберете ја меморираната вредност што сакате да ја избришете од листата, па избришете ја.

#### Mac OS X

Отворете го полето за печатење. За да додадете своја меморирана вредност, поставете ги ставките како што се **Голем.на харт.** и **Media Type**, а потоа зачувајте ги тековните поставки како меморирани вредности во поставката **Presets**.

#### Белешка:

За да избришете додадена меморирана вредност, кликнете **presets** > **Show Presets**, изберете го името на меморираната вредност што сакате да ја избришете од листата, па избришете ја.

#### Печатење на намален или зголемен документ

Можете да ја намалите или да ја зголемите големината на некој документ за одреден процент.

#### Windows

#### Белешка:

Оваа опција не е достапна кај печатењето без граници.

Поставете ја **Голем. на документ** на картичката **Повеќе опции**. Изберете **Намали/Зголеми документ**, **Зумирај на**, а потоа внесете процент.

#### Mac OS X

Изберете **Page Setup** од менито **File**. Изберете ги поставките за **Format For** и **Paper Size**, па внесете процент во **Scale**. Затворете го прозорецот, па печатете следејќи ги основните упатства за печатење.

#### Поврзани информации

➡ "Основни информации за печатење - Мас OS X" на страница 40

### Прилагодување на бојата за печатење

Можете да ги прилагодувате боите што се користат во налогот за печатење.

**PhotoEnhance** прави поостри слики и поживи бои со автоматско прилагодување на контрастот, заситеноста и осветленоста на оригиналните податоци на сликата.

#### Белешка:

• Овие прилагодувања не се применуваат на оригиналните податоци.

PhotoEnhance ја приспособува бојата преку анализирање на локацијата на субјектот. Затоа, ако сте ја промениле локацијата на субјектот со намалување, зголемување, отсекување или ротирање на сликата, бојата може да се промени неочекувано. Изборот на поставувањето без рамки ја променува локацијата на субјектот што предизвикува промени во бојата. Ако сликата не е добро фокусирана, тонот може да биде неприроден. Ако бојата се смени или стане неприродна, печатете во некој друг режим, различен од PhotoEnhance.

#### Windows

Изберете го начинот за поправање бои од Корекција на боите од картичката Повеќе опции.

Ако изберете **Автоматски**, боите се прилагодуваат автоматски за да одговараат на типот хартија и поставките за квалитетот на печатењето. Ако изберете **Прилагодено** и кликнете **Напредно**, можете да одредувате свои поставки.

#### Mac OS X

Отворете го полето за печатење. Изберете **Color Matching** од појавното мени, па изберете **EPSON Color Controls**. Изберете **Color Options** од појавното мени, па изберете една од достапните опции. Кликнете на стрелката до **Напредни поставки** и одредете ги соодветните поставки.

### Печатење воден жиг (само за Windows)

Можете да отпечатите воден жиг како "Доверливо" на своитеисписи. Можете да додадете и свој воден жиг.

| Gonfidential |
|--------------|
|--------------|

#### Белешка:

Оваа опција не е достапна за печатење без рамки.

Кликнете Watermark Features на картичката **Повеќе опции** и изберете воден жиг. Кликнете **Поставки** за да ги смените деталите како што се бојата и положбата на водениот жиг.

### Печатење заглавие и подножје (само за Windows)

Можете да печатите информации, како што се корисничко име и датум на печатење, како заглавие или подножје.

Кликнете Watermark Features на картичката Повеќе опции и изберете Заглавје/Подножје. Кликнете Поставки и изберете ги потребните ставки од паѓачката листа.

# Печатење фотографии со Epson Easy Photo Print

Epson Easy Photo Print овозможува едноставно распоредување и печатење фотографии на разни видови хартија.

- Со печатење на оригинална фотографска хартија Epson, квалитетот на мастилото е максимална и исписите се живописни и јасни.
- 🖵 За да печатите без рамки со комерцијално достапна апликација, одредете ги следниве поставки.
  - Направете податоци за слика целосно да ги собере на големината на хартијата и ако е достапна поставка за маргината во апликацијата што ја користите, одредете маргина 0 тт.
  - □ Вклучете ја поставката за печатење без рамки во двигателот на печатачот.

#### Поврзани информации

- ➡ "Epson Easy Photo Print" на страница 78
- 🕈 "Достапни хартии и капацитети" на страница 23
- 🕈 "Ставање хартија во Додавање хартија од задна страна" на страница 25

# Печатење етикети за дискови со Epson Print CD

Epson Print CD овозможува лесно да правите и печатите етикети за дискови со оригинален дезен. Можете и да правите и печатите обвивки за дискови.

Можете да го поставите опсегот за печатење за дискови на најмалку 18 mm за внатрешниот пречник и најмногу 120 mm за надворешниот пречник. Зависно од поставките, дисковите или фиоката за дисковите може да се размачкаат. Одредете во опсегот за печатење за дисковите што сакате да ги печатите.

#### Белешка:

Кога печатите етикета за дискови со комерцијално достапна апликација, одредете ги следниве поставки.

- За Windows, A4 се избира автоматски како поставка за Голем. на документ кога ќе изберете CD/DVD Tray како поставка за Извор на хартија. Изберете Портрет како поставка за Ориентација, а ЦД/ДВД како поставка за Вид хартија.
- □ За Mac OS X, изберете A4 (CD/DVD) како поставка за Голем.на харт.. Изберете портрет како насока за печатење, а потоа изберете CD/DVD како Media Type од менито Поставки за печатење.
- **В** *Во некои апликации може ќе треба да одредите тип фиока. Изберете* **Фиока Ерѕоп тип 2**. Името на поставката може да се разликува малку, зависно од апликацијата.

#### Поврзани информации

- ➡ "Epson Print CD" на страница 78
- ▶ "Дискови, претпазливости при ракување" на страница 30
- ➡ "Ставање диск" на страница 31
- ➡ "Област за печатење" на страница 95

# Печатење од дигитална камера

- Можете да печатите фотографии директно од дигитална камера компатибилна со PictBridge. За информации како се ракува со камерата, видете во документацијата испорачана со неа.
- Обично поставките на дигиталната камера имаат приоритет; меѓутоа, во следниве ситуации се одразени поставките на печатачот.
  - 🗅 Кога поставките за печатење на камерата се поставени на "користи поставки на печатачот"
  - □ Кога е избрана опцијата Sepia или В&W од поставките за печатење на печатачот.
  - Можеби нема да можете да комбинирате одреден тип хартија, големина или поставки за распоред, зависно од поставките на камерата и поставките на печатачот. Поставките на камерата може да не се одразат на исписот.
- Кога печатите на диск (само кај печатачите што поддржуваат печатење на дискови), одредете ги поставките за печатење на печатачот пред да изберете фотографии од дигиталната камера, па почнете со печатење. Меѓутоа, зависно од дигиталната камера, можеби нема да можете да печатите фотографии со поставки DPOF на диск.
- **П** Можете да печатите фотографии со поставки DPOF директно од камера.

### Печатење од дигитална камера поврзана со кабел USB

Можете да печатите фотографии директно од дигитална камера поврзана со кабел USB.

- 1. Извадете мемориска картичка од печатачот.
- 2. Ставете хартија во печатачот.
- 3. Влезете во Setup од почетниот екран со копчето ◀ или ▶, па притиснете го копчето ОК. Изберете External Device Setup со копчето ▲ или ▼, па притиснете го копчето ОК.
- Изберете Print Settings или Photo Adjustments, притиснете го копчето ОК, па сменете ги поставките ако треба. Избирајте ставки за поставување со копчето ▲ или ▼, па притиснете го копчето ОК. Менувајте ги поставките со копчето ▲ или ▼, па притиснете го копчето ОК.
- 5. Вклучете ја дигиталната камера, па поврзете ја со печатачот со кабел USB.

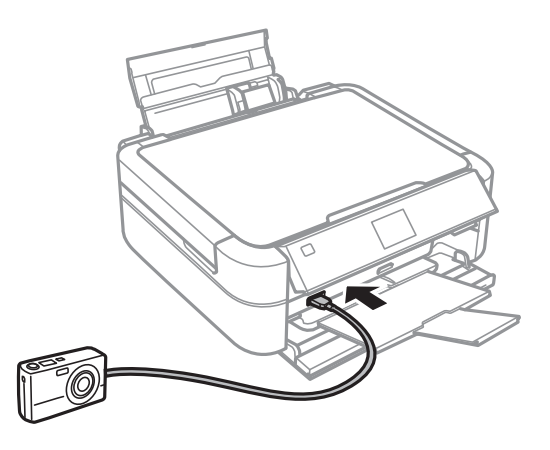

#### Белешка:

Користете кабел USB што е пократок од два метра.

6. Изберете ги фотографиите од дигиталната камера што сакате да ги испечатите, одредете поставки како број копии, па почнете да печатите.

#### Поврзани информации

🕈 "Ставање хартија во Додавање хартија од задна страна" на страница 25

# Откажување на печатењето

- Bo Windows, не можете да откажете налог за печатење од компјутерот штом ќе се прати целосно на печатачот. Во тој случај, откажете го налогот за печатење со контролната табла на печатачот.
- □ Кога печатите повеќе страници од Mac OS X, не можете да ги откажете сите налози со контролната табла. Во тој случај, откажете го налогот за печатење од компјутерот.

### Откажување на печатењето - копче на печатачот

Притиснете на копчето 🛇 за да го откажете печатењето во тек.

# Откажување на печатењето - Windows

- 1. Пристапете до прозорецот на двигателот за печатачот.
- 2. Изберете ја картичката Одржување.
- 3. Кликнете на Ред. за печатење.
- 4. Кликнете со десното копче на печатењето што сакате да го откажете, а потоа изберете Откажи.

#### Поврзани информации

▶ "Двигател за печатачот за Windows" на страница 72

# Откажување на печатењето - Mac OS X

- 1. Кликнете на иконата за печатачот во **Dock**.
- 2. Изберете го печатењето што сакате да го откажете.
- 3. Откажете ја задачата.
  - □ Mac OS X v10.8.х до Mac OS X v10.9.х

Кликнете 🖾 веднаш до мерачот за напредок.

Mac OS X v10.6.х до v10.7.х Кликнете Избриши.

# Дополнување мастило

# Проверување на нивоата на мастилото

За да потврдите колку мастило е преостанато, визуелно проверувајте ги нивоата на мастило на сите резервоари.

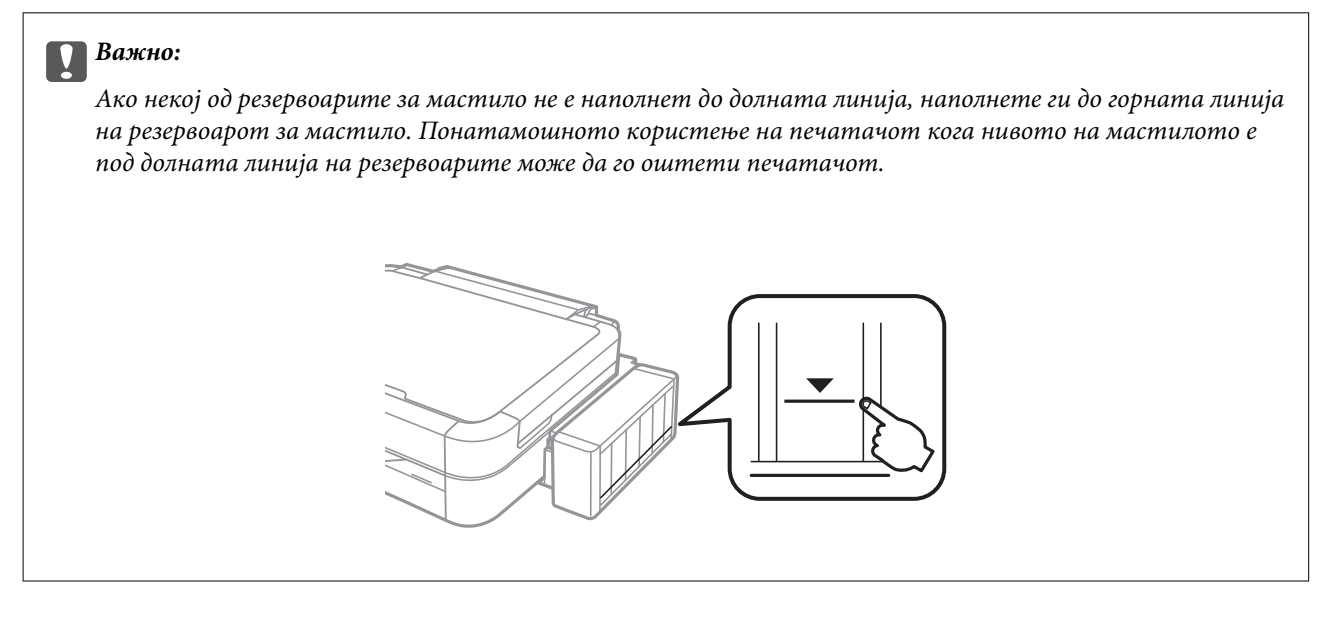

Можете да ги проверите приближните нивоа на мастилото од компјутерот.

### Проверување на нивоата на мастилото - Windows

- 1. Отворете го прозорецот на двигателот за печатачот.
- 2. Кликнете EPSON Status Monitor 3 на картичката Одржување.

#### Белешка:

*Ако* **EPSON Status Monitor 3** е исклучено, кликнете **Проширени поставки** на картичката **Одржување**, а потоа изберете **Вклучи EPSON Status Monitor 3**.

#### Поврзани информации

➡ "Двигател за печатачот за Windows" на страница 72

# Проверување на нивоата на мастилото - Mac OS X

- 1. Изберете System Preferences од менито Scanners (или Print & Scan, Print & Fax), па изберете го печатачот.
- 2. Кликнете Options & Supplies > Utility > Open Printer Utility.
- 3. Кликнете EPSON Status Monitor.

# Шифри на шишињата со мастило

Ерѕоп препорачува користење оригинални шишиња со мастило Epѕon. Epѕon не може да гарантира за квалитетот или сигурноста на неоригиналните мастила. Користењето неоригинални мастила може да предизвика оштетувања што не ги покриваат гаранциите на Epѕon, а во одредени услови може да предизвика и неправилно однесување на печатачот.

Други производи непроизведени од Epson може да предизвикаат оштетувања што не се покриени со гаранциите на Epson, а во одредени услови може да предизвикаат неправилно однесување на печатачот.

Ова се шифрите на оригиналните шишиња со мастило Epson.

| BK (Black<br>(Црна)) | С (Cyan<br>(Тиркизна)) | М (Magenta<br>(Розова)) | Y (Yellow<br>(Жолта)) | LC (Light Cyan<br>(Светло<br>тиркизна)) | LM (Light<br>Magenta<br>(Светло<br>розова)) |
|----------------------|------------------------|-------------------------|-----------------------|-----------------------------------------|---------------------------------------------|
| T6731                | T6732                  | T6733                   | T6734                 | T6735                                   | T6736                                       |

#### 🛛 Важно:

Користењето оригинално мастило Epson освен одреденото може да предизвика оштетувања што не се покриени со гаранциите на Epson.

#### Белешка:

За корисниците во Европа, посетете ја следнава интернет-страница за информации за ефикасноста на шишињата со мастило на Epson.

http://www.epson.eu/pageyield

# Претпазливости при ракување со шишињата со мастило

Прочитајте ги следниве упатства пред да дополните мастило.

#### Претпазливост при ракување

- 🖵 Користете шишиња со мастило со правилна шифра на дел за печатачот.
- Печатачот бара внимателно ракување со мастилото. Мастилото може да испрска кога резервоарите се полни или се дополнуваат. Ако ви капне мастило на облеката или некој предмет, може да не се извади.
- Чувајте ги шишињата со мастило на нормална собна температура и подалеку од директна сончева светлина.
- □ Epson препорачува користење на шишето со мастило пред датумот испечатен на пакувањето.
- 🖵 Чувајте ги шишињата со мастило во иста околина како и печатачот.
- Кога складирате или превезувате шише со мастило откако ќе го отворите, не навалувајте го шишето и не подложувајте го на удари или промени на температурата. Инаку може да протече мастило дури и кога капачето на шишето со мастило е цврсто затворено. Внимавајте шишето со мастило да биде исправено кога го затворате капачето и преземете мерки да не протекува мастило кога го превезувате шишето.

- Откако ќе донесете шише со мастило внатре од студен магацин, оставете да се стопли до собна температура барем три часа пред да го употребите.
- Не отворајте го пакувањето на шишето додека не ви треба за да го наполните резервоарот за мастило. Шишето со мастило е спакувано вакуумски за да се одржи сигурноста. Ако оставите шише со мастило распакувано подолго време пред да го употребите, може да не биде возможно нормално печатење.
- Не продолжувајте со печатење кога нивото на мастилото е под долната линија на резервоарот. Понатамошното користење на печатачот кога нивото на мастилото е под долната линија може да го оштети печатачот. Ерѕоп препорачува полнење на сите резервоари за мастило до горната линија кога не се работи со печатачот за да се ресетираат нивоата на мастило.
- За печатење со првокласен квалитет и за да ја заштитите главата за печатење, во касетите останува различна безбедносна резерва мастило кога печатачот покажува дека треба да се дополни мастило. Наведените страници што може да се испечатат не ја вклучуваат резервата.
- Иако шишињата со мастило може да содржат рециклирани материјали, тоа не влијае на функционирањето или работата на печатачот.
- Спецификациите и изгледот на шишето со мастило може да се сменат без претходно известување за да бидат подобри.
- □ Наведените количини може да варираат во зависност од сликите што ги печатите, типот на хартија што ја користите, зачестеноста на печатење и надворешните услови како што е температурата.

#### Трошење мастило

- □ За да се одржат оптимални перформанси на главата за печатење, дел од мастилото се троши од сите резервоари не само при печатењето, но и при одржувањето, како при чистењето на главата за печатење.
- Кога печатите еднобојно или во сиви тонови, може да се користат мастилата во боја наместо црното мастило, зависно од видот хартија или поставките за квалитет на печатењето. Причината е што се користи мешавина на мастилата во боја за да се направи црна боја.
- Мастилото во шишињата со мастило испорачани со печатачот се користи делумно при првичното поставување. За да се произведат висококвалитетни исписи, главата за печатење на печатачот се полни целосно со мастило. Овој еднократен процес троши извесно количество мастило и затоа тие шишиња може да испечатат помалку страници во споредба со следните.

# Дополнување на резервоарите за мастило

- 1. Влезете во **Setup** од почетниот екран со копчето **◄** или **▶**, па притиснете го копчето ОК.
- 2. Изберете Maintenance со копчето ▲ или ▼, па притиснете го копчето ОК.
- 3. Изберете **Reset Ink Levels** со копчето ▲ или ▼, па притиснете го копчето ОК.
- 4. Притиснете го копчето 🗇.

5. Откачете го резервоарот за мастило од печатачот и легнете го.

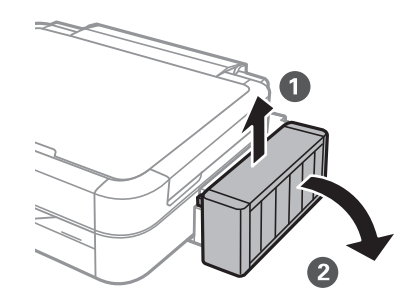

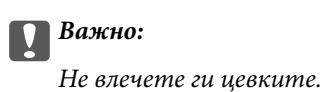

6. Отворете го капакот на резервоарите за мастило, па извадете го капачето од резервоарот за мастило.

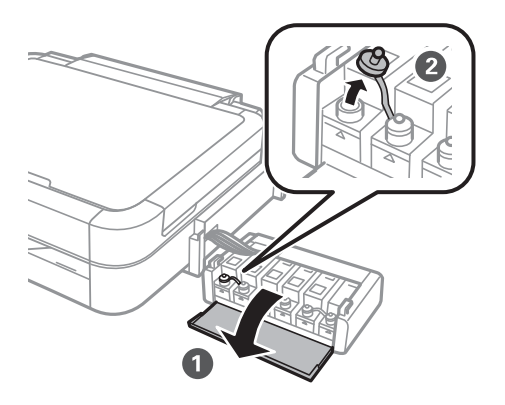

# Важно:

- □ Внимавајте да не истурите мастило.
- Внимавајте бојата на резервоарот за мастило да одговара на бојата на мастилото што сакате да го дополните.

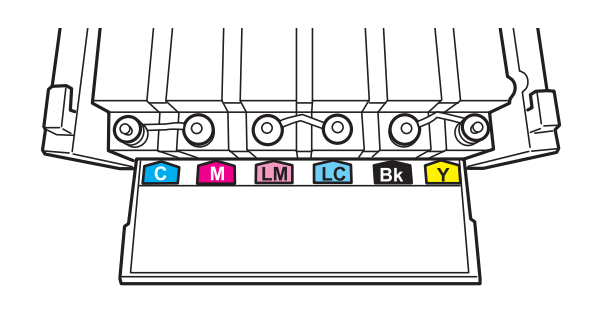

7. Откачете го врвот на капачето, извадете го од шишето со мастило, отстранете ја заптивката од шишето, па ставете го капачето.

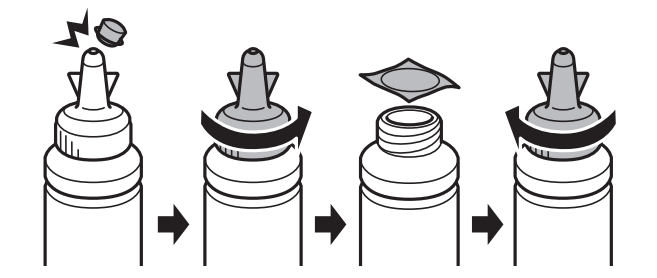

#### 🕥 Важно:

Затворете го капачето на шишето цврсто, инаку може да протече мастило.

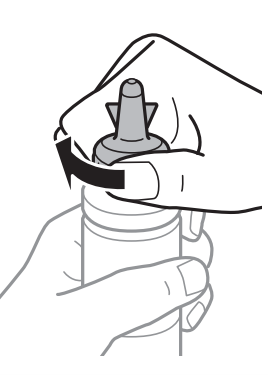

#### Белешка:

Не фрлајте го врвот на капачето. Ако остане мастило во шишето по дополнување на резервоарот, употребете го врвот на капачето за да го затнете капачето на шишето.

8. Дополнете го резервоарот за мастило со правилна боја на мастилото до горната линија на резервоарот.

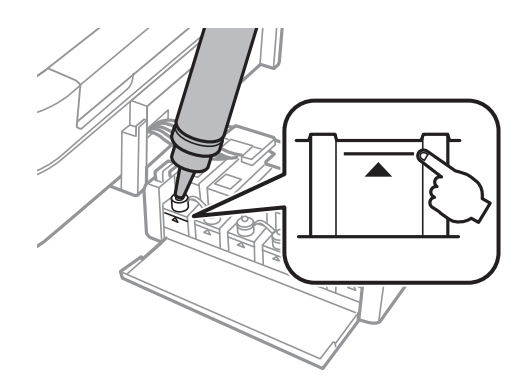

#### Белешка:

Ако остане мастило во шишето по полнење на резервоарот до горната линија, ставете го капачето цврсто и чувајте го шишето исправено за подоцнежна употреба.

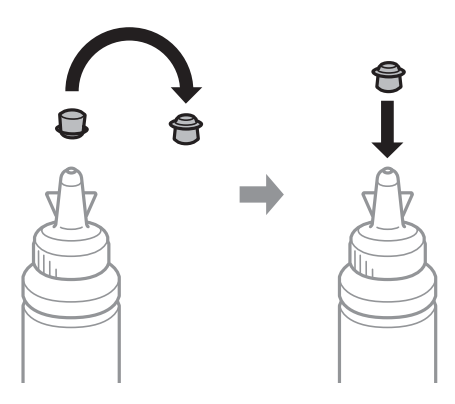

9. Цврсто затворете го капачето на резервоарот за мастило.

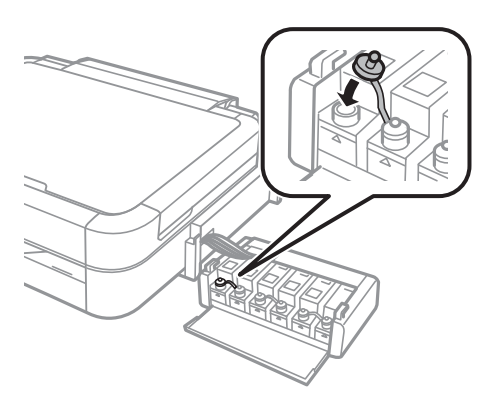

10. Затворете го капакот на резервоарите за мастило.

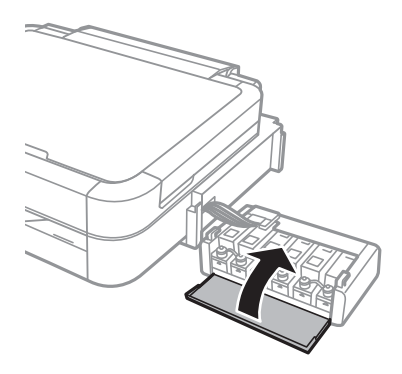

11. Закачете ги резервоарите за мастило на печатачот.

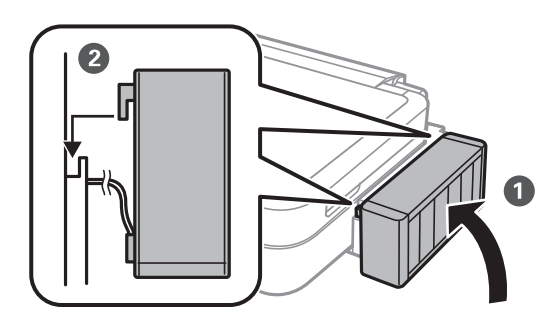

- 12. Притиснете го копчето ОК.
- 13. Проверете ја бојата што сте ја дополниле до горната линија, па изберете ја и следете ги упатствата на LCD-екранот за да ги препоставите нивоата на мастилото.

#### Белешка:

Можете да ги препоставите нивоата на мастилото дури и ако не сте наполниле мастило до горната линија. Меѓутоа, печатачот не може да дава известувања и да сопира работа пред нивоата на мастилото да паднат под долната линија.

- ▶ "Шифри на шишињата со мастило" на страница 60
- ➡ "Претпазливости при ракување со шишињата со мастило" на страница 60

# Подобрување на квалитетот на печатење

# Проверка и чистење на главата за печатење

Ако прскалките се затнати, отпечатените примероци се бледи, има забележителни пруги или се појавуваат неочекувани бои. Кога ќе се намали квалитетот на печатењето, употребете ја функцијата за проверка на прскалките и проверете дали прскалките се затнати. Ако прскалките се затнати, исчистете ја главата за печатење.

#### Важно:

Не отворајте го капакот на печатачот и не исклучувајте го печатачот за време на чистење на главата за печатење. Ако чистењето на главата е нецелосно, може да не биде можно печатење.

#### Белешка:

- Бидејќи при чистењето на главата на печатачот се користи малку мастило, чистете ја главата на печатачот само ако опадне квалитетот на печатење.
- Кога мастилото е потрошено, може нема да можете да ја исчистите главата за печатење. Подгответе ново шише со мастило.
- Ако квалитетот на печатењето не се поправи по три проверки на прскалките и чистења на главата за печатење, почекајте барем 12 часа без печатење, а потоа повторно проверете ги прскалките и повторете го чистењето на главата ако е потребно. Ако печатачот печати додека чекате, продолжете го времето за чекање. Препорачуваме да го исклучите печатачот. Ако квалитетот на печатењето не се подобри, контактирајте со службата за поддршка на Epson.
- □ За да спречите сушење на главата за печатење, секогаш исклучувајте го печатачот со притискање на копчето .
- 📮 За да одржите најдобра работа на главата за печатење, препорачуваме редовно печатење неколку страници.

### Проверка и чистење на главата за печатење - Контролна табла

- 1. Внимавајте фиоката за дискови да не е вметната во печатачот и рачката на фиоката да е во горна положба.
- 2. Ставете обична хартија А4 во печатачот.
- 3. Влезете во Setup од почетниот екран со копчето ◀ или ▶, па притиснете го копчето ОК.
- 4. Изберете Maintenance со копчето ▲ или ▼, па притиснете го копчето ОК.
- 5. Изберете Nozzle Check со копчето ▲ или ▼, па притиснете го копчето ОК.
- 6. Следете ги упатствата на екранот за да го отпечатите образецот за проверка на прскалките.

#### Подобрување на квалитетот на печатење

- 7. Споредете го испечатениот образец за проверка со примерокот прикажан подолу.
  - □ Сите линии се испечатени. Прскалките на главата за печатење не се затнати. Изберете Finish Nozzle Check со копчето ▲ или ▼, па притиснете го копчето ОК.

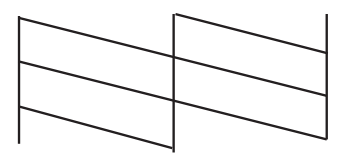

Има прекинати линии или пропуштени сегменти: Прскалките на главата за печатење можеби се затнати. Одете на следниот чекор.

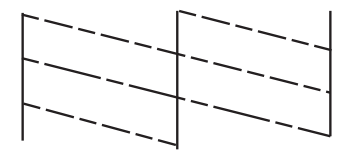

#### Белешка:

Образецот за проверка може да се разликува според моделот.

- 8. Изберете **Head Cleaning** со копчето ▲ или ▼, па притиснете го копчето ОК.
- 9. Следете ги упатствата на екранот за да ја исчистите главата на печатачот.
- 10. Кога ќе заврши чистењето, изберете Nozzle Check со копчето ▲ или ▼, па следете ги упатствата на екранот за да го испечатите образецот за проверка на прскалките повторно. Повторувајте го чистењето и печатењето на образецот сѐ додека линиите не се испечатат целосно.

#### Поврзани информации

➡ "Ставање хартија во Додавање хартија од задна страна" на страница 25

### Проверка и чистење на главата за печатење - Windows

- 1. Внимавајте фиоката за дискови да не е вметната во печатачот и рачката на фиоката да е во горна положба.
- 2. Ставете обична хартија А4 во печатачот.
- 3. Отворете го прозорецот на двигателот за печатачот.
- 4. Кликнете Проверка на прскалките на картичката Одржување.
- 5. Следете ги упатствата на екранот.

#### Подобрување на квалитетот на печатење

#### Поврзани информации

- ➡ "Ставање хартија во Додавање хартија од задна страна" на страница 25
- ➡ "Двигател за печатачот за Windows" на страница 72

# Проверка и чистење на главата за печатење - Mac OS X

- 1. Внимавајте фиоката за дискови да не е вметната во печатачот и рачката на фиоката да е во горна положба.
- 2. Ставете обична хартија А4 во печатачот.
- 3. Изберете System Preferences од менито Scanners (или Print & Scan, Print & Fax), па изберете го печатачот.
- 4. Кликнете Options & Supplies > Utility > Open Printer Utility.
- 5. Кликнете Проверка на прскалките.
- 6. Следете ги упатствата на екранот.

#### Поврзани информации

🕈 "Ставање хартија во Додавање хартија од задна страна" на страница 25

# Замена на мастилото во цевките за мастило

Ако не сте го користеле печатачот подолго време и забележите ленти или бои што недостигаат на исписите, може ќе треба да го замените мастилото во цевките за мастило за да го решите проблемот. Алатката **Силно пуштање мастило** овозможува замена на сето мастило во цевките за мастило.

#### Важно:

Оваа функција троши многу мастило. Пред да ја користите оваа функција, проверете дали има доволно мастило во резервоарите. Ако нема доволно мастило, дополнете ги резервоарите.

# <u>Внимание:</u>

- Оваа функција влијае на траењето на перничето за мастило. Перничето за мастило го достигнува капацитетот порано ако се користи оваа функција. Контактирајте со Epson или со овластен претставник на Epson за замена пред да му заврши траењето. Не е дел што може да го замени корисникот.
- Откако ќе ја употребите алатката Силно пуштање мастило, исклучете го печатачот и почекајте барем 12 часа. Користењето на оваа функција го подобрува квалитетот на печатењето по 12 часа, но не може да се употреби повторно во рок од 12 часа по последната употреба. Ако уште не можете да го решите проблемот откако ќе ги пробате сите начини погоре, контактирајте со поддршката на Ерѕоп.

### Замена на мастилото во цевките за мастило - Windows

- 1. Внимавајте фиоката за дискови да не е вметната во печатачот и рачката на фиоката да е во горна положба.
- 2. Отворете го прозорецот на двигателот за печатачот.
- 3. Кликнете Силно пуштање мастило на картичката Одржување.
- 4. Следете ги упатствата на екранот.

#### Поврзани информации

➡ "Двигател за печатачот за Windows" на страница 72

### Замена на мастилото во цевките за мастило - Mac OS X

- 1. Внимавајте фиоката за дискови да не е вметната во печатачот и рачката на фиоката да е во горна положба.
- 2. Изберете System Preferences од менито Series Scanners (или Print & Scan, Print & Fax), па изберете го печатачот.
- 3. Кликнете Options & Supplies > Utility > Open Printer Utility.
- 4. Кликнете Силно пуштање мастило.
- 5. Следете ги упатствата на екранот.

# Порамнување на главата за печатење

Ако забележите непорамнетост или вертикални линии или заматени слики, порамнете ја главата за печатење.

### Порамнување на главата за печатење - Контролна табла

- 1. Внимавајте фиоката за дискови да не е вметната во печатачот и рачката на фиоката да е во горна положба.
- 2. Ставете обична хартија А4 во печатачот.
- 3. Влезете во **Setup** од почетниот екран со копчето **◄** или **▶**, па притиснете го копчето ОК.
- 4. Изберете Maintenance со копчето ▲ или ▼, па притиснете го копчето ОК.
- 5. Изберете Head Alignment со копчето  $\blacktriangle$  или  $\nabla$ , па притиснете го копчето ОК.
- 6. Следете ги упатствата на екранот за да го испечатите образецот за порамнување.

#### Подобрување на квалитетот на печатење

7. Следете ги упатствата на екранот за да ја порамните главата на печатачот. Најдете го и изберете го бројот на најдобриот образец за секоја група со копчето ▲ или ▼, па притиснете го копчето ОК.

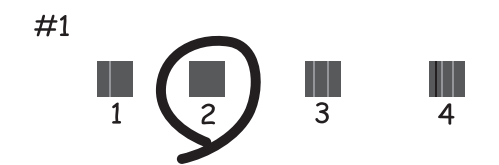

#### Белешка:

- Образецот за проверка може да се разликува според моделот.
- □ Ако не се подобри квалитетот на печатењето, порамнете ја главата за печатење од компјутер.

#### Поврзани информации

🕈 "Ставање хартија во Додавање хартија од задна страна" на страница 25

## Порамнување на главата за печатење - Windows

- 1. Внимавајте фиоката за дискови да не е вметната во печатачот и рачката на фиоката да е во горна положба.
- 2. Ставете обична хартија А4 во печатачот.
- 3. Отворете го прозорецот на двигателот за печатачот.
- 4. Кликнете Порамн. на главата за печатење на картичката Одржување.
- 5. Следете ги упатствата на екранот.

#### Поврзани информации

🕈 "Ставање хартија во Додавање хартија од задна страна" на страница 25

### Порамнување на главата за печатење - Mac OS X

- 1. Внимавајте фиоката за дискови да не е вметната во печатачот и рачката на фиоката да е во горна положба.
- 2. Ставете обична хартија А4 во печатачот.
- 3. Изберете System Preferences од менито 🛋 > Printers & Scanners (или Print & Scan, Print & Fax), па изберете го печатачот.
- 4. Кликнете Options & Supplies > Utility > Open Printer Utility.
- 5. Кликнете Print Head Alignment.

6. Следете ги упатствата на екранот.

#### Поврзани информации

🕈 "Ставање хартија во Додавање хартија од задна страна" на страница 25

# Чистење на патеката за хартија

Кога исписите се замачкани или изгужвани или хартијата не се внесува правилно, исчистете го ваљакот внатре.

#### Важно:

Не користете хартиени салфети за да ја чистите внатрешноста на печатачот. Прскалките на главата за печатење можат да се затнат со влакненца.

- 1. Внимавајте фиоката за дискови да не е вметната во печатачот и рачката на фиоката да е во горна положба.
- 2. Ставете хартија за чистење во печатачот.
  - 🖵 Ставете обична хартија А4-за да го решите проблемот со замачкување или гужвање.
  - □ Ставете го листот за чистење што се испорачува со хартијата Epson за да решите проблем со внесување хартија. Ако немате лист за чистење, употребете обична хартија.
- 3. Влезете во **Setup** од почетниот екран со копчето **◄** или **▶**, па притиснете го копчето ОК.
- 4. Изберете Maintenance со копчето ▲ или ▼, па притиснете го копчето ОК.
- 5. Изберете Paper Guide Cleaning со копчето ▲ или ▼, па притиснете го копчето ОК.
- 6. Следете ги упатствата на екранот за да го исчистите ваљакот внатре.

#### Белешка:

- 🖵 Повторувајте ја оваа постапка додека хартијата не се замачка со мастило.
- 📮 За да го решите проблемот со внесување хартија, повторете ја постапкава трипати.
- 🛛 Листот за чистење го губи ефектот кога ќе се употреби трипати или повеќе.

#### Поврзани информации

🕈 "Ставање хартија во Додавање хартија од задна страна" на страница 25

# Информации за апликациите

# Неопходни апликации

# Двигател за печатачот за Windows

Двигателот за печатачот е апликација што го контролира печатачот според командите за печатење од други апликации. Одредувањето поставки во двигателот за печатачот дава најдобри резултати на печатењето. Можете и да ја проверувате состојбата на печатачот или да го одржувате во врвна работна состојба користејќи ја алатката двигател на печатачот.

#### Белешка:

Можете да го менувате јазикот на двигателот на печатачот. Изберете го јазикот што сакате да го користите од поставката **Јазик** во картичката **Одржување**.

#### Пристап до двигателот на печатачот од апликациите

За да одредувате поставки што важат само за апликацијата што ја користите, пристапете од таа апликација.

Изберете **Печатење** или **Поставување печатење** од менито **Датотека**. Изберете го својот печатач, па кликнете **Претпочитани вредности** или **Својства**.

#### Белешка:

Операциите се разликуваат, зависно од апликацијата. Видете во помошта на апликацијата за детали.

#### Пристап до двигателот на печатачот преку контролната табла

За да одредите поставки што ќе важат за сите апликации, пристапете преку контролната табла.

❑ Windows 8.1/Windows 8

Изберете Работна површина > Поставувања > Контролна табла > Види уреди и печатачи во Хардвер и звук. Кликнете со десното копче на печатачот или притиснете го и држете го, а потоа изберете Поставувања за печатење.

□ Windows 7

Кликнете на копчето за стартување, изберете Контролна табла > Види уреди и печатачи во Хардвер и звук. Кликнете со десното копче на печатачот и изберете Претпочитани вредности за печатење.

Windows Vista

Кликнете на копчето за стартување и изберете **Контролна табла** > **Печатачи** во **Хардвер и звук**. Кликнете со десното копче на печатачот и изберете **Претпочитани вредности за печатење**.

□ Windows XP

Кликнете на копчето за стартување и изберете Контролна табла > Печатачи и друг хардвер > Печатачи и факсови. Кликнете со десното копче на печатачот и изберете Претпочитани вредности за печатење.

#### Пристап до двигателот на печатачот од иконата на печатачот на лентата со задачи (Windows)

Иконата на печатачот на лентата со задачи на работната површина е икона на кратенка што овозможува брз пристап до двигателот на печатачот.
Ако ја кликнете иконата на печатачот и изберете **Printer Settings**, можете да пристапите до истиот прозорец за поставување на печатачот како оној што се прикажува од контролата табла. Ако кликнете двапати на иконата, можете да ја проверите состојбата на печатачот.

#### Белешка:

Ако иконата на печатачот не е прикажана на лентата со задачи, отворете го прозорецот на двигателот на печатачот, кликнете **Преференци за следење** на картичката **Одржување**, па изберете **Register the shortcut** *icon to the taskbar*.

### Водич за двигателот на печатачот за Windows

Достапна е помош во двигателот на печатачот за Windows. За да видите објаснувања за ставките за поставување, кликнете со десното копче на ставката, па кликнете **Помош**.

### Главна картичка

Можете да одредувате основни поставки за печатење, како тип или големина на хартијата.

Можете и да одредувате поставки за двострано печатење или печатење повеќе страници на еден лист.

| 🖶 Printing Preferences                                                                                    |                              |                                                                                                    | ×        |
|----------------------------------------------------------------------------------------------------|------------------------------|----------------------------------------------------------------------------------------------------|----------|
| Main More Options Maintenance                                                                             |                              |                                                                                                    |          |
| Printing Presets                                                                                          | Paper Source                 | Rear Paper Feed                                                                                                    | ~        |
| Add/Remove Presets                                                                                        | Document Size                | A4 210 x 297 mm                                                                                                    | ~        |
| <ul> <li>Document - Fast</li> <li>Document - Standard Quality</li> <li>Document - High Quality</li> </ul> | Orientation                  | Borderless     Settings       Portrait     Image: Constraint of the set of the set |          |
| Photo - 10 x 15 cm Portrait Photo - 10 x 15 cm Landscape                                                  | Paper Type                   | plain papers                                                                                                    | ~        |
| Printable CD/DVD Printing                                                                                 | Quality                      | Standard                                                                                                    | <b>~</b> |
| Photo - A4 Portrait Photo - A4 Landscape                                                                  | Color                        | Color     Grayscale                                                                                                    | - 11     |
|                                                                                                    | 2-Sided Printing             | Off                                                                                                    | ~        |
|                                                                                                    |                              | Settings                                                                                                    |          |
|                                                                                                    | Multi-Page                   | Off                                                                                                    |          |
|                                                                                                    | Copies 1                     | Collate                                                                                                    |          |
|                                                                                                    | Quiet Mode                   | Off                                                                                                    |          |
| Show Settings<br>Reset Defaults Ink Levels                                                                | Print Preview Job Arranger L | ite                                                                                                    |          |
|                                                                                                    |                              | OK Cancel Help                                                                                                    |          |

### Картичка Повеќе опции

Можете да бирате дополнителни опции за распоред и печатење како менување на големината на исписот или поправање на боите.

| 🖶 Pr                                                                                                    | rinting Preferen    | ces                              | × |
|----------------------------------------------------------------------------------------------------|---------------------|----------------------------------|---|
| Main More Options Maintenance                                                                                                    |                     |                                  |   |
| Printing Presets                                                                                                    | Document Size       | A4 210 x 297 mm                  | ~ |
| Add/Remove Presets                                                                                                    | Output Paper        | Same as Document Size            | ~ |
| <ul> <li>Document - Fast</li> <li>Document - Standard Quality</li> <li>Document - High Quality</li> <li>Photo - 10 x 15 cm Portrait</li> </ul> | Reduce/Enlarge      | e Document<br>Zoom to            | % |
| <ul> <li>Photo - 10 x 15 cm Landscape</li> <li>Printable CD/DVD Printing</li> <li>Photo - A4 Portrait</li> <li>Photo - A4 Landscape</li> </ul> | Color Correction    | Custom Advanced<br>Image Options |   |
|                                                                                                    | Watermark Fe        | atures                           | _ |
|                                                                                                    | Additional Settings | 2                                |   |
| Show Settings<br>Reset Defaults                                                                                                    |                     |                                  |   |
| -                                                                                                    | [                   | OK Cancel Hel                    | p |

### Картичка Одржување

Можете да ги проверите приближните нивоа на мастилото и информации за грешките, како и да го одржувате печатачот, на пример со проверка на прскалките и чистење на главата за печатење.

| -                             | Printing Preferences           | x |
|-------------------------------|--------------------------------|---|
| Main More Options Maintenance |                                | _ |
| Nozzle Check                  | EPSON Status Monitor 3         |   |
| Head Cleaning                 | Monitoring Preferences         |   |
| AA Print Head Alignment       |                                |   |
| Power Ink Flushing            | Extended Settings              |   |
|                               | Print Queue                    |   |
| Job Arranger Lite             | Printer and Option Information |   |
|                               | 🛞 Software Update              | ] |
| Version X.XX.XX               | Technical Support              |   |
|                               | OK Cancel Help                 |   |

### Оперативни поставувања за двигателот за печатачот за Windows

Можете да одредувате поставки како вклучување EPSON Status Monitor 3.

- 1. Пристапете до прозорецот на двигателот за печатачот.
- 2. Кликнете Проширени поставки на картичката Одржување.
- 3. Направете ги соодветните поставувања, а потоа кликнете ОК.

За објаснување за поставување на ставките погледнете ја помошта на интернет.

#### Поврзани информации

➡ "Двигател за печатачот за Windows" на страница 72

# Двигател за печатачот за Mac OS X

Двигателот за печатачот е апликација што го контролира печатачот според наредбите за печатење од други апликации. Поставувањето на двигателот за печатачот обезбедува најдобри резултати за печатење. Исто така, можете да го проверите статусот на печатачот или да го одржувате во работна состојба со користење на алатката на двигателот за печатачот.

### Пристап до двигателот на печатачот од апликации

Изберете **Печатење** од менито **Датотека**. Ако е потребно, кликнете на **Прикажи ги деталите** (или **▼**) за да го проширите прозорецот за печатење.

#### Белешка:

Операциите се разликуваат во зависност од апликацијата. За повеќе информации, погледнете ја помошта на интернет.

#### Стартување на услужната програма

Изберете Системски претпочитани вредности од менито > Печатачи и скенери (или Печати и скенирај, Печати и испрати факс), а потоа изберете го печатачот. Кликнете Опции и опрема > Алатка > Отвори ја алатката за печатачот.

### Водич за двигателот на печатачот за Mac OS X

### Екран на двигателот на печатачот

Сменете го појавното мени во центарот на екранот за да се покажат повеќе ставки.

| Printer: EPSON XXXX     | <b>&lt; +</b>                                                     |
|-------------------------|-------------------------------------------------------------------|
| Presets: Default Sett   | ings 🛟                                                            |
| Copies: 1               |                                                                   |
| Pages: • All<br>From: 1 | to: 1                                                             |
| Paper Size: A4          | \$ 210 by 297 mm                                                  |
| Orientation:            |                                                                   |
| Preview                 | <b>*</b> ]                                                        |
| 🗹 Auto Rotate           | Show Notes                                                        |
| O Scale:                | 97 %                                                              |
| • Scale to Fit:         | <ul> <li>Print Entire Image</li> <li>Fill Entire Paper</li> </ul> |
| Copies per page:        | 1 \$                                                              |
|                         | Cancel Print                                                      |

| Појавно мени                   | Описи                                                                                                    |
|--------------------------------|----------------------------------------------------------------------------------------------------|
| Поставки за печатење           | Можете да одредувате основни поставки за печатење, како тип хартија или печатење без<br>рамки.                                                                            |
| Two-sided Printing<br>Settings | Можете да одредите насока за подврзување за двострано печатење или да изберете тип<br>документ. Ова мени се прикажува само кај моделите со автоматско двострано печатење. |
| Распоред                       | Можете да изберете распоред за печатење повеќе страници на еден лист или да изберете<br>да печатите рамка.                                                                |
| Ракување со хартијата          | Можете да го намалите или зголемите налогот за печатење за автоматско собирање на големината на хартијата што сте ја ставиле.                                             |

| Појавно мени  | Описи                           |
|---------------|---------------------------------|
| Совпаѓање бои | Можете да ги прилагодите боите. |

### Белешка:

*Kaj Mac OS X v10.8.x или понов, ако не се прикаже менито* **Поставки за печатење**, двигателот на печатачот *Epson не бил инсталиран правилно.* 

Изберете System Preferences од менито *Printers & Scanners* (или Print & Scan, Print & Fax), отстранете го печатачот, па додадете го печатачот повторно. Видете го следното за да додадете печатач.

### http://epson.sn

### **Epson Printer Utility**

Можете да ги проверите приближните нивоа на мастилото и информации за грешките, како и да го одржувате печатачот, на пример со проверка на прскалките и чистење на главата за печатење.

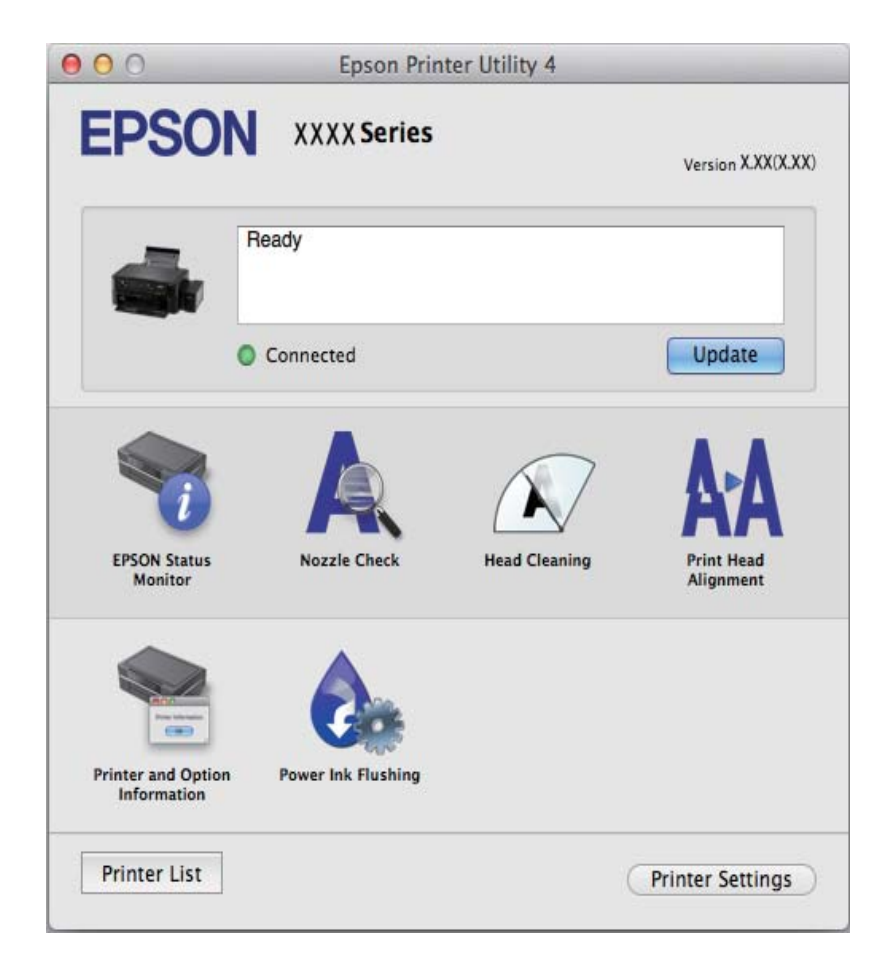

### Оперативни поставувања за двигателот за печатачот за Mac OS X

Можете да направите разни поставувања како што се прескокнување на празни страници и овозможување/оневозможување брзо печатење,

1. Изберете Системски претпочитани вредности од Menuto > Печатачи и скенери (или Печати и скенирај, Печати и испрати факс), а потоа изберете го печатачот. Кликнете Опции и резерви > Опции (или Двигател).

- 2. Направете ги соодветните поставувања, а потоа кликнете ОК.
  - Thick paper and envelopes: Спречува размачкување на мастилото кога печатите на дебела хартија. Меѓутоа, брзината на печатење може да биде помала.
  - 🖵 Прескокни празна страница: Не печати празни страници.
  - 🖵 Тивок режим: Печати тивко. Меѓутоа, брзината на печатење може да биде помала.
  - Permit temporary black printing: Привремено печати само со црно мастило.
  - □ High Speed Printing: Печати кога главата за печатење се движи во двете насоки. Брзината на печатење е поголема, но квалитетот може да биде послаб.
  - 🖵 Отстрани бели граници: Ги отстранува непотребните маргини при печатењето без граници.
  - U Warning Notifications: Му овозможува на двигателот за печатачот да прикажува известувања за предупредувања.
  - Establish bidirectional communication: Обично ова треба да биде поставено на On. Избирањето Off кога ги собирате информациите за печатачот е невозможно бидејќи печатачот се дели со компјутери со Windows на мрежа или од друга причина.
  - Lower Cassette: Ја додава изборната касета за хартија на изворот на хартија.

#### Белешка:

Достапноста на овие функции се разликува во зависност од моделот.

# **Epson Easy Photo Print**

Epson Easy Photo Print е апликација што овозможува едноставно печатење фотографии со разни распореди. Можете да ја прегледате сликата на фотографијата и да ги прилагодите сликите или положбата. Можете и да печатите фотографии со рамка. Видете во помошта на апликацијата за детали.

#### Белешка:

За да ја користите апликацијава, треба да е инсталиран двигателот на печатачот.

### Активирање во Windows

□ Windows 8.1/Windows 8

Внесете го името на апликацијата во полето за пребарување, а потоа изберете ја прикажаната икона.

Освен за Windows 8.1/Windows 8

Кликнете на копчето за стартување, па изберете Сите програми или Проргами > Epson Software > Epson Easy Photo PrintE-Photo.

### Активирање во Мас OS X

Изберете Go > Applications > Epson Software > Epson Easy Photo Print.

# **Epson Print CD**

Epson Print CD е апликација што овозможува дезенирање етикети за дискови за печатење директно на диск. Можете да испечатите и обвивка за кутија за диск. Видете во помошта на апликацијата за детали.

#### Белешка:

За да ја користите апликацијава, треба да е инсталиран двигателот на печатачот.

### Активирање во Windows

❑ Windows 8/Windows 8.1

Внесете го името на апликацијата во полето за пребарување, а потоа изберете ја прикажаната икона.

Освен за Windows 8/Windows 8.1

Кликнете на копчето за стартување, па изберете Сите програми или Програми > Epson Software > Print CD.

### Активирање во Mac OS X

ИзберетеGo-Applications > Epson Software > Print CD > Print CD.

# E-Web Print (Само за Windows)

E-Web Print е апликација што овозможува едноставно печатење интернет-страници со разни распореди. Видете во помошта на апликацијата за детали. Можете да пристапите до помошта од менито **E-Web Print** во алатникот на **E-Web Print**.

### Започнување

Откако ќе го инсталирате E-Web Print, се прикажува на веб-прегледувачот. Кликнете на Print или Clip.

# **EPSON Software Updater**

EPSON Software Updater е апликација што проверува за нов или ажуриран софтвер на интернет и го инсталира. Исто така, фирмверот на печатачот можете да го ажурирате и рачно.

### Активирање во Windows

□ Windows 8.1/Windows 8

Внесете го името на апликацијата во полето за пребарување, а потоа изберете ја прикажаната икона.

Освен за Windows 8.1/Windows 8

Кликнете на копчето за стартување и изберете Сите програми (или Програми) > EPSON > Epson Software > EPSON Software Updater.

### Белешка:

Можете да го активирате EPSON Software Updater и со кликање на иконата на печатачот во лентата со задачи на работната површина, па изберете **Ажурирање софтвер**.

### Активирање во Mac OS X

Изберете Go > Applications > Epson Software > EPSON Software Updater.

# Деинсталирање апликации

### Белешка:

Најавете се на вашиот компјутер како администратор. Внесете ја администраторската лозинка ако компјутерот ви ја побара.

# Деинсталирање апликации - Windows

- 1. Притиснете го копчето 🔱 за да го исклучите печатачот.
- 2. Затворете ги сите апликации што работат.
- 3. Отворете ја Контролната табла:
  - □ Windows 8.1/Windows 8

Изберете Работна површина > Поставувања > Контролна табла.

- Ocbert за Windows 8.1/Windows 8 Клинете на копчето за вклучување и изберете Контролна табла.
- 4. Отворете Деинсталирање програма (или Додавање или отстранување програми):
  - Windows 8.1/Windows 8/Windows 7/Windows Vista Изберете Деинсталирање програма во Програми.
  - □ Windows XP

Кликнете на Додавање или отстранување програми.

- 5. Изберете ја апликацијата што сакате да ја деинсталирате.
- 6. Деинсталирајте ги апликациите:
  - □ Windows 8.1/Windows 8/Windows 7/Windows Vista

Кликнете на Деинсталирај/Измени или Деинсталирај.

□ Windows XP

Кликнете на Измени/Отстрани или Отстрани.

### Белешка:

Ако се прикаже прозорецот Контрола на кориснички сметки, кликнете Продолжи.

7. Следете ги упатствата на екранот.

# Деинсталирање апликации - Mac OS X

1. Преземете го Uninstaller преку EPSON Software Updater.

Откако ќе го преземете Uninstaller, не мора да го преземате пак секогаш кога ја деинсталирате апликацијата.

- 2. Исклучете го печатачот со притискање на копчето 🖒.
- 3. За да го деинсталирате двигателот на печатачот, изберете System Preferences од менито Seconder > Printers & Scanners (или Print & Scan, Print & Fax), па отстранете го печатачот од листата овозможени печатачи.
- 4. Затворете ги сите активни апликации.
- 5. Изберете Go > Applications > Epson Software > Uninstaller.

6. Изберете ја апликацијата што сакате да ја деинсталирате, а потоа кликнете Uninstall.

### 🕥 Важно:

Uninstaller ги отстранува сите двигатели за млазните печатачи на Epson од компјутерот. Ако користите повеќе млазни печатачи на Epson и сакате да избришете некои двигатели, прво избришете ги сите, а потоа инсталирајте го потребниот двигател уште еднаш.

#### Белешка:

Ако не можете да ја најдете апликацијата што сакате да ја деинсталирате во списокот со апликации, тогаш нема да можете да ја деинсталирате со користење на Uninstaller. Во таа ситуација, изберете **Go** > **Applications** > **Epson Software**, изберете ја апликацијата што сакате да ја одинсталирате, па повлечете ја до иконата за отпад.

### Поврзани информации

➡ "EPSON Software Updater" на страница 79

# Инсталирање апликации

Ако компјутерот е поврзан со мрежа, инсталирајте ги најновите апликации достапни на интернетстраницата. Ако не можете да ги преземете апликациите од интернет-страницата, инсталирајте ги од дискот со софтвер дојден со печатачот.

#### Белешка:

- Најавете се на компјутерот како администратор. Внесете ја администраторската лозинка ако компјутерот ви ја побара.
- 🖵 Кога повторно инсталирате апликација, прво треба да ја деинсталирате.
- 1. Затворете ги сите активни апликации.
- 2. Кога го инсталирате двигателот за печатачот, привремено исклучете ги печатачот и компјутерот.

#### Белешка:

Не поврзувајте ги печатачот и компјутерот додека не ви се каже.

3. Инсталирајте ги апликациите според упатствата на интернет-страницата подолу.

http://epson.sn

### Поврзани информации

➡ "Деинсталирање апликации" на страница 79

# Ажурирање на апликациите и фирмверот

Можеби ќе можете да отстраните одредени проблеми и да подобрите или додадете функции со ажурирање на апликациите и фирмверот. Проверете дали ги користите најновите верзии од апликациите и фирмверот.

1. Уверете се дека печатачот и компјутерот се поврзани и дека компјутерот е поврзан на интернет.

2. Стартувајте го EPSON Software Updater, а потоа ажурирајте ги апликациите или фирмверот.

### 🕥 Важно:

Не исклучувајте го компјутерот или печатачот во текот на ажурирањето.

### Белешка:

Ако не можете да ја најдете апликацијата што сакате да ја ажурирате во списокот со апликации, тогаш нема да можете да ја ажурирате со користење на EPSON Software Updater. Проверете за најновите верзии од апликациите на локалната веб-локација на Epson.

http://www.epson.com

### Поврзани информации

➡ "EPSON Software Updater" на страница 79

# Решавање проблеми

# Проверување на состојбата на печатачот

# Проверка на пораките на LCD-екранот

Ако на LCD-екранот се прикаже порака за грешка, следете ги упатствата на екранот или решенијата подолу за да го решите проблемот.

| Пораки                                                                                    | Решенија                                                                                                    |
|-------------------------------------------------------------------------------------------|----------------------------------------------------------------------------------------------------|
| Printer error. Turn power off and then on again.<br>For details, see your documentation.  | Отстранете секаква хартија или заштитен материјал во печатачот.<br>Ако пораката за грешка уште се прикажува откако ќе се исклучи, па<br>вклучи напојувањето, контактирајте со продавачот.                                                                                           |
| Operation canceled. Error while saving.                                                   | Надворешниот мемориски уред, на пример мемориската картичка,<br>може да е оштетена. Проверете дали е достапен уредот.                                                                                                    |
| A printer's ink pad is nearing the end of its service life. Please contact Epson Support. | Контактирајте со Epson или овластена сервисна служба на Epson за<br>да го замените перничето за мастило*. Не е дел што може да го<br>замени корисникот. Пораката ќе се прикажува додека не се замени<br>перничето за мастило.<br>Притиснете го копчето � за да продолжи печатењето. |
| A printer's ink pad is at the end of its service life.<br>Please contact Epson Support.   | Контактирајте со Epson или овластена сервисна служба на Epson за<br>да го замените перничето за мастило*. Не е дел што може да го<br>замени корисникот.                                                                                                    |
| Recovery Mode                                                                             | Печатачот стартуваше во режим за поправање затоа што<br>ажурирањето на фирмверот не беше успешно. Следете ги чекорите<br>подолу за да се обидете да го ажурирате фирмверот повторно.                                                                                                |
|                                                                                           | 1. Поврзете ги компјутерот и печатачот со USB-кабел.                                                                                                    |
|                                                                                           | 2. Посетете ја локалната интернет-страница на Epson за понатамошни упатства.                                                                                                    |

\* Во некои циклуси од печатењето може да се собере многу мало количество вишок мастило на перничето за мастило. За да се спречи протекување мастило од перничето, печатачот е конструиран да го прекине печатењето кога перничето ќе ја достигне својата граница. Дали и колку често ова ќе треба да се направи зависи од бројот на отпечатени страници на печатачот, видот на материјалот за печатење и бројот на циклуси на чистење на печатачот. Потребата да се замени перничето не значи дека печатачот ќе престане да работи во согласност со неговите спецификации. Печатачот ќе ве извести кога треба да се замени перничето и тоа треба да го направи овластена сервисна служба на Ерѕоп. Со гаранцијата на Ерѕоп не се покриваат трошоците за оваа замена.

### Поврзани информации

- ➡ "Контактирање со поддршката на Epson" на страница 105
- ➡ "Спецификации за поддржаните мемориски картички" на страница 96
- ➡ "Спецификации за поддржаните надворешни мемориски уреди" на страница 97
- 🕈 "Инсталирање апликации" на страница 81
- 🕈 "Ажурирање на апликациите и фирмверот" на страница 81

# Проверка на состојбата на печатачот - Windows

- 1. Отворете го прозорецот на двигателот за печатачот.
- 2. Кликнете EPSON Status Monitor 3 на картичката Одржување.

#### Белешка:

- Можете да ја проверите состојбата на печатачот и со двојно кликање на иконата на печатачот на лентата за задачи. Ако иконата на печатачот не е додадена на лентата за задачи, кликнете Преференци за следење на картичката Одржување, па изберете Register the shortcut icon to the taskbar.
- □ *Ако EPSON Status Monitor 3 е исклучен, кликнете* **Проширени поставки** на картичката **Одржување**, а потоа изберете **Вклучи EPSON Status Monitor 3**.

### Поврзани информации

➡ "Двигател за печатачот за Windows" на страница 72

# Проверка на статусот на печатачот - Mac OS X

- 1. Изберете System Preferences од менито 🛋 > Printers & Scanners (или Print & Scan, Print & Fax), па изберете го печатачот.
- 2. Кликнете Options & Supplies > Utility > Open Printer Utility.
- 3. Кликнете на EPSON Status Monitor.

# Отстранување заглавена хартија

Проверете ја грешката прикажана на контролната табла и следете ги упатствата за отстранување на заглавената хартија вклучувајќи и искинати парчиња. Потоа избришете ја грешката.

### 🚺 Важно:

Отстранете ја заглавената хартија внимателно. Насилно отстранување на хартијата може да го оштети печатачот.

# Отстранување заглавена хартија од Додавање хартија од задна страна

Отстранете ја заглавената хартија.

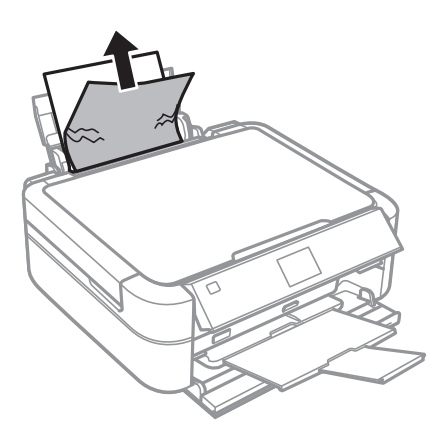

# Отстранување заглавена хартија од внатрешноста на печатачот

# <u>Внимание:</u>

- Внимавајте да не ви се фатат раката или прстите кога го отворате или затворате капакот за документи. Инаку може да се повредите.
- Не допирајте ги копчињата на контролната табла кога рацете ви се во печатачот. Ако печатачот почне да работи, може да предизвика повреда. Внимавајте да не ги допрете деловите што штрчат за да не се повредите.
- 1. Отворете го капакот на печатачот.

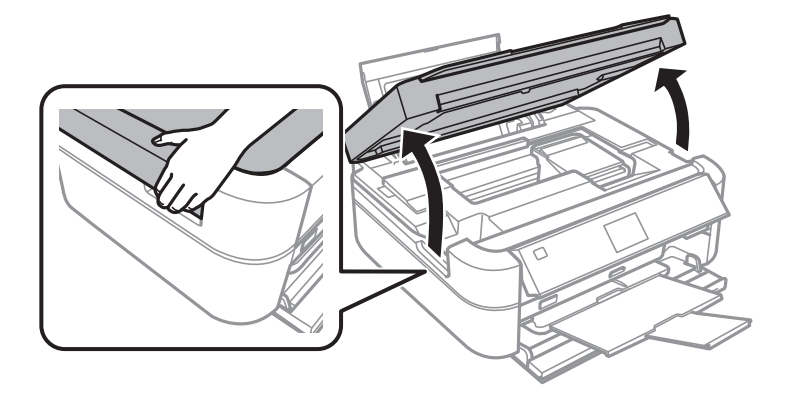

2. Отстранете ја заглавената хартија.

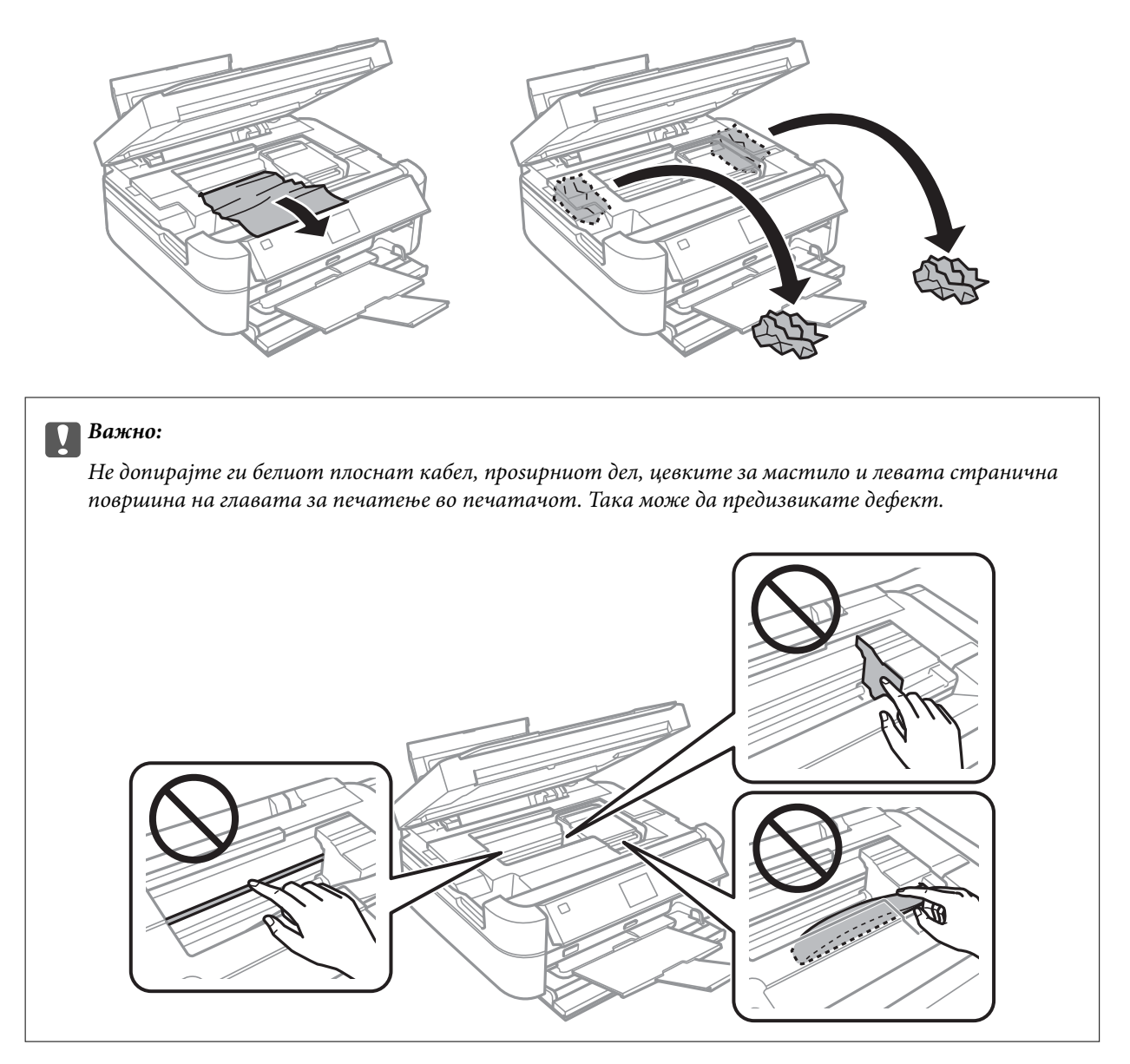

3. Затворете го капакот на печатачот.

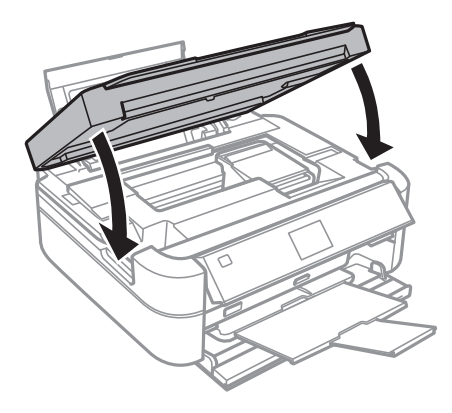

# Хартијата не се внесува правилно

Проверете го следново ако хартијата се заглавува, се внесуваат неколку листови истовремено, не се внесува хартија или хартијата се исфрла.

- □ Ставете го печатачот на рамна површина и ракувајте во препорачаните услови на околината.
- 🖵 Користете хартија поддржана од печатачот.
- 🖵 Следете ги претпазливостите за ракување со хартија.
- 🖵 Ставете хартија во правилна насока и лизнете го граничникот кон работ на хартијата.
- Не ставајте повеќе од максимално назначениот број листови хартија. За обична хартија, не ставајте хартија над линијата покажана со триаголникот на граничникот.
- 🖵 Ставајте лист по лист кога ставате повеќе листови хартија.
- Ако одеднаш се внесат неколку листови хартија при рачно двострано печатење, отстранете ја целата хартија што е ставена во изворот на хартија пред да ставите нова.
- 🖵 Ставете или исфрлете хартија без печатење за да ја исчистите патеката на хартијата.
- Ако сте го отвориле капакот на печатачот за време на печатење, затворете го веднаш. Ако печатењето се паузира, хартијата се исфрла.

### Поврзани информации

- 🕈 "Спецификации за животната средина" на страница 99
- 🕈 "Претпазливости при ракување со хартија" на страница 22
- ➡ "Достапни хартии и капацитети" на страница 23
- 🕈 "Ставање хартија во Додавање хартија од задна страна" на страница 25
- ➡ "Чистење на патеката за хартија" на страница 71

# Проблеми со напојувањето и контролната табла

## Печатачот не се вклучува

- □ Држете го подолго копчето .
- 🖵 Проверете дали струјниот кабел е правилно вклучен.

## Светлата се вклучиле и потоа се исклучиле

Напонот на печатачот може да не се совпаѓа со напонот на електричниот приклучок. Исклучете го печатачот и веднаш исклучете го кабелот за напојување од доводот на енергија. Потоа проверете ја етикетата на печатачот.

# А. Внимание:

Ако напонот не се совпаѓа, НЕ ВКЛУЧУВАЈТЕ ГО ПРОИЗВОДОТ ПОВТОРНО. Контактирајте со продавачот.

# Печатачот не се исклучува

Држете го подолго копчето  $\mathcal{O}$ . Ако сè уште не можете да го исклучите печатачот, исклучете го кабелот за напојување. За да спречите сушење на главата за печатење, вклучете го и исклучете го печатачот со притискање на копчето  $\mathcal{O}$ .

# ЛЦД-екранот се затемнува

Печатачот е во режим на функција. Притиснете некое копче на контролната табла за да го вратите ЛЦДекранот во претходната состојба.

# Печатачот не печати

Проверете го следново ако печатачот не работи или не печати ништо.

- □ Инсталирајте го двигателот на печатачот.
- □ За да печатите етикета за диск, инсталирајте го Epson Print CD.
- За едноставно печатење фотографии, инсталирајте го Epson Easy Photo Print.
- 🖵 Цврсто поврзете го кабелот од интерфејсот на печатачот и на компјутерот.
- □ Ако користите УСБ-разделник, обидете се да го поврзете печатачот директно во компјутерот.
- Ако печатите голема слика, компјутерот може да нема доволно меморија. Испечатете ја сликата со помала резолуција или со помала големина.
- Bo Windows, кликнете Ред. за печатење на картичката Одржување на двигателот на печатачот, па проверете го следново.
  - 🖵 Проверете дали има паузирани печатења.

Откажете го печатењето ако е потребно.

🖵 Проверете печатачот да не е исклучен или чека наредба.

Ако е исклучен или чека наредба, променете го поставувањето за исклучен или чека наредба во менито **Печатач**.

□ Уверете се дека печатачот е избран како стандарден печатач во менито **Печатач** (во менито треба да има знак за избор).

Ако печатачот не е избран за стандарден печатач, поставете го како стандарден.

□ Во Mac OS X, проверете печатачот да не е на **Pause**.

Изберете System Preferences од менито Seances (или Print & Scan, Print & Fax), па кликнете двапати на печатачот. Ако печатачот е паузиран, кликнете Resume (или Resume Printer).

Активирајте ја проверката на прскалките, па исчистете ја главата за печатење ако некоја од прскалките е затната.

### Поврзани информации

- ➡ "Инсталирање апликации" на страница 81
- ➡ "Epson Easy Photo Print" на страница 78
- ➡ "Epson Print CD" на страница 78
- ➡ "Откажување на печатењето" на страница 57

🕈 "Проверка и чистење на главата за печатење" на страница 66

# Проблеми со отпечатеното

# Квалитетот на исписот е слаб

Проверете го следново ако квалитетот на исписот е слаб поради матни исписи, ленти, бои што недостигаат, избледени бои, непорамнетост и мозаични обрасци на исписите.

- 🖵 Проверете дали почетното полнење мастило е целосно.
- □ Проверете го резервоарот за мастило. Ако резервоарот е празен, дополнете мастило веднаш и проверете ја главата за печатење.
- Активирајте ја проверката на прскалките, па исчистете ја главата за печатење ако некоја од прскалките е затната.
- Ако не сте го користеле печатачот долго време, употребете ја алатката Силно пуштање мастило на двигателот на печатачот.
- 🖵 Порамнете ја главата за печатење.
- Ако се појавуваат ленти на растојание од 2.5 cm, порамнете ја главата за печатење.
- 🖵 Користете хартија поддржана од печатачот.
- 🖵 Не печатете на влажна, оштетена или стара хартија.
- 🖵 Ако хартијата е извиткана или пликовите се надуени, исправете ги.
- Кога печатите слики или фотографии, печатете со податоци со голема резолуција. Сликите на интернетстраниците често се со мала резолуција иако изгледаат доволно добро на екранот, така што квалитетот на печатењето може да се намали.
- Изберете соодветна поставка за типот хартија на контролната табла или двигателот на печатачот за типот хартија ставен во печатачот.
- 🖵 Печатете со поставка за висок квалитет на контролната табла или во двигателот за печатачот.
- □ Кога печатите на диск, прилагодете го нивото на густината на контролната табла или во Epson Print CD.
- Кога слики или фотографии се печатат со неочекувани бои, прилагодете ги боите и печатете повторно. Функцијата за автоматска корекција на боите го користи стандардниот режим за корекција на боите во PhotoEnhance. Обидете се со друг режим за корекција во PhotoEnhance избирајќи опција поинаква од Автоматска корекција (или Automatic) како поставка за Корекција на сцена (или Scene Detection). Ако проблемот опстои, користете некоја друга функција за корекција на боите освен PhotoEnhance.

- Исклучете го двонасочното (или високобрзинско) поставување. Кога е вклучено ова поставување, главата за печатење печати додека се движи во двете насоки, така што е можно вертикалните линии да не се порамнети. Ако ја исклучите оваа функција, печатењето може да биде побавно.
  - 🖵 Контролна табла

Во поставките за печатење за режимот Print Photos, исклучете Bidirectional.

□ Windows

Откажете го Голема брзина во картичката Повеќе опции на двигателот на печатачот.

Mac OS X

Изберете System Preferences од менито 💼 > Printers & Scanners (или Print & Scan, Print & Fax), па изберете го печатачот. Кликнете Options & Supplies > Options (или Driver). Изберете Off како поставка за High Speed Printing.

- 🖵 Не ставајте ја хартијата на купче веднаш по печатењето.
- Исушете ги исписите целосно пред да ги архивирате или прикажете. Кога ги сушите исписите, избегнувајте директна сончева светлина, не користете фен и не допирајте ја испечатената страна на хартијата.
- Обидете се да користите оригинални шишиња со мастило Epson. Производот е конструиран да ги прилагодува боите врз основа на користењето оригинални шишиња со мастило Epson. Користењето неоригинални шишиња мастило може да предизвика послаб квалитет на печатењето.
- 🖵 Користете шишиња со мастило со правилна шифра на дел за печатачот.
- Epson препорачува користење на шишето со мастило пред датумот испечатен на пакувањето.
- □ Кога печатите слики или фотографии, Epson препорачува користење оригинална хартија Epson место обична хартија. Печатете на страната за печатење на оригиналната хартија Epson.

### Поврзани информации

- ➡ "Дополнување на резервоарите за мастило" на страница 61
- ▶ "Проверка и чистење на главата за печатење" на страница 66
- ➡ "Замена на мастилото во цевките за мастило" на страница 68
- ➡ "Порамнување на главата за печатење" на страница 69
- ➡ "Претпазливости при ракување со хартија" на страница 22
- 🕈 "Достапни хартии и капацитети" на страница 23
- ➡ "Листа на видови хартија" на страница 24
- ➡ "Epson Print CD" на страница 78
- 🕈 "Прилагодување на бојата за печатење" на страница 54
- ➡ "Режим Print Photos" на страница 16

## Позицијата, големината или маргините на исписот се неточни

- 🖵 Ставете хартија во правилна насока и лизнете ги граничниците кон работ на хартијата.
- □ Кога печатите на фотографски налепници, влезете во Setup, изберете Printer Setup > Stickers, па прилагодете ја положбата за печатење.
- □ Кога печатите на диск, влезете во Setup, изберете Printer Setup > CD/DVD, па прилагодете ја положбата за печатење.

- Изберете го соодветното поставување за големината на хартијата на контролната табла или во двигателот за печатачот.
- 🖵 Прилагодете ја поставката за маргини во апликацијата така што ќе биде во подрачјето за печатење.
- 🖵 Ако сакате да печатите без маргини, одредете поставки за печатење без рамки.
  - 🖵 Контролна табла

Во поставките за печатење за режимот **Print Photos**, изберете **Borderless**. Ако изберете тип хартија што не поддржува печатење без рамки, не може да изберете **Borderless**. Изберете тип хартија што поддржува печатење без рамки.

□ Windows

Изберете **Без рамки** во картичката **Главна** на двигателот на печатачот. Ако изберете тип хартија што не поддржува печатење без рамки, не може да го изберете ова квадратче. Изберете тип хартија што поддржува печатење без рамки.

Mac OS X

Изберете големина на хартијата за печатење без рамки како поставка **Голем.на харт.** во полето за печатење.

За време на печатењето без рамки, сликата се зголемува малку и испакнатото подрачје се отсекува. Прилагодете колку да се зголеми.

🖵 Контролна табла

Во поставките за печатење за режимот **Print Photos**, изберете **Expansion**, па изберете колку да се зголеми.

 $\hfill\square$  Windows

Кликнете **Поставки** во картичката **Главна** на двигателот на печатачот, па изберете колку да се зголеми.

Mac OS X

Изберете го менито Поставки за печатење во полето за печатење и изберете колку да се зголеми во поставката Проширување.

### Поврзани информации

- 🕈 "Ставање хартија во Додавање хартија од задна страна" на страница 25
- ➡ "Област за печатење" на страница 95
- ➡ "Достапни хартии и капацитети" на страница 23
- ▶ "Режим Print Photos" на страница 16

## Хартијата е замачкана или изгужвана

Проверете го следново ако хартијата е замачкана или изгужвана од печатењето.

- 🖵 Исчистете ја патеката за хартија.
- 🖵 Ставете хартија во правилна насока.
- □ Кога печатите двострано рачно, внимавајте мастилото да е сосема суво пред да ставите хартија повторно.

### Решавање проблеми

- Вклучете ја функцијата за спречување гужвање. Вклучувајте ја оваа функција само кога се јавува проблем со гужвање затоа што кога се користи квалитетот на печатењето може да се намали и печатењето може да биде побавно.
  - 🖵 Контролна табла

Влезете во Setup, изберете Printer Setup, па вклучете ја поставката Thick Paper.

□ Windows

Изберете ја картичката **Одржување** во двигателот на печатачот, кликнете **Проширени поставки**, па изберете **Дебела хартија и пликови**.

 $\hfill\square$  Mac OS X

Изберете System Preferences од менито Series > Printers & Scanners (или Print & Scan, Print & Fax), па изберете го печатачот. Кликнете Options & Supplies > Options (или Driver). Изберете On како поставка за Thick paper and envelopes.

### Поврзани информации

- ▶ "Чистење на патеката за хартија" на страница 71
- ➡ "Ставање хартија во Додавање хартија од задна страна" на страница 25
- 🕈 "Квалитетот на исписот е слаб" на страница 89

### Неточни или погрешно отпечатени знаци

- 🖵 Цврсто поврзете го кабелот од интерфејсот на печатачот и на компјутерот.
- 🖵 Откажете ги паузираните задачи за печатење.
- □ Не ставајте го рачно компјутерот во режим на **Хибернација** лли **Спиење** додека печатите. Страниците со искривен текст ќе се испечатат следниот пат кога ќе го стартувате компјутерот.

### Поврзани информации

➡ "Откажување на печатењето" на страница 57

## Отпечатената слика е превртена

Исклучете ги сите поставувања за огледална слика во двигателот за печатачот или во апликацијата.

□ Windows

Отстранете го знакот за избор од **Огледална слика** на картичката на двигателот за печатачот **Повеќе** опции.

🖵 Mac OS X

Отстранете го Mirror Image од изборникот Поставки за печатење на полето за печатење.

## Проблемот со исписот не може да се избрише

Ако сте се обиделе со сите решенија и не сте го решиле проблемот, обидете се да го деинсталирате и повторно да го инсталирате двигателот за печатачот.

### Поврзани информации

➡ "Деинсталирање апликации" на страница 79

🕈 "Инсталирање апликации" на страница 81

# Печатењето е премногу бавно

- Кога печатите постојано подолго од 30 минути, печатењето забавува за да се спречи прегревање и оштетување на механизмот за печатење. Сепак, можете да продолжите со печатење. За да го вратите печатачот на нормална брзина на печатење, откажете го печатење и оставете го печатачот вклучен без да печатите најмалку 30 минути. Печатачот нема да се врати во нормална состојба ако е исклучен.
- □ Затворете ги непотребните апликации.
- Намалете ја поставката за квалитет на контролната табла или во двигателот за печатачот. Печатење со висок квалитет ја намалува брзината на печатењето.
- Исклучете ја поставката за двонасочно (или високобрзинско) печатење. Кога е вклучена оваа поставка, главата за печатење печати додека се движи во двете насоки, така што брзината на печатењето се намалува.
  - 🖵 Контролна табла

Во поставките за печатење за режимот Print Photos, вклучете Bidirectional.

□ Windows

Изберете Голема брзина во картичката Повеќе опции на двигателот на печатачот.

🖵 Mac OS X

Изберете System Preferences од менито Second Printers & Scanners (или Print & Scan, Print & Fax), па изберете го печатачот. Кликнете Options & Supplies > Options (или Driver). Изберете On како поставка за High Speed Printing.

- 🖵 Исклучете го тивкиот режим. Оваа опција ја намалува брзината на печатење.
  - □ Windows

Исклучете ја поставката Тивок режим во картичката Главна на двигателот на печатачот.

Mac OS X

Изберете System Preferences од менито Series > Printers & Scanners (или Print & Scan, Print & Fax), па изберете го печатачот. Кликнете Options & Supplies > Options (или Driver). Изберете Off како поставка за Тивок режим.

# Други проблеми

### Мал електричен шок при допир на печатачот

Ако на компјутерот се поврзани многу надворешни уреди, може да почувствувате мал електричен шок кога ќе го допрете печатачот. Ставете заземјување на компјутерот што е поврзан со печатачот.

## Звуците додека работи се високи

Ако звуците се превисоки, вклучете го тивкиот режим. Меѓутоа, тоа може да ја намали брзината на работата на печатачот.

### □ Windows

Вклучете Тивок режим во картичката Главна во двигателот на печатачот.

Mac OS X

Изберете System Preferences од менито Service Scanners (или Print & Scan, Print & Fax), па изберете го печатачот. Кликнете Options & Supplies > Options (или Driver). Изберете On како поставка за Тивок режим.

**Тивок режим** е ефикасен само кога ќе го изберете менито **Поставки за печатење** во полето за печатење, а потоа изберете **обични хартии** како поставка за **Media Type** и **Normal** како поставка за **Print Quality**.

### Не може да се зачуваат податоци на мемориски уред

- □ Користете мемориски уред поддржан од печатачот.
- 🖵 Проверете дали меморискиот уред е заштитен од запишување.
- □ Проверете дали на меморискиот уред има доволно достапна меморија. Ако меморијата е речиси полна, не може да се зачуваат податоци.

### Поврзани информации

- ➡ "Спецификации за поддржаните мемориски картички" на страница 96
- ➡ "Спецификации за поддржаните надворешни мемориски уреди" на страница 97

# Апликацијата е блокирана од заштитен ѕид (само за Windows)

Додајте ја апликацијата во дозволените програми на заштитниот ѕид на Windows во безбедносните поставки во **Контролна табла**.

# "?" се прикажува на екранот за избирање фотографии

"?" се прикажува на LCD-екранот кога сликовната датотека не е поддржана од производот.

### Поврзани информации

🔿 "Спецификации на поддржаните податоци" на страница 98

## Се прикажува порака за ресетирање на нивоата на мастилото

Дополнете ги сите или одредените резервоари за мастило, изберете ја дополнетата боја на LCD-екранот, па притиснете го копчето 🗇 за да ги ресетирате нивоата на мастило.

Зависно од условите на користење, пораката може да се прикаже кога уште има мастило во резервоарот.

### Поврзани информации

➡ "Дополнување на резервоарите за мастило" на страница 61

# Додаток

# Технички спецификации

# Спецификации на печатачот

| Положба на прскалката на главата за<br>печатење |                | Прскалки за црно мастило: 90<br>Прскалки за мастило во боја: 90 за секоја боја |
|-------------------------------------------------|----------------|--------------------------------------------------------------------------------|
| Тежина на                                       | Обична хартија | 64 до 90 g/m²(17 до 24lb)                                                      |
| хартијата<br>Пликови                            |                | Плик #10, DL, C6: 75 до 90 g/m² (20 до 24 lb)                                  |

### Област за печатење

Квалитетот на печатењето може да е послаб во засенчените области поради механизмот на печатачот.

### Единечни листови (нормално печатење)

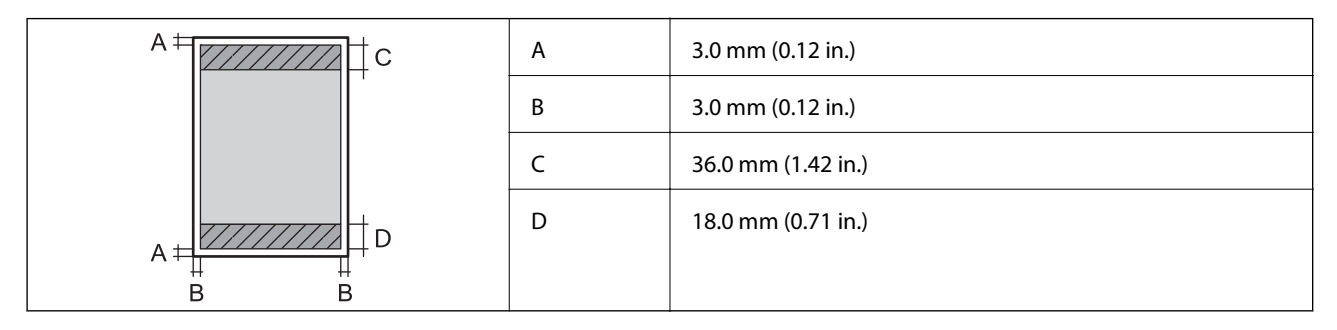

### Единечни листови (печатење без рамки)

| A | А | 39.0 mm (1.54 in.) |
|---|---|--------------------|
|   | В | 21.0 mm (0.82 in.) |
|   |   |                    |
|   |   |                    |
| В |   |                    |

### Додаток

### Пликови

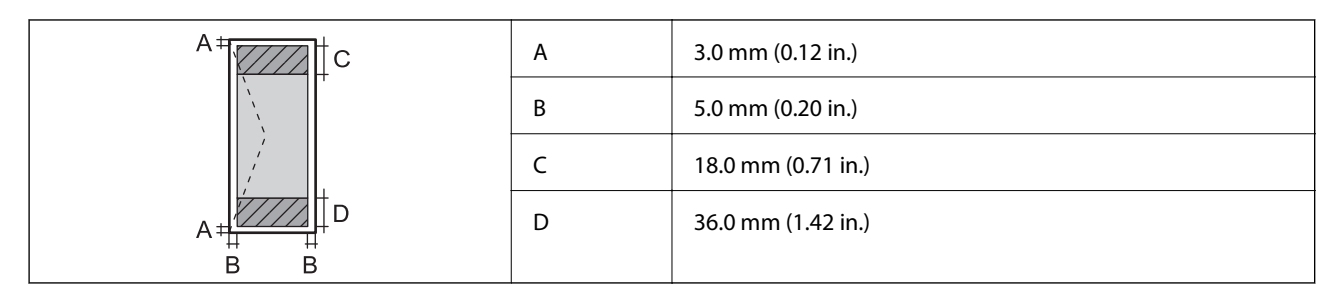

### ЦД/ДВД

| Големина на дискот |   | 12 cm             | 8 cm             |
|--------------------|---|-------------------|------------------|
|                    | А | 18 mm (0.71 in.)  |                  |
|                    | В | 43 mm (1.69 in.)  |                  |
|                    | С | 116 mm (4.57 in.) | 76 mm (2.99 in.) |
|                    | D | 120 mm (4.72 in.) | 80 mm (3.15 in.) |
|                    |   |                   |                  |
|                    |   |                   |                  |

# Спецификации на интерфејсот

| За компјутер                            | Hi-Speed USB |
|-----------------------------------------|--------------|
| За надворешни уреди USB и<br>PictBridge | Hi-Speed USB |

# Спецификации за надворешните мемориски уреди

### Спецификации за поддржаните мемориски картички

| Компатибилни мемориски<br>картички      | Максимални капацитети |
|-----------------------------------------|-----------------------|
| Memory Stick                            | 128 MB                |
| Memory Stick Duo <sup>*</sup>           |                       |
| Memory Stick PRO                        | 32 GB                 |
| Memory Stick PRO Duo*                   |                       |
| Memory Stick PRO-HG Duo <sup>*</sup>    |                       |
| MagicGate Memory Stick                  | 128 MB                |
| MagicGate Memory Stick Duo <sup>*</sup> |                       |
| Memory Stick Micro <sup>*</sup>         | 32 GB                 |

| Компатибилни мемориски<br>картички | Максимални капацитети |
|------------------------------------|-----------------------|
| miniSD*                            | 2 GB                  |
| miniSDHC*                          | 32 GB                 |
| microSD*                           | 2 GB                  |
| microSDHC*                         | 32 GB                 |
| microSDXC*                         | 64 GB                 |
| SD                                 | 2 GB                  |
| SDHC                               | 32 GB                 |
| SDXC                               | 64 GB                 |

\* Ставете адаптер што одговара на отворот за мемориски картички. Инаку картичката може да се заглави.

### Напони за поддржаните мемориски картички

Тип 3,3 V, тип со двоен напон (3,3 V и 5 V) (напоен напон: 3,3 V)

Картички од 5 V не се поддржани.

Максимална напојна струја

□ Memory Stick/PRO: 100 mA

□ SD: 200 mA

### Спецификации за поддржаните надворешни мемориски уреди

| Компатибилни надворешни<br>мемориски уреди | Максимални капацитети                                            |
|--------------------------------------------|------------------------------------------------------------------|
| Погон CD-R <sup>*1</sup>                   | CD-ROM <sup>*2</sup> /CD-R: 700 MB                               |
| Погон DVD-R <sup>*1</sup>                  | DVD-ROM <sup>*2</sup> /DVD-R: 4,7 GB                             |
| Погон Blu-ray <sup>*1</sup>                | (CD-RW, DVD+R, DVD±RW, DVD-RAM и Blu-ray Disc™ не се поддржани.) |
| Погон МО <sup>*1</sup>                     | 1,3 GB                                                           |
| HDD <sup>*1</sup>                          | 2 ТВ (форматиран како FAT, FAT32 или exFAT)                      |
| Флеш-диск USB                              |                                                                  |

\*1 Не препорачуваме користење надворешни УСБ-уреди што се напојуваат преку УСБ. Користете само надворешни УСБ-уреди со независен извор на напојување.

\*2 Само читање.

Не може да се користат следниве уреди:

- Уред што бара посебен двигател
- 🖵 Уред со безбедносни поставки (лозинка, шифрирање и сл.)
- □ Уред со вграден УСБ-разделник

### Додаток

Epson не може да ја гарантира работата на сите надворешно поврзани уреди.

## Спецификации на поддржаните податоци

| Формат на датотека       | JPEG со Exif Version 2.3 standard снимен со дигитални камери DCF <sup>*1</sup> version 1.0<br>или усогласени со 2.0 <sup>*2</sup> |
|--------------------------|----------------------------------------------------------------------------------------------------|
| Големина на слика        | Хоризонтално: 80 на 9200 пиксели<br>Вертикално: 80 на 9200 пиксели                                                                |
| Големина на датотека     | До 2 ГБ                                                                                                    |
| Максимален број датотеки | 9990 <sup>*3</sup>                                                                                                    |

\*1 Конструкторско правило за датотечен систем на камери.

\*2 Фотографски податоци зачувани во вградената меморија на камерата не се поддржани.

\*3 Може да се прикажат до 999 датотеки истовремено. (Ако бројот датотеки надминува 999, датотеките се прикажуваат во групи.)

#### Белешка:

"?" се прикажува на LCD-екранот кога печатачот не може да ја препознае сликовната датотека. Во таа ситуација, ако изберете распоред за повеќе слики, ќе се испечатат празни делови.

# Димензии

| Димензии | Складирање                     |
|----------|--------------------------------|
|          | 🗅 Ширина: 542 mm (21.3 in.)    |
|          | 🗅 Длабочина: 386 mm (15.2 in.) |
|          | 🖵 Висина: 196 mm (7.7 in.)     |
|          | Печатење                       |
|          | 🗅 Ширина: 542 mm (21.3 in.)    |
|          | 🖵 Длабочина: 608 mm (23.9 in.) |
|          | 🖵 Висина: 283 mm (11.1 in.)    |
| Тежина*  | Околу 8.2 kg (18.1 lb)         |

\* Без мастилото и без кабелот за напојување.

# Спецификации за електриката

| Модел                          | Модел 100 до 120 V | Модел 220 до 240 V |
|--------------------------------|--------------------|--------------------|
| Опсег на номинална фреквенција | 50 до 60 Hz        | 50 до 60 Hz        |
| Номинална струја               | 0.6 A              | 0.3 A              |

### Додаток

| Потрошувачка на енергија (со УСБ- | Печатење: Околу 14 W (ISO/IEC24712) | Печатење: Околу 14 W (ISO/IEC24712) |
|-----------------------------------|-------------------------------------|-------------------------------------|
| поврзување)                       | Режим на подготвеност: Околу 4.1 W  | Режим на подготвеност: Околу 4.1 W  |
|                                   | Во мирување: Околу 1.3 W            | Во мирување: Околу 1.6 W            |
|                                   | Исклучена енергија: Околу 0.15 W    | Исклучена енергија: Околу 0.35 W    |

### Белешка:

Проверете ја етикетата на печатачот за напонот.

# Спецификации за животната средина

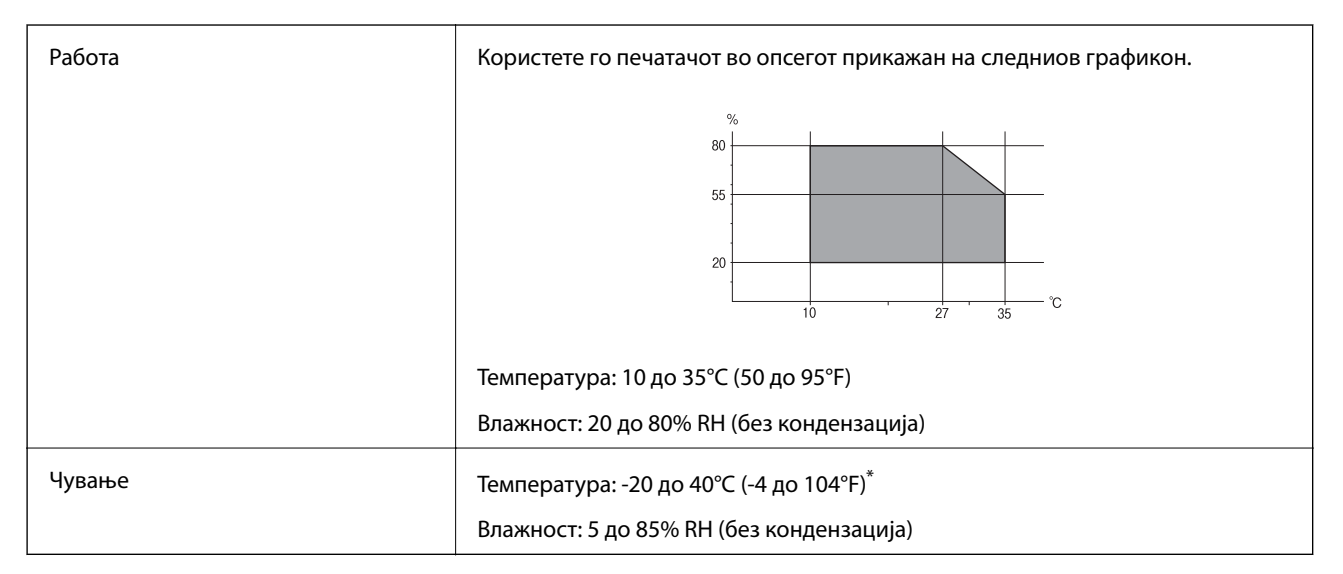

\* Можете да го чувате еден месец на 40°С (104°F).

### Спецификации за околината за шишињата со мастило

| Температура на чување      | -20 до 40 °С (-4 до 104 °F)*                                             |  |
|----------------------------|--------------------------------------------------------------------------|--|
| Температура на замрзнување | -15 °C (5 °F)                                                            |  |
|                            | Мастилото се топи и може да се користи по околу 2 часа на 25 °C (77 °F). |  |

\* Можете да го чувате еден месец на 40 °С (104 °F).

# Системски барања

- □ Windows 8.1 (32-bit, 64-bit)/Windows 8 (32-bit, 64-bit)/Windows 7 (32-bit, 64-bit)/Windows Vista (32-bit, 64-bit)/Windows XP Professional x64 Edition/Windows XP (32-bit)
- □ Mac OS X v10.9.x/Mac OS X v10.8.x/Mac OS X v10.7.x/Mac OS X v10.6.8

### Белешка:

- □ *Mac OS X може да не поддржува некои апликации и функции.*
- □ Датотечниот систем UNIX (UFS) за Mac OS X не е поддржан.

# Регулаторни информации

# Стандарди и одобренија за европски модел

| Директива за низок напон<br>2006/95/ЕЗ | EN60950-1       |
|----------------------------------------|-----------------|
| Директива EMC 2004/108/E3              | ЕN55022 Класа Б |
|                                        | EN61000-3-2     |
|                                        | EN61000-3-3     |
|                                        | EN55024         |

# Ограничувања за копирање

Запазете ги следниве ограничувања за да обезбедите одговорна и законска употреба на печатачот.

Забрането е со закон копирање на следниве работи:

- Банкарски сметки, ковани пари, пазарни хартии од вредности издадени од државата, државни обврзници и локални хартии од вредност
- Неискористени поштенски марки, разгледници со платена поштарина и други официјални поштенски документи со важечки поштенски знак
- 🗅 Државни таксени марки и хартии од вредност кои се издаваат во согласност со законската постапки

Внимавајте при копирање на следниве работи:

- Пазарни хартии од вредности од приватни фирми (сертификати за производи, преносливи хартии од вредност, чекови итн.), месечни пропусници, карти со попуст итн.
- 🖵 Пасоши, возачки дозволи, гаранции за состојба, сметки за патарина, бонови за храна, билети, итн.

### Белешка:

Копирањето на овие работи може исто така да биде забрането со закон.

Соодветна употреба на авторските материјали:

Печатачите може да се користат неправилно со несоодветно копирање на материјали заштитени со авторски права. Освен во случај на препорака од признат надлежен орган, однесувајте се одговорно и со почит кон дозволата за копирање од страна на носителот на авторско право пред да го копирате публикуваниот материјал.

# Проверка на вкупниот број страници внесени низ печатачот

Можете да го проверите вкупниот број страници (листови хартија и дискови) внесени низ печатачот.

# Проверка на вкупниот број страници внесени низ печатачот -Контролна табла

Информациите се печатат со шарата за проверка на прскалките. Можете да проверите и детали како бројот страници во боја и бројот за печатење дискови.

- 1. Внимавајте фиоката за дискови да не е вметната во печатачот и рачката на фиоката да е во горна положба.
- 2. Ставете обична хартија А4 во печатачот.
- 3. Влезете во **Setup** од почетниот екран со копчето **◄** или **▶**, па притиснете го копчето ОК.
- 4. Изберете **Maintenance** со копчето ▲ или ▼, па притиснете го копчето ОК.
- 5. Изберете Nozzle Check со копчето ▲ или ▼, па притиснете го копчето ОК.
- 6. Следете ги упатствата на екранот за да го отпечатите образецот за проверка на прскалките.

### Поврзани информации

🕈 "Ставање хартија во Додавање хартија од задна страна" на страница 25

# Проверка на вкупниот број страници внесени низ печатачот -Windows

- 1. Отворете го прозорецот на двигателот за печатачот.
- 2. Кликнете Информаци за печатач и опции на картичката Одржување.

# Проверка на вкупниот број страници внесени низ печатачот -Mac OS X

- 1. Изберете System Preferences од менито Scanners (или Print & Scan, Print & Fax), па изберете го печатачот.
- 2. Кликнете Options & Supplies > Utility > Open Printer Utility.
- 3. Кликнете Printer and Option Information.

# Превезување на печатачот

Кога треба да го превезувате печатачот за преместување или поправки, следете ги чекорите подолу за да го спакувате печатачот.

# Важно:

- При складирање или пренесување на печатачот, не навалувајте го, не ставајте го вертикално или не превртувајте го; инаку може да протече мастило.
- Кога складирате или превезувате шише со мастило откако ќе го отворите, не навалувајте го шишето и не подложувајте го на удари или промени на температурата. Инаку може да протече мастило дури и кога капачето на шишето со мастило е цврсто затворено. Внимавајте шишето со мастило да биде исправено кога го затворате капачето и преземете мерки да не протекува мастило кога го превезувате шишето.
- 🗅 Не ставајте отворени шишиња со мастило во кутијата со печатачот.
- Исклучете го печатачот со притискање на копчето U.
- 2. Внимавајте светлото за напојување да се изгасне, а потоа откачете го струјниот кабел.

### Важно:

Откачете го струјниот кабел кога е изгаснато светлото за напојување. Инаку главата за печатење не се враќа во почетната положба, што ќе предизвика мастилото да се исуши, а печатењето може да не биде возможно.

- 3. Откачете ги сите кабли како струјниот кабел и кабелот за USB.
- 4. Внимавајте да нема вметнато мемориска картичка.
- 5. Извадете ја сета хартија од печатачот.
- 6. Отворете го капакот на печатачот. Прицврстете ја главата за печатење за куќиштето со лента.

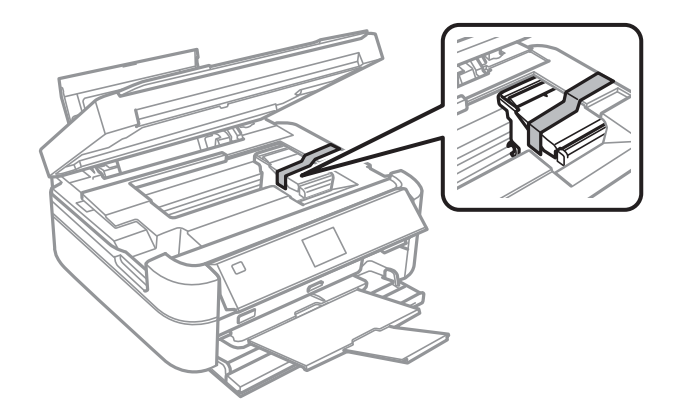

### Додаток

7. Затворете го капакот на печатачот.

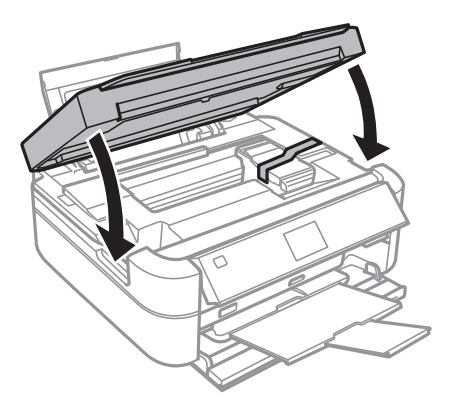

8. Подгответе го пакувањето на печатачот како што е прикажано подолу.

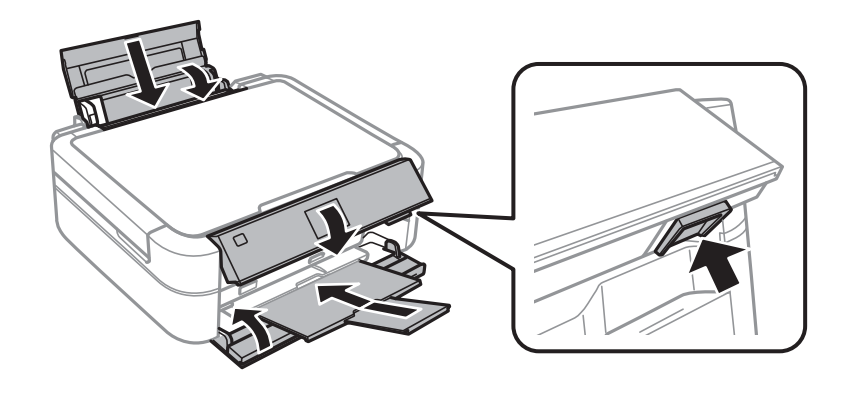

9. Откачете ги резервоарите за мастило од печатачот и легнете ги, а потоа инсталирајте го капачето на резервоарот цврсто.

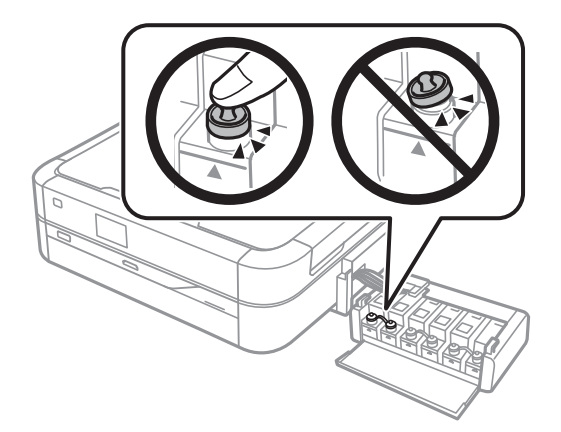

- 10. Закачете ги резервоарите за мастило на печатачот.
- 11. Спакувајте го печатачот во неговата кутија користејќи ги заштитните материјали за да се спречи откачување на резервоарите за мастило.

Кога го користите печатачот повторно, внимавајте да ја извадите лентата што ја прицврстува главата за печатење. Ако квалитетот на печатењето ослаби следниот пат кога печатите, исчистете ја и порамнете ја главата за печатење.

### Поврзани информации

- ➡ "Имиња и функции на деловите" на страница 12
- 🕈 "Проверка и чистење на главата за печатење" на страница 66
- 🔸 "Порамнување на главата за печатење" на страница 69

# Пристапување на мемориска картичка од компјутер

Можете да пишувате или читате податоци од надворешен мемориски уред како мемориска картичка што е вметната во печатачот од компјутер.

### 🕥 Важно:

- 🖵 Вметнете мемориска картичка откако ќе ја отстраните заштитата од запишување.
- □ Ако се сочува слика на мемориската картичка од компјутер, сликата и бројот фотографии не се обновуваат на LCD-екранот. Извадете ја и повторно ставете ја мемориската картичка.

### Белешка:

Потребно е некое време да се препознаат податоците од компјутерот ако е поврзан голем надворешен мемориски уред, како цврст диск од 2 ТБ.

### Windows

Изберете надворешен мемориски уред во **Компјутер** или **Мој компјутер**. Се прикажуваат податоците на надворешниот мемориски уред.

### Mac OS X

Изберете соодветна икона за уредот. Се прикажуваат податоците на надворешниот мемориски уред.

### Белешка:

За да отстраните надворешен мемориски уред, одвлечете ја иконата на уредот до иконата за отпад. Инаку податоците на делениот погон може да не се прикажат правилно кога ќе се вметне друг надворешен мемориски уред.

### Поврзани информации

- "Вметнување мемориска картичка" на страница 28
- ➡ "Спецификации за поддржаните мемориски картички" на страница 96
- ➡ "Спецификации за поддржаните надворешни мемориски уреди" на страница 97

# Каде да се обратите за помош

# Веб-локација за техничка поддршка

Ако ви треба дополнителна помош, посетете ја веб-локацијата за поддршка на Epson подолу. Изберете ја земјата или регионот и одете на делот за поддршка на локалната веб-локација на Epson. На локацијата се достапни и најновите двигатели, ЧПП, прирачници и други материјали за преземање.

### http://support.epson.net/

### http://www.epson.eu/Support (Европа)

Ако производот на Epson не работи правилно и не може да го решите проблемот, контактирајте со службите за поддршка на Epson за помош.

# Контактирање со поддршката на Epson

### Пред да контактирате со Epson

Ако вашиот производ Epson не работи правилно и не можете да го решите проблемот со информациите за решавање проблеми во прирачниците на производот, контактирајте со службата за поддршка на Epson за помош. Ако поддршката на Epson за вашето подрачје не е наведено подолу, контактирајте со продавачот каде што сте го купиле производот.

Поддршката на Epson ќе може да ви помогне многу побрзо ако ги дадете следниве информации:

🗅 Сериски број на производот

(Етикетата со серискиот број обично е одзади на производот.)

- 🗅 Модел на производот
- 🖵 Верзија на софтверот на производот

(Кликнете За, Информации за верзијата или слично копче во софтверот на производот.)

- 🖵 Марка ми модел на компјутерот
- 🖵 Името и верзијата на оперативниот систем на компјутерот
- 🖵 Имиња и верзии на софтверските апликации што обично ги користите со производот

### Помош за корисниците во Европа

Видете во вашата Пан-европска гаранција за информации како да контактирате со поддршката на Epson.

### Помош за корисниците во Индија

Контакти за информации, поддршка и услуги се:

### На интернет

### http://www.epson.co.in

На располагање се спецификации за производот, двигатели за преземање и прашања за производи.

### Главна канцеларија на Epson во Индија — Бангалор

Телефон: 080-30515000

Факс: 30515005

### Регионални канцеларии на Epson во Индија:

| Локација | Телефонски број    | Број на факс |
|----------|--------------------|--------------|
| Mumbai   | 022-28261515/16/17 | 022-28257287 |

| Локација   | Телефонски број                | Број на факс |
|------------|--------------------------------|--------------|
| Delhi      | 011-30615000                   | 011-30615005 |
| Chennai    | 044-30277500                   | 044-30277575 |
| Kolkata    | 033-22831589/90                | 033-22831591 |
| Hyderabad  | 040-66331738/39                | 040-66328633 |
| Cochin     | 0484-2357950                   | 0484-2357950 |
| Coimbatore | 0422-2380002                   | NA           |
| Pune       | 020-30286000/30286001/30286002 | 020-30286000 |
| Ahmedabad  | 079-26407176/77                | 079-26407347 |

### Линија за помош

За сервис, информации за производ или да порачате касета со мастило — 18004250011 (9 — 21 ч.) — Ова е бесплатен број.

За сервис (корисници на CDMA и мобилни телефони) — 3900 1600 (9 — 18ч.) Локален STD-префикс